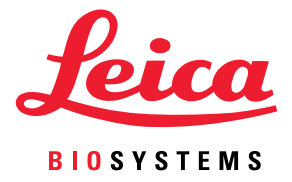

# Aperio GT 450 DX Podręcznik użytkownika

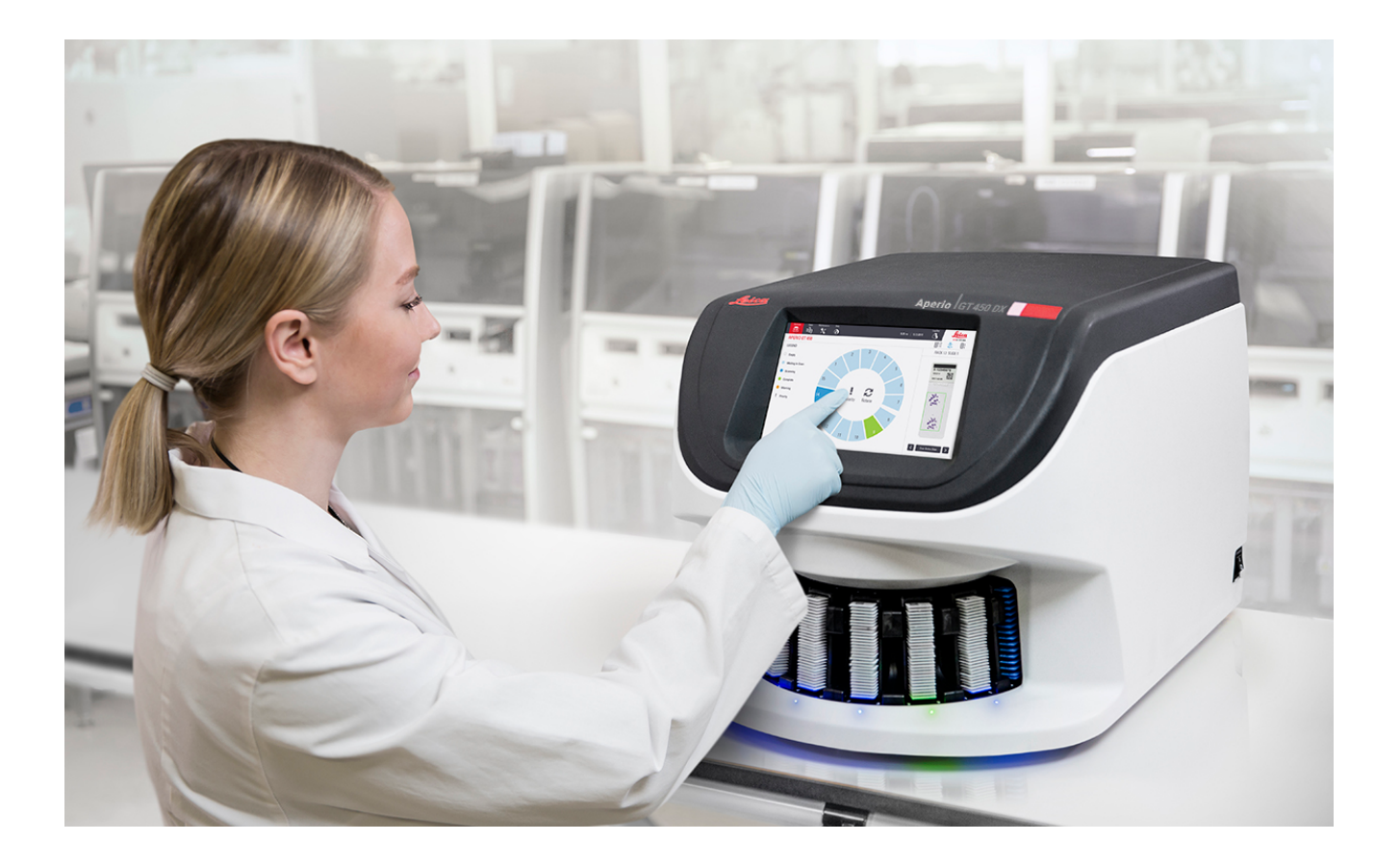

#### Instrukcja obsługi Aperio GT 450 DX

#### Niniejszy podręcznik dotyczy sterownika Aperio GT 450 DX, konsoli Aperio GT 450 DX i modułu Aperio GT 450 DX SAM DX w wersji 1.1 i nowszych.

#### Informacje dotyczące praw autorskich

- Copyright © 2022 Leica Biosystems Imaging, Inc. Wszelkie prawa zastrzeżone. LEICA i logo Leica są zastrzeżonymi znakami towarowymi firmy Leica Microsystems IR GmbH. Aperio, GT i GT 450 są znakami towarowymi Leica Biosystems Imaging w USA i opcjonalnie w innych krajach. Inne logo, nazwy produktów i/lub firm mogą być znakami towarowymi należącymi do ich właścicieli.
- Ten produkt jest chroniony zarejestrowanymi patentami. Aby uzyskać wykaz patentów, należy skontaktować się z firmą Leica Biosystems.

#### Materiały dla klientów

 Najnowsze informacje na temat produktów i usług Aperio firmy Leica Biosystems można znaleźć na stronie www.LeicaBiosystems.com/ Aperio.

#### Dane kontaktowe - Leica Biosystems Imaging, Inc.

| Siedziba główna |                                                                                                    | Obsługa klienta                                                                                                    | Informacje ogólne                                                                                                    |
|-----------------|----------------------------------------------------------------------------------------------------|----------------------------------------------------------------------------------------------------|----------------------------------------------------------------------------------------------------|
| ••••            | Leica Biosystems Imaging, Inc.<br>1360 Park Center Drive<br>Vista, CA 92081<br>USA<br>Tel: +1 (866) 4784111 (numer bezpłatny)<br>Bezpośredni międzynarodowy nr tel.:<br>+1 (760) 539-1100 | W tej części opisano zalecany<br>sposób kontaktowania się z lokalnym<br>przedstawicielem pomocy technicznej<br>w przypadku wszelkich zapytań i<br>zgłoszeń serwisowych.<br>https://www.leicabiosystems.com/<br>service-support/technical-support/ | USA/Kanada, nr tel.:<br>+1 (866) 4784111 (numer bezpłatny)<br>Bezpośredni międzynarodowy nr tel.:<br>+1 (760) 539-1100<br>Adres e-mail:<br>ePathology@LeicaBiosystems.com |

| Autoryzowany przedstawiciel                                       | Osoba odpowiedzialna                                                                                                    |
|-------------------------------------------------------------------|----------------------------------------------------------------------------------------------------|
| w Unii Europejskiej                                               | w Wielkiej Brytanii                                                                                                    |
| EC REP CEpartner4U<br>Esdoornlaan 13<br>3951 DB Maarn<br>Holandia | Leica Microsystems (UK) Limited<br>Larch House, Woodlands Business Park<br>Milton Keynes, Anglia, Wielka Brytania, MK14 6FG |

| Importerzy |                                                                                          |                                                                                                    |
|------------|------------------------------------------------------------------------------------------|----------------------------------------------------------------------------------------------------|
|            | Leica Biosystems Deutschland GmbH<br>Heidelberger Straße 17-19<br>69226 Nussloch, Niemcy | Leica Microsystems (UK) Limited<br>Larch House, Woodlands Business Park<br>Milton Keynes, Anglia, Wielka Brytania, MK14 6FG |

# 

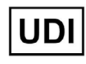

00815477020297, 00815477020389

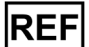

23GT450DXIVD, 23SAMSWDXIVD

2

# Spis treści

| Uw | vagi                                               | 7  |
|----|----------------------------------------------------|----|
|    | Rejestr wersji                                     | 7  |
|    | Przestrogi i uwagi                                 | 7  |
|    | Przeznaczenie                                      |    |
|    | Symbole                                            | 8  |
| Da | ane kontaktowe działów obsługi klienta             | 11 |
| 1  | Wstęp                                              |    |
|    | Zasoby                                             | 14 |
|    | Ostrzeżenia                                        | 14 |
|    | Ostrzeżenia elektromagnetyczne                     | 14 |
|    | Ostrzeżenia przyrządu                              | 15 |
|    | Ostrzeżenia dotyczące wymiany komponentów i części | 15 |
|    | Specyfikacje dotyczące zgodności                   | 16 |
|    | Instalacja                                         |    |
|    | Utylizacja skanera Aperio GT 450 DX                | 17 |
|    | Żywotność urządzenia                               | 17 |
|    | Instrukcje bezpieczeństwa skanera                  | 17 |
| 2  | Przegląd Aperio GT 450 DX                          |    |
|    | Teoria działania                                   |    |
|    | Ogólny opis skanera                                | 21 |
|    | Włączanie i wyłączanie skanera                     | 22 |
|    | Przegląd interfejsu ekranu dotykowego              | 22 |
|    | Ekran główny                                       | 23 |
|    | Filmy pomocnicze i poradniki                       | 25 |
|    | Kluczowe funkcje                                   |    |
|    | Procedura ciągłego załadunku                       | 25 |
|    | Powiększenie skanowania                            | 25 |
|    | Automatyczna kontrola jakości obrazu               |    |
|    | Obsługiwane typy obrazów                           |    |
|    | Obsługiwane typy szkiełek                          |    |
|    |                                                    |    |

|   | Szkiełka nakrywkowe                                                        |    |
|---|----------------------------------------------------------------------------|----|
|   | Obsługiwane typy koszyków na szkiełka                                      |    |
|   | Maksymalna ilość szkiełek                                                  |    |
|   | Obsługiwane kody kreskowe                                                  | 26 |
| 3 | Przygotowywanie szkiełek                                                   | 27 |
|   | Przygotowywanie tkanek                                                     | 27 |
|   | Barwienie                                                                  | 27 |
|   | Wytyczne dotyczące przygotowywania szkiełek                                |    |
|   | Umieszczenie tkanki                                                        |    |
|   | Naprawianie błędów związanych z przygotowaniem szkiełek                    |    |
|   | Szkiełka nakrywkowe                                                        | 29 |
|   | Etykiety                                                                   | 29 |
|   | Kody kreskowe                                                              | 30 |
| 4 | Skanowanie szkiełek                                                        | 31 |
|   | Koncepcje skanowania                                                       | 31 |
|   | Procedura skanowania                                                       | 31 |
|   | Obracanie karuzeli                                                         | 32 |
|   | Logowanie i wylogowywanie ze skanera                                       | 32 |
|   | Załadunek szkiełek do koszyka                                              | 33 |
|   | Załadunek koszyków do karuzeli                                             |    |
|   | Skanowanie priorytetowe                                                    |    |
|   | Obracanie koszyk do obszaru załadunku koszyków                             |    |
|   | Rozładunek koszyków z karuzeli                                             |    |
|   | Sprawdzanie stanu skanowania                                               | 40 |
|   | Sprawdzenie stanu koszyka                                                  | 40 |
|   | Błąd koszyka w bieżącym skanowaniu                                         | 41 |
|   | Wyświetlanie stanu szkiełka dla koszyka                                    | 41 |
|   | Wyświetlanie obrazów makro zeskanowanych szkiełek                          |    |
|   | Wyświetlanie kolejności skanowania koszyków                                |    |
|   | Ostrzeżenia dotyczące koszyka                                              | 43 |
|   | Skanowanie całego szkiełka dla całego koszyka                              | 45 |
|   | Kontrola jakości obrazów dla histotechników i patologów                    |    |
|   | Statystyki skanowania                                                      | 46 |
| 5 | Konserwacja                                                                | 47 |
|   | Harmonogram konserwacji                                                    | 47 |
|   | Numer seryjny i wersja oprogramowania układowego                           | 48 |
|   | Wyłączanie skanera                                                         | 48 |
|   | Otwieranie pokrywy skanera i uzyskiwanie dostępu do elementów wewnętrznych |    |

| Zalecana codzienna konserwacja                                                                                                    | 51 |
|----------------------------------------------------------------------------------------------------|----|
| Ponowne uruchamianie skanera                                                                                                    | 51 |
| Konserwacja półroczna                                                                                                    | 52 |
| Czyszczenie obiektywu i oświetlenia Koehlera                                                                                                    | 52 |
| Wymagane materiały                                                                                                    | 52 |
| Czyszczenie tacy stolika na szkiełka                                                                                                    | 55 |
| Czyszczenie karuzeli                                                                                                    | 56 |
| Czyszczenie filtra wentylatora                                                                                                    | 57 |
| Czyszczenie koszyków na szkiełka                                                                                                    | 58 |
| Czyszczenie pokrywy skanera                                                                                                    | 58 |
| Czyszczenie ekranu dotykowego                                                                                                    | 59 |
| Ponowne uruchamianie skanera po konserwacji wewnętrznej                                                                                                    | 59 |
| Transportowanie lub przenoszenie skanera Aperio GT 450 DX                                                                                                   | 60 |
| Przechowywanie długoterminowe                                                                                                    | 60 |
| Rozwiazywanie problemów                                                                                                    | 61 |
| Środki ochrony indywidualnej                                                                                                    | 61 |
| Czerwone migające lampki na karuzeli                                                                                                    | 61 |
| Jak korzystać z procedur wykrywania i usuwania usterek                                                                                                    | 61 |
| Przeprowadzenie bezpiecznego ponownego uruchomienia po błędzie                                                                                              | 62 |
| Kody błędów i rozwiązania                                                                                                    | 64 |
| 1000: Internal error (Błąd wewnętrzny)                                                                                                    | 64 |
| 1001: Scanner cannot initialize (Skaner nie może się uruchomić)                                                                                             | 66 |
| 1002: Carousel cannot rotate (Karuzela nie może się obracać)                                                                                                | 68 |
| 1003: Carousel cannot rotate. Carousel pinch point obstructed (Karuzela nie może się obracać.<br>Przeszkoda w punkcie pochwycenia karuzeli).                | 70 |
| 1007: Internal storage full. Cannot send images to DICOM converter. (Wewnętrzna pamięć została<br>zapełniona Nie można wysyłać obrazów do konwertera DICOM) | 70 |
| 2000: Slide handling error at slide stage, rack, or pusher (Błąd przenoszenia szkiełka na stoliku na<br>szkiełko, koszyku lub popychaczu).                  | 70 |
| 2001: Slide handling error at rack gripper, lift, or carousel (Błąd obsługi szkiełka na uchwycie<br>koszyka, podnośniku lub karuzeli).                      | 73 |
| 9000: Scanner cover is open (Pokrywa skanera jest otwarta)                                                                                                  | 75 |
| Ostrzeżenia dotyczące koszyka i rozwiązania                                                                                                    | 75 |
| 1005: Cannot process rack (Nie można przetworzyć koszyka)                                                                                                   | 75 |
| 1006: Cannot process one or more slides in rack (Nie można przetworzyć co najmniej jednego                                                                  |    |
| szkiełka w koszyku)                                                                                                    | 76 |
| Błędy związane ze szkiełkami i rozwiązania                                                                                                    | 77 |
| Pochylone szkiełko/-a                                                                                                    | 77 |
| Brak kodu kreskowego                                                                                                    | 78 |
| Brak tkanki                                                                                                    | 78 |

6

| Brak ogniska makro                                          |    |
|-------------------------------------------------------------|----|
| Jakość obrazu                                               |    |
| Błąd przesyłania obrazu – oczekująca ponowna próba          |    |
| Przerwane                                                   |    |
| Komunikat o przerwaniu pojawił się na wszystkich szkiełkach | 81 |
| Objawy i rozwiązania                                        |    |
| Skaner nie włącza się                                       |    |
| Ekran dotykowy nie reaguje na dotyk                         |    |
| Ekran dotykowy jest czarny                                  |    |
| Szkiełka pękają wewnątrz skanera                            |    |
| Utrata połączenia z Internetem                              |    |
| A Informacje dotyczące wydajności                           | 84 |
| Wydajność analityczna                                       |    |
| Poprawność                                                  |    |
| Precyzja (powtarzalność i odtwarzalność)                    |    |
| Dokładność (wynikająca z prawidłowości i precyzji)          |    |
| Wydajność kliniczna                                         |    |
| Indeks                                                      | 87 |

# Uwagi

# Rejestr wersji

| Wer. | Data wydania  | Sekcje objęte<br>aktualizacją | Szczegóły                                                                                                    |
|------|---------------|-------------------------------|----------------------------------------------------------------------------------------------------|
| В    | Maj 2022      | Strona 75                     | Poprawiono kilka błędów typograficznych.                                                                                                    |
| A    | Kwiecień 2022 | Wszystkie                     | Nowa wersja dla produktu Aperio GT 450 DX. Oparta na<br>istniejącym <i>Podręczniku użytkownika skanera Aperio GT 450</i><br><i>DX</i> , MAN-0458, Wersja A. Nie przetłumaczone. |

# Przestrogi i uwagi

- **Zgłaszanie poważnych incydentów** Wszelkie poważne incydenty związane z Aperio GT 450 DX należy zgłaszać producentowi i właściwym organom państwa członkowskiego, w którym ma siedzibę użytkownik i/lub pacjent.
- Specyfikacje i działanie Specyfikacje i opis działania urządzenia znajdują się w dokumencie Specyfikacje Aperio GT 450 DX.
- Instalacja Aperio GT 450 DX musi być zainstalowany przez przeszkolonego przedstawiciela działu usług technicznych firmy Leica Biosystems.
- Naprawa Naprawy mogą być wykonywane wyłącznie przez przeszkolonego przedstawiciela działu usług technicznych firmy Leica Biosystems. Po wykonaniu naprawy należy poprosić technika firmy Leica Biosystems o przeprowadzenie kontroli, aby upewnić się, czy produkt działa prawidłowo.
- Akcesoria Aby uzyskać informacje na temat używania Aperio GT 450 DX z akcesoriami innych firm, takimi jak Laboratory Information System (LIS), które nie zostały dostarczone przez firmę Leica Biosystems, należy skontaktować się z przedstawicielem działu usług technicznych Leica Biosystems.
- Kontrola jakości Informacje na temat kontroli jakości obrazu znajdują się w "Kontrola jakości obrazów dla histotechników i patologów" na stronie 46.
- Konserwacja i rozwiązywanie problemów Informacje na temat konserwacji znajdują się tutaj "Rozdział 5: Konserwacja" na stronie 47. Informacje dotyczące rozwiązywania problemów znajdują się tutaj "Rozdział 6: Rozwiązywanie problemów" na stronie 61.
- Cyberbezpieczeństwo Należy pamiętać, że stacje robocze są podatne na złośliwe oprogramowanie, wirusy, uszkodzenie danych i naruszenia prywatności. Należy współpracować z administratorami systemów informatycznych, aby chronić stację roboczą poprzez przestrzeganie polityki w zakresie haseł i bezpieczeństwa instytucji.

Aby chronić stacje robocze przed złośliwym oprogramowaniem, należy zachować ostrożność podczas podłączania napędów USB i innych urządzeń wymiennych. Warto rozważyć wyłączenie portów USB, które nie są używane. Po podłączeniu dysku USB lub innego urządzenia wymiennego, należy przeskanować je za pomocą programu antywirusowego. Zalecenia firmy Aperio dotyczące ochrony stacji roboczych i serwerów można znaleźć w dokumencie Aperio GT 450 DX Podręcznik kierownika IT i administratora laboratorium.

W przypadku wykrycia podejrzanej luki lub incydentu związanego z bezpieczeństwem cybernetycznym Aperio GT 450 DX należy skontaktować się z działem technicznym Leica Biosystems w celu uzyskania pomocy.

- Szkolenie Niniejsza instrukcja nie może zastąpić szczegółowego szkolenia dla operatorów przeprowadzanego przez firmę Leica Biosystems ani innych zaawansowanych instrukcji.
- Bezpieczeństwo Jeżeli urządzenie będzie używane w sposób niezgodny z zaleceniami producenta, może dojść do naruszenia bezpieczeństwa.

# Przeznaczenie

Aperio GT 450 DX jest urządzeniem używanym do tworzenia cyfrowych obrazów zeskanowanych szkiełek do badań histopatologicznych, przygotowanych z preparatu tkanki utrwalonego i zatopionego w parafinie (FFPE), który w innym przypadku nadawałby się do ręcznej wizualizacji za pomocą konwencjonalnej mikroskopii świetlnej. Urządzenie Aperio GT 450 DX przeznaczone jest do stosowania w diagnostyce in vitro z kompatybilnym oprogramowaniem do wyświetlania i wyświetlaczem zatwierdzonym do stosowania z tym skanerem jako pomoc dla patologa w ramach analizy jakościowej i interpretacji obrazów cyfrowych.

Urządzenie Aperio GT 450 DX nie jest przeznaczone do stosowania ze skrawkami zamrożonymi, w cytologii lub z użyciem próbek histopatologicznych innych niż preparaty tkanek utrwalonych i zatopionych w parafinie. Obowiązkiem wykwalifikowanego patologa jest zastosowanie odpowiednich procedur i środków ostrożności, aby zagwarantować prawidłową interpretację obrazów uzyskanych za pomocą skanera Aperio GT 450 DX.

# Symbole

Na etykiecie produktu lub w niniejszym podręczniku użytkownika pojawiają się poniższe symbole.

| Symbol   | Rozporządzenie/<br>norma | Opis                                                                                                    |
|----------|--------------------------|----------------------------------------------------------------------------------------------------|
| <b>i</b> | ISO 15223-1 - 5.4.3      | Zapoznać się z instrukcją obsługi.                                                                                                    |
|          | ISO 15223-1 - 5.1.1      | Producent                                                                                                    |
| ~~       | ISO 15223-1 - 5.1.3      | Data produkcji                                                                                                    |
| EC REP   | ISO 15223-1 - 5.1.2      | Autoryzowany przedstawiciel w Unii Europejskiej                                                                                                    |
|          | ISO 15223-1 - 5.1.8      | Importer                                                                                                    |
|          | AS/NZS 4417.1            | Urządzenie jest zgodne z wymaganiami australijskiego organu ds.<br>środków komunikacji (Australian Communications Media Authority, ACMA)<br>(bezpieczeństwo i kompatybilność elektromagnetyczna) w Australii i Nowej<br>Zelandii. |
| SN       | ISO 15223-1 - 5.1.7      | Numer seryjny                                                                                                    |

| Symbol      | Rozporządzenie/<br>norma                               | Opis                                                                                                    |
|-------------|--------------------------------------------------------|----------------------------------------------------------------------------------------------------|
| IVD         | ISO 15223-1 - 5.5.1                                    | Urządzenia medyczne do diagnostyki in vitro.                                                                                                    |
| REF         | ISO 15223-1 - 5.1.6                                    | Numer katalogowy                                                                                                    |
| UDI         | ISO 15223-1 - 5.7.10                                   | Unikalny identyfikator urządzenia                                                                                                    |
| CE          | EU 2017/746<br>Artykuł 18                              | Urządzenie ma znak CE (Conformité Europëenne) i spełnia wymagania<br>Rozporządzenia UE 2017/746.                                                                                               |
| UK<br>CA    | Rozporządzenia<br>w sprawie wyrobów<br>medycznych 2002 | Urządzenie jest zgodne z wymaganiami Oceny zgodności Wielkiej Brytanii<br>(UK Conformity Assessment).                                                                                          |
| $\triangle$ | ISO 15223-1 - 5.4.4                                    | Zachować ostrożność                                                                                                    |
|             | SO 7010 - W001                                         | Ogólne ostrzeżenie                                                                                                    |
| C SUD US    | IEC 61010-1                                            | Firma TÜV Product Services poświadczyła, że wymienione produkty są zgodne<br>z wymaganiami bezpieczeństwa obowiązującymi w USA i Kanadzie.                                                     |
|             | IEC 60417 - 5031                                       | To urządzenie może być zasilane wyłącznie prądem stałym.                                                                                                    |
|             | IEC 60417 - 5007                                       | Wł. W celu wskazania podłączenia do sieci elektrycznej, przynajmniej<br>w odniesieniu do przełączników sieci elektrycznej lub ich pozycji, i sytuacji<br>związanych z bezpieczeństwem.         |
| $\bigcirc$  | IEC 60417 - 5008                                       | Wył. W celu wskazania odłączenia od sieci elektrycznej, przynajmniej<br>w odniesieniu przełączników sieci elektrycznej lub ich pozycji, i wszystkich<br>sytuacji związanych z bezpieczeństwem. |
| X           | ISO 15523-1 5.7.3                                      | Ograniczenie temperatury                                                                                                    |
| <u>%</u>    | ISO 15223-1 5.3.8                                      | Ograniczenia dotyczące wilgotności                                                                                                    |

| Symbol                                                                                                    | Rozporządzenie/<br>norma                                                                                                    | Opis                                                                                                    |
|----------------------------------------------------------------------------------------------------|----------------------------------------------------------------------------------------------------|----------------------------------------------------------------------------------------------------|
| X                                                                                                    | 2012/19/UE                                                                                                    | Urządzenie podlega Dyrektywie 2012/19/UE (WEEE) w sprawie zużytego<br>sprzętu elektrycznego i elektronicznego i jego utylizacja podlega specjalnym<br>warunkom.                                                                                                    |
| 50                                                                                                    | Norma dla przemysłu<br>elektronicznego<br>Chińskiej Republiki<br>Ludowej SJ/T11364<br>(People's Republic<br>of China Electronic<br>Industry Standard SJ/<br>T11364) | Urządzenie zawiera pewne toksyczne lub niebezpieczne elementy i może być<br>użytkowane bezpiecznie w trakcie okresu, gdy jego użytkowanie jest bezpieczne<br>dla środowiska. Numer na środku logo wskazuje bezpieczny dla środowiska<br>okres użytkowania produktu (w latach). Zewnętrzny okrąg wskazuje, że produkt<br>może zostać poddany recyklingowi. |
| CLASS 1 LASER PRODUCT<br>IEC 60325-1 2014<br>COMPLIES WITH 21 CFR 1040.10<br>EXCEPT FOR DEVIATIONS<br>PURSUANT TO LASER NOTICE<br>NO 56 DATED MAY 8: 2019 | IEC 60825-1                                                                                                    | Urządzenie jest produktem laserowym klasy 1, spełniającym międzynarodowe<br>normy i wymagania obowiązujące w USA.                                                                                                    |
| Info for USA only. California Proposition 65 WARNING Cancer & Reproductive Harm www.P65Warnings.ca.gov                                                    | CA Proposition 65                                                                                                    | Ten produkt może wystawiać użytkownika na działanie substancji chemicznych<br>znanych w stanie Kalifornia, które mogą być rakotwórcze i szkodliwe dla<br>rozrodczości. Dodatkowe informacje można uzyskać na stronie https://www.<br>P65Warnings.ca.gov.                                                                                                  |
| Made in USA of US and foreign components                                                                                                    | Nie dot.                                                                                                    | Urządzenie zostało wyprodukowane w USA z komponentów wytwarzanych<br>w USA i w innych krajach.                                                                                                    |

# Dane kontaktowe działów obsługi klienta

W celu uzyskania pomocy technicznej prosimy o kontakt z biurem w danym kraju.

#### Australia:

96 Ricketts Road Mount Waverly, VIC 3149 AUSTRALIA Tel: 1800 625 286 (numer bezpłatny) Od 8:30 do 17:00, od poniedziałku do piątku, AEST Adres e-mail: lbs-anz-service@leicabiosystems.com

#### Austria:

Leica Biosystems Nussloch GmbH Technical Assistance Center Heidelberger Strasse 17 Nussloch 69226 NIEMCY Tel: 0080052700527 (numer bezpłatny) Tel. krajowy: +43 1 486 80 50 50 Adres e-mail: support.at@leicabiosystems.com

#### Belgia:

Tel: 0080052700527 (numer bezpłatny) Tel. krajowy: +32 2 790 98 50 Adres e-mail: support.be@leicabiosystems.com

#### Kanada:

Tel: +1 844 534 2262 (numer bezpłatny) Bezpośredni międzynarodowy nr tel.: +1 760 539 1150 E-mail: TechServices@leicabiosystems.com

#### Chiny:

17F, SML Center No. 610 Xu Jia Hui Road, Huangpu District Szanghaj, PRC PC:200025 CHINY Tel: +86 4008208932 Faks: +86 21 6384 1389 Adres e-mail: service.cn@leica-microsystems.com Adres e-mail opieki zdalnej: tac.cn@leica-microsystems. com

#### Dania:

Tel: 0080052700527 (numer bezpłatny) Tel. krajowy: +45 44 54 01 01 Adres e-mail: support.dk@leicabiosystems.com

#### Niemcy:

Leica Biosystems Nussloch GmbH Technical Assistance Center Heidelberger Strasse 17 Nussloch 69226 NIEMCY Tel: 0080052700527 (numer bezpłatny) Tel. krajowy: +49 6441 29 4555 Adres e-mail: support.de@leicabiosystems.com

#### Irlandia:

Tel: 0080052700527 (numer bezpłatny) Tel. krajowy: +44 1908 577 650 Adres e-mail: support.ie@leicabiosystems.com

#### Hiszpania:

Tel: 0080052700527 (numer bezpłatny) Tel. krajowy: +34 902 119 094 Adres e-mail: support.spain@leicabiosystems.com

#### Francja:

Tel: 0080052700527 (numer bezpłatny) Tel. krajowy: +33 811 000 664 Adres e-mail: support.fr@leicabiosystems.com

#### Włochy:

Tel: 0080052700527 (numer bezpłatny) Tel. krajowy: +39 0257 486 509 Adres e-mail: support.italy@leicabiosystems.com

#### Japonia:

1-29-9 Takadanobaba, Shinjuku-ku Tokio 169-0075 JAPONIA

#### Holandia:

Tel: 0080052700527 (numer bezpłatny) Tel. krajowy: +31 70 413 21 00 Adres e-mail: support.nl@leicabiosystems.com

#### Nowa Zelandia:

96 Ricketts Road Mount Waverly, VIC 3149 AUSTRALIA Tel: 0800 400 589 (numer bezpłatny) Od 8:30 do 17:00, od poniedziałku do piątku, AEST Adres e-mail: Ibs-anz-service@leicabiosystems.com

#### Portugalia:

Tel: 0080052700527 (numer bezpłatny) Tel. krajowy: +35 1 21 388 9112 Adres e-mail: support.pt@leicabiosystems.com

#### Federacja Rosyjska

BioLine LLC Pinsky lane 3 letter A Saint Petersburg 197101 FEDERACJA ROSYJSKA Tel: 8-800-555-49-40 (numer bezpłatny) Tel. krajowy: +7 812 320 49 49 Adres e-mail: main@bioline.ru

#### Szwecja:

Tel: 0080052700527 (numer bezpłatny) Tel. krajowy: +46 8 625 45 45 Adres e-mail: support.se@leicabiosystems.com

#### Szwajcaria:

Tel: 0080052700527 (numer bezpłatny) Tel. krajowy: +41 71 726 3434 Adres e-mail: support.ch@leicabiosystems.com

#### Zjednoczone Królestwo:

Tel: 0080052700527 (numer bezpłatny) Tel. krajowy: +44 1908 577 650 Adres e-mail: support.uk@leicabiosystems.com

#### USA:

Tel: +1 844 534 2262 (numer bezpłatny) Bezpośredni międzynarodowy nr tel.: +1 760 539 1150 E-mail: TechServices@leicabiosystems.com

# -Wstęp

Aperio GT 450 DX jest skanerem korzystającym z metody jasnego pola do wykonywania skanów całych szkiełek mikroskopu z funkcją ciągłego ładowania z maksymalną pojemnością 450 szkiełek na 15 koszykach, oferującym możliwość ustawiania priorytetowych koszyków do skanowania, automatyczną kontrolę jakości obrazu i prędkość skanowania ~32 sekund przy 40-krotnym powiększeniu skanowania dla obszaru 15 mm x 15 mm.

Urządzenie Aperio GT 450 DX może być użytkowane przez przeszkolonych klinicznych techników histopatologii, podczas gdy oprogramowanie urządzenia Aperio GT 450 DX przeznaczone jest dla profesjonalistów IT i administratorów laboratoriów.

Urządzenie Aperio GT 450 DX przeznaczone jest dla średnich lub dużych laboratoriów patologicznych, które świadczą usługi z zakresu patologii dla szpitali, laboratoriów referencyjnych lub innych placówek klinicznych.

Obowiązkiem wykwalifikowanego patologa jest zastosowanie odpowiednich procedur i środków ostrożności, aby zagwarantować prawidłową interpretację obrazów uzyskanych za pomocą skanera Aperio GT 450 DX. Patolodzy powinni kierować się profesjonalnym osądem w każdej sytuacji klinicznej i sprawdzać szkiełka za pomocą konwencjonalnej mikroskopii, gdy istnieją wątpliwości dotyczące możliwości przeprowadzenia precyzyjnej interpretacji za pomocą samego urządzenia.

| Element                                                                | Opis                                                                                                    |
|------------------------------------------------------------------------|----------------------------------------------------------------------------------------------------|
| Serwer Scanner Administration Manager DX (SAM DX)                      | Serwer SAM DX łączy się z wieloma skanerami Aperio GT 450 DX i obsługuje<br>oprogramowanie aplikacji SAM DX.                                                                                                    |
| Oprogramowanie aplikacji Scanner<br>Administration Manager DX (SAM DX) | Oprogramowanie aplikacji klienta SAM DX umożliwia wdrożenie w systemie<br>informatycznym, konfigurację kodu PIN i obsługę wielu skanerów z poziomu<br>jednego klienta stacjonarnego dla profesjonalnych informatyków. |
| Stacja robocza, monitor i klawiatura                                   | Stacja robocza, monitor i klawiatura muszą zostać podłączone<br>do lokalnej sieci z dostępem do serwera SAM DX, aby mogły być<br>stosowane do obsługi skanerów GT 450 DX.                                             |

Aby możliwe było korzystanie ze skanera Aperio GT 450 DX, potrzebne są niżej wymienione elementy.

Dodatkowe informacje dotyczące tych elementów znajdują się w dokumencie Specyfikacje Aperio GT 450 DX.

Należy stosować prawidłowe praktyki laboratoryjne oraz zasady i procedury wymagane przez instytucję w zakresie przygotowywania, przetwarzania, przechowywania i utylizacji szkiełek. Niniejsze urządzenie może być użytkowane jedynie w celach i w sposób opisany w niniejszym podręczniku.

# Zasoby

| Zasób                                                                             | Opis                                                                                                    |
|-----------------------------------------------------------------------------------|----------------------------------------------------------------------------------------------------|
| Instrukcja obsługi Aperio GT 450 DX                                               | Zawiera informacje referencyjne oraz instrukcje dotyczące skanowania,<br>rozwiązywania problemów i konserwacji.                                                                                                    |
| Krótki przewodnik Aperio GT 450 DX                                                | Zawiera skrócone instrukcje skanowania, podstawowego rozwiązywania<br>problemów i konserwacji. Zalecamy przechowywanie wydrukowanej wersji<br>niniejszego podręcznika w pobliżu skanera.<br>Elektroniczna wersja krótkiego przewodnika dostępna jest w obszarze Help<br>(Pomoc) interfejsu ekranu dotykowego skanera. |
| Przewodnik Aperio GT 450 DX<br>dla kierownika IT i administratora<br>laboratorium | Zawiera informacje i instrukcje dotyczące administracji informatycznej skanera,<br>w tym administracji i konfiguracji sieci.                                                                                                    |
| Specyfikacje Aperio GT 450 DX                                                     | Zawiera szczegółowe informacje o skanerze.                                                                                                    |
| Filmy instruktażowe                                                               | Zawiera instrukcje wideo dotyczące wykonywania różnych zadań. W obszarze<br>Help (Pomoc) znajdują się filmy z instrukcjami dotyczącymi interfejsu ekranu<br>dotykowego skanera.                                                                                                    |
| Obsługa klienta                                                                   | W przypadku problemu ze skanerem, którego nie da się samodzielnie rozwiązać,<br>zalecamy kontakt z działem technicznym Leica Biosystems. Informacje<br>kontaktowe znajdują się w "Dane kontaktowe działów obsługi klienta" na<br>stronie 11.                                                                          |
| Szkolenie                                                                         | Firma Leica Biosystems oferuje stacjonarne i wirtualne kursy szkoleniowe.<br>Należy skontaktować się z działem obsługi klienta firmy Leica Biosystems, aby<br>uzyskać informacje o opcjach szkoleń.                                                                                                    |

# Ostrzeżenia

Ta sekcja zawiera ważne ostrzeżenia dotyczące bezpieczeństwa i obsługi. Należy również zapoznać się z punktem "Instrukcje bezpieczeństwa skanera" na stronie 17.

## Ostrzeżenia elektromagnetyczne

Jeśli skaner jest użytkowany w jakikolwiek sposób inny niż wskazany w niniejszej dokumentacji, ochrona zapewniania przez wyposażenie może zostać naruszona.

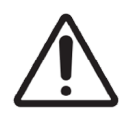

**PRZESTROGA:** Przenośne wyposażenie do komunikacji radiowej (w tym urządzenia peryferyjne, takie jak kable antenowe i anteny zewnętrzne) nie powinny znajdować się bliżej niż 30 cm (12 cali) od dowolnej części skanera, w tym kabli określonych przez producenta. W przeciwnym wypadku wydajność tego urządzenia może zostać obniżona.

To urządzenie jest zgodne z wymaganiami w zakresie emisji i odporności, określonymi w serii EN/1EC 61326 norm dla rodziny produktów dla "podstawowego środowiska elektromagnetycznego". Takie wyposażenie zasilane jest bezpośrednio przy niskim napięciu z publicznej sieci elektrycznej. To wyposażenie nie jest przeznaczone do użytkowania w gospodarstwach domowych.

To urządzenie korzysta z częstotliwości radiowej oraz generuje i może promieniować w sposób niezamierzony energię częstotliwości radiowej (RF). Jeśli to urządzenie nie zostanie zainstalowane i nie będzie obsługiwane prawidłowo, energia częstotliwości radiowej może zakłócać pracę innych urządzeń. Odpowiedzialnością użytkownika końcowego jest zapewnienie utrzymania kompatybilnego środowiska elektromagnetycznego dla urządzenia, tak aby mogło działać zgodnie z zamierzeniem.

To wyposażenie zostało zaprojektowane do użytkowania w PROFESJONALNYCH PLACÓWKACH SŁUŻBY ZDROWIA. Może działać nieprawidłowo w DOMOWYCH ŚRODOWISKACH OPIEKI LEKARSKIEJ. W razie podejrzeń, że wydajność urządzenia jest osłabiona przez zakłócenia elektromagnetyczne, prawidłowa praca może zostać przywrócona poprzez zwiększenie odległości pomiędzy wyposażeniem i źródłem zakłóceń.

Ponadto inne urządzenia mogą promieniować energię częstotliwości radiowej, na którą urządzenie jest podatne. Jeśli użytkownik podejrzewa, że występują zakłócenia pomiędzy tym urządzeniem i innym sprzętem, firma Leica Biosystems zaleca podjęcie następujących działań, aby usunąć zakłócenia:

- Przed zainstalowaniem i rozpoczęciem obsługi tego urządzenia należy ocenić środowisko elektromagnetyczne.
- Nie należy obsługiwać tego urządzenia w pobliżu silnego promieniowania elektromagnetycznego (np. nieekranowanych źródeł sygnałów RF), ponieważ może ono zakłócać jego prawidłową pracę. Przykładami nieekranowanych źródeł sygnału są ręczne nadajniki radiowe, telefony bezprzewodowe i telefony komórkowe.
- Nie należy umieszczać tego urządzenia w pobliżu elektrycznych wyrobów medycznych, które mogą być podatne na zakłócenia powodowane przez bliskość pól elektromagnetycznych.
- To urządzenie zostało zaprojektowane i przetestowane pod kątem granic emisji CISPR 11 klasy A. W środowisku domowym urządzenie to może powodować zakłócenia radiowe w takim przypadku należy podjąć środki, aby je ograniczyć.

### Ostrzeżenia przyrządu

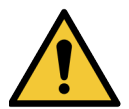

**OSTRZEŻENIE:** Aby zredukować ryzyko pożaru lub porażenia, nie należy wystawiać skanera na deszcz lub działanie wilgoci.

Nieprawidłowe użytkowanie wyposażenia elektrycznego może być przyczyną porażenia elektrycznego, oparzeń, pożarów i innych zagrożeń

# Ostrzeżenia dotyczące wymiany komponentów i części

Skaner Aperio GT 450 DX nie zawiera żadnych części ani elementów, które mogą zostać wymienione samodzielnie przez użytkownika. Wymianę części lub elementów skanera Aperio GT 450 DX może przeprowadzić wyłącznie wykwalifikowany personel działu technicznego firmy Leica Biosystems z użyciem części określonych przez firmę Leica Biosystems.

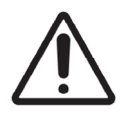

**PRZESTROGA:** Używanie akcesoriów, przetworników lub kabli innych niż te określone lub dostarczone przez producenta niniejszego wyposażenia może doprowadzić do zwiększenia emisji elektromagnetycznych lub obniżenia odporności elektromagnetycznej niniejszego wyposażenia, a w rezultacie do jego nieprawidłowej pracy.

# Specyfikacje dotyczące zgodności

To urządzenie jest zgodne z Częścią 15 zasad FCC. Praca urządzenia podlega dwóm poniższym warunkom: (1) To urządzenie nie może powodować szkodliwych zakłóceń oraz (2) to urządzenie musi tolerować wszelkie odbierane zakłócenia, w tym zakłócenia, które mogą powodować niepożądane działanie.

To urządzenie zostało sprawdzone i spełnia ono następujące normy:

| Funkcja        | Szczegóły                              |
|----------------|----------------------------------------|
| Bezpieczeństwo | C C C                                  |
|                | IEC 61010-1:2010                       |
|                | IEC 61010-1: 2010/AMD1:2016            |
|                | IEC 61010-2-101: 2018                  |
|                | CAN/CSA C22.2 No. 61010-1:2012/A1:2018 |
|                | CAN/CSA C22.2 No. 61010-2-101:2019     |
|                | UL 61010-1:2012/R2019-07               |
|                | UL 61010-2-101:2019                    |
|                | EN 61010-1:2010/A1:2019                |
|                | EN 61010-2-101:2017                    |
| EMC            | Dyrektywa EMC (Dyrektywa 2014/30/UE)   |
|                | EN 61326-1:2013                        |
|                | CISPR 11: 2015                         |
|                | FCC Część 15 Podrozdział B             |
|                | ICES-003 Wydanie 6: 2016               |
|                | CNS13438: 2006                         |
|                | KN 32: 2015-12                         |
|                | KN 35: 2015-12                         |

# Instalacja

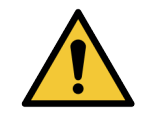

OSTRZEŻENIE: Skaner musi być przenoszony przez dwie osoby.

Instalację i konfigurację skanera może przeprowadzić wyłącznie przeszkolony przedstawiciel serwisowy firmy Leica Biosystems. Po instalacji przedstawiciel serwisowy firmy Leica Biosystems sprawdzi skaner pod kątem prawidłowej pracy.

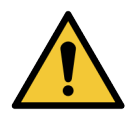

**OSTRZEŻENIE:** Nieprawidłowa instalacja może być przyczyną poważnych urazów ciała u operatora lub obniżenia ergonomii. Specyfikacje dotyczące powierzchni roboczej i obsługi znajdują się w dokumencie *Specyfikacje Aperio GT 450 DX*, MAN-0479.

Po odbiorze skanera Aperio GT 450 DX wraz z akcesoriami należy sprawdzić paletę i podłączone pudła pod kątem ewentualnych uszkodzeń. Jeśli na opakowaniu widoczne są uszkodzenia powstałe w trakcie wysyłki, należy skontaktować się z działem obsługi klienta firmy Leica Biosystems.

# Utylizacja skanera Aperio GT 450 DX

Skaner Aperio GT 450 DX podlega Dyrektywie 2012/19/UE (WEEE) w sprawie zużytego sprzętu elektrycznego i elektronicznego i jego utylizacja podlega specjalnym warunkom. Należy skontaktować się z firmą Leica Biosystems, Inc., aby uzyskać pomoc lub informacje w zakresie utylizacji urządzenia.

# Żywotność urządzenia

Żywotność skanera Aperio GT 450 DX wynosi dziesięć lat.

# Instrukcje bezpieczeństwa skanera

Niniejsza sekcja zawiera ważne informacje dotyczące bezpieczeństwa skanera Aperio GT 450 DX.

Podczas użytkowania skanera należy zawsze stosować podstawowe środki bezpieczeństwa, w tym te wymienione poniżej.

- Przeczytać wszystkie instrukcje Przed rozpoczęciem użytkowania produktu należy zapoznać się ze wszystkimi instrukcjami bezpieczeństwa i obsługi.
- > Zachować wszystkie instrukcje Wszystkie instrukcje bezpieczeństwa i obsługi należy zachować na przyszłość.
- Przestrzegać wszystkich ostrzeżeń Należy przestrzegać wszystkich ostrzeżeń, znajdujących się na skanerze i w instrukcjach obsługi.
- **Przestrzegać wszystkich instrukcji** Należy przestrzegać wszystkich instrukcji obsługi i użytkowania skanera.
- 1. Gorąco Skaner należy ustawić z daleka od wszelkich źródeł ciepła, takich jak grzejniki, wloty ciepłego powietrza, piece lub inne produkty generujące ciepło.
- 2. Wentylacja Skaner zawiera gniazda i otwory wentylacyjne. Zapewniają one niezawodną pracę produktu, uniemożliwiając jego przegrzanie. Nie wolno ich blokować ani zakrywać podczas pracy urządzenia. Nie wolno dopuścić, aby do otworów dostawały się strzępy, włosy, kłaki itp. Tego produktu nie należy ustawiać na regale, chyba że zapewniona zostanie odpowiednia wentylacja zgodnie z zalecanymi procedurami instalacji producenta.
- Procedury bezpieczeństwa biologicznego Należy zapoznać się z polityką i procedurami bezpieczeństwa biologicznego placówki w zakresie postępowania z tkankami i innymi potencjalnie niebezpiecznymi materiałami w związku z użytkowaniem niniejszego urządzenia.
- 4. Woda i wilgoć Nie należy użytkować skanera w pobliżu wody np. w pobliżu wanny, umywalki, zlewu kuchennego lub pralki; w mokrej piwnicy; lub w pobliżu otwartego zbiornika wody lub podobnych. Jeśli skaner zamoknie, należy go odłączyć od zasilania przed dotknięciem go.

- 5. Środowisko Urządzenie przeznaczone jest wyłącznie do użytkowania w zamkniętych pomieszczeniach.
- Dodatki Nie należy używać żadnych dodatków niezalecanych przez producenta produktu, ponieważ mogą stwarzać niebezpieczeństwo.
- 7. Źródła zasilania Skaner musi być zasilany ze źródła zasilania wskazanego na tabliczce znamionowej i w instrukcjach instalacji. W razie wątpliwości, co do typu zasilania w placówce, należy skontaktować się z lokalnym przedsiębiorstwem energetycznym. Sprawdzić, czy ustawienie napięcia jest zgodne z napięciem zasilania elektrycznego.
- 8. Uziemienie i polaryzacja Adapter AC/DC skanera wyposażony jest w polaryzowaną wtyczkę AC ze zintegrowanym bolcem uziemiającym. Należy uważać, aby nie uszkodzić uziemienia w żaden sposób.
- 9. Zabezpieczenie kabla Należy zabezpieczyć wszystkie kable zewnętrzne, aby chronić operatora przez urazami.
- 10. Zabezpieczenie przewodu zasilającego Przewody zasilające należy poprowadzić w taki sposób, aby uniemożliwić nadepnięcie na nie lub ich zgniecenie przed ustawienie obiektów na nich lub naprzeciwko nich. Należy zwrócić szczególną uwagę na przewody przy wtyczkach AC i gniazdkach elektrycznych, a także na miejsce, w którym przewód wchodzi do adaptera AC/DC. Złącze urządzenia na zewnętrznym zasilaczu AC/DC jest uznawane za urządzenie odłączające zasilanie elektryczne.
- 11. Zabezpieczenie odgromowe Aby zapewnić dodatkową ochronę dla skanera w trakcie burzy lub gdy jest pozostawione bez nadzoru przez dłuższy czas, należy odłączyć go od gniazdka AC. To ochroni produkt przed uszkodzeniami powodowanymi przez błyskawice i skoki napięcia w linii.
- 12. Przeciążenie Nie wolno przeciążać gniazdek AC, przedłużaczy ani integralnych gniazdek, ponieważ może to doprowadzić do ryzyka pożaru lub porażenia elektrycznego.
- **13.** Środowisko pracy Należy przestrzegać podstawowych wymagań bezpieczeństwa. Nie obsługiwać skanera na zewnątrz.
  - Nie używać w miejscu, w którym używane są aerozole lub podawany jest tlen.
  - Nie pozwalać, aby skaner lub jego kable bądź akcesoria miały kontakt z powierzchniami, które są zbyt gorące, aby możliwe było ich dotknięcie.
  - Nie stawiać niczego na skanerze.
- 14. Dostanie się obiektów lub cieczy do środka Nie wolno wpychać żadnych obiektów do skanera poprzez otwory, ponieważ mogą one dotknąć miejsc z niebezpiecznym napięciem lub spowodować zwarcie części, co może doprowadzić do pożaru lub porażenia elektrycznego. Nie dopuścić do oblania skanera żadnymi cieczami.
- 15. Akcesoria Nie ustawiać skanera na niestabilnym wózku, podstawie, statywie, uchwycie lub stole, ponieważ może to doprowadzić do jego przewrócenia się, a we konsekwencji poważnych urazów ciała i uszkodzenia produktu. Montaż skanera musi być zawsze zgodny z instrukcjami instalacji producenta. Nie stawiać niczego na skanerze.

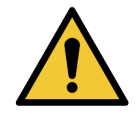

**OSTRZEŻENIE:** Należy unikać użytkowania tego urządzenia w pobliżu innego wyposażenia lub na stosie z innym sprzętem, ponieważ może to spowodować nieprawidłową pracę urządzenia.

- 16. Poruszanie Należy zachować ostrożność podczas przesuwania skanera po stole roboczym. W razie konieczności podniesienia skanera i zdjęcia go ze stołu roboczego należy skontaktować się z działem technicznym firmy Leica Biosystems. Przesunięcie skanera może unieważnić gwarancję produktu–należy skonsultować się z firmą Leica Biosystems.
- 17. Serwisowanie Serwisowanie urządzenia należy zlecić wykwalifikowanemu personelowi serwisowemu.
- **18. Uszkodzenia wymagające serwisowania** Należy odłączyć skaner od gniazdka AC i zlecić serwisowanie wykwalifikowanego personelowi serwisowemu w następujących przypadkach:
  - Uszkodzenie przewodu AC lub adaptera AC/DC.
  - > Jeśli na skaner wylana została ciecz lub upadł jakiś obiekt.
  - Jeśli skaner został wystawiony na działanie deszczu lub wody.
  - Jeśli skaner nie pracuje normalnie (przy przestrzeganiu instrukcji obsługi).
  - > Jeśli skaner został upuszczony lub uszkodzony w inny sposób.
  - Jeśli wydajność skanera uległa znacznej zmianie. Powyższe sytuacje wymagają przeprowadzenia prac serwisowych.
- 19. Części zamienne Gdy konieczne jest użycie części zamiennych, należy upewnić się, że technik użył części zamiennych wskazanych przez producenta. Zastosowanie niedozwolonych części zamiennych może doprowadzić do pożaru, porażenia elektrycznego lub powodować inne zagrożenia, a także wpłynąć na zgodność produktu.

Obiektyw skanera GT 450 DX został zaprojektowany specjalnie dla tego urządzenia. Nie wolno go wymieniać na obiektyw innego typu.

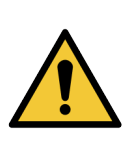

**OSTRZEŻENIE:** Używanie akcesoriów, przetworników lub kabli innych niż te określone lub dostarczone przez producenta niniejszego wyposażenia może doprowadzić do zwiększenia emisji elektromagnetycznych lub obniżenia odporności elektromagnetycznej niniejszego wyposażenia, a w rezultacie do jego nieprawidłowej pracy. Zastosowanie niedozwolonych części zamiennych może doprowadzić do pożaru, porażenia elektrycznego lub powodować inne zagrożenia, a także wpłynąć na zgodność produktu.

- 20. Kontrola pracy Po zakończeniu jakichkolwiek czynności naprawczych na skanerze należy poprosić technika serwisowego o przeprowadzenie kontroli pracy, aby ocenić, czy produkt znajduje się we właściwym stanie roboczym.
- Czyszczenie Aby wyczyścić sprzęt, zalecany roztwór czyszczący należy nałożyć na czystą ściereczkę. Nie nakładać roztworów czyszczących bezpośrednio na urządzenie.

# 2 Przegląd Aperio GT 450 DX

Niniejszy rozdział zawiera ogólne omówienie skanera Aperio GT 450 DX.

# Teoria działania

Skaner Aperio GT 450 DX wyposażony jest w automatyczny podsystem do załadunku szkiełek, który dostosowany jest do standardowych szkiełek mikroskopowych 1" x 3" (2,54 cm x 7,62 cm).

Skaner automatycznie podaje szkiełka z koszyków na szkiełka, które są ładowane do karuzeli skanera przez technika. Szkiełka przenoszone są na stolik do skanowania w oparciu o automatyczne przetwarzanie i kolejkowanie statywów.

Gdy szkiełko znajdzie się na stoliku, rozpoczyna się proces obrazowania, obejmujący przechwycenie obrazu makro, automatyczne wykrywanie tkanki, automatyczne ustawianie początkowych punktów ogniskowych (i miejsca paska referencyjnego), przechwytywanie obrazu etykiety (w tym kodu kreskowego) i rozpoczęcie akwizycji obrazu.

Procesy wyszukiwania tkanki i skanowania są zautomatyzowane, w związku z czym użytkownik nie musi wykonywać żadnych czynności na przetwarzanych szkiełkach. W razie potrzeby, w związku z oceną jakości zeskanowanego obrazu lub wyników wyszukiwania tkanki, urządzenie może ponownie przeprowadzić skanowanie w innym trybie, wybranym przez użytkownika (skan całego szkiełka). Urządzenie obrazuje szkiełko za pomocą światła przepuszczonego ze źródła światła oświetlenia Koehlera poprzez próbkę do ścieżki optycznej (obejmującej obiektyw, tubus obiektywu, aperturę i lusterka). W tym momencie światło dociera do liniowej kamery skanującej, gdzie przechwytywane i przetwarzane są dane obrazu. Skaner Aperio GT 450 DX wykonuje obrazy w paskach, ponieważ podsystem ruchu przesuwa szkiełko poprzez i ścieżkę optyczną i oświetlenia Koehlera. Takie paski danych są przetwarzane w VPU sterującym i wysyłane do bazy danych do wykorzystania na późniejszym etapie procedury patologii. Po zakończeniu skanowania szkiełka jest ono automatycznie usuwane ze stolika i przenoszone z powrotem do koszyka, po czym ładowane jest kolejne szkiełko.

# Ogólny opis skanera

Niniejsza sekcja opisuje części skanera, stosowane w codziennej pracy.

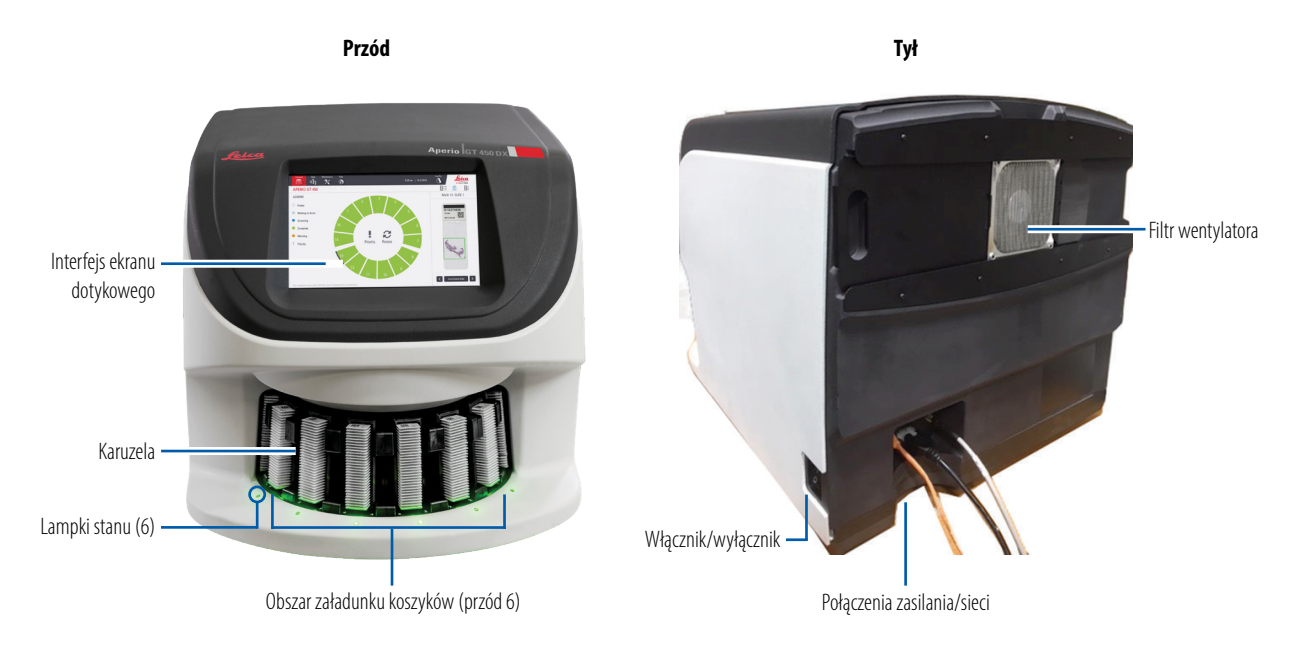

#### Poniższa sekcja opisuje główne elementy skanera:

| Element:                       | Zastosowanie:                                                                                                    | Dodatkowe informacje:                                                                                                    |
|--------------------------------|----------------------------------------------------------------------------------------------------|----------------------------------------------------------------------------------------------------|
| Interfejs ekranu<br>dotykowego | Wyświetlanie stanów koszyków, ustawianie opcji dla<br>koszyków i wyświetlanie innych informacji.                                                                                                    | Zobacz "Przegląd interfejsu ekranu<br>dotykowego" na stronie 22.                                                           |
| Karuzela                       | Karuzela zawiera 15 gniazd na koszyki. Po<br>załadowaniu koszyków do karuzeli karuzela obraca je<br>w celu przeniesienia do obszaru skanowania i obszaru<br>załadunku koszyków.                                                                      | Zobacz "Obracanie karuzeli" na<br>stronie 32.                                                                              |
| Obszar załadunku<br>koszyków   | Zapewnia dostęp do karuzeli w celu załadowania<br>lub rozładowania koszyków na szkiełka. Ten obszar<br>nazywany jest również "przednią szóstką", ponieważ<br>obszar załadunku koszyków zapewnia dostęp do<br>sześciu gniazd na koszyki jednocześnie. | Zobacz "Załadunek koszyków do<br>karuzeli" na stronie 34.                                                                  |
| Bariera świetlna               | Podczerwona bariera świetlna wykrywa obiekty w<br>obszarze załadunku koszyków. Karuzela obraca się<br>jedynie wtedy, gdy obszar bariery świetlnej jest czysty.                                                                                       | Zobacz "Obracanie karuzeli" na stronie 32.                                                                                 |
| Lampki stanu                   | Lampki stanu znajdują się poniżej gniazd na koszyki,<br>w obszarze załadunku koszyków. Wskazują stan<br>sześciu przednich koszyków i skanera. Kolory lampek<br>stanu są zgodne z legendą stanów koszyków na<br>interfejsie ekranu dotykowego.        | Zobacz "Sprawdzanie stanu<br>skanowania" na stronie 40.<br>Zobacz "Czerwone migające lampki<br>na karuzeli" na stronie 61. |

| Element:          | Zastosowanie:                                                                                                    | Dodatkowe informacje:                                     |
|-------------------|----------------------------------------------------------------------------------------------------|-----------------------------------------------------------|
| Filtr wentylatora | Filtr wentylatora znajduje się z tyłu skanera. Filtr<br>wentylatora należy czyścić co najmniej raz na pół<br>roku. Filtr wentylatora można włożyć od lewej lub<br>prawej strony, lub od góry (w zależności od uchwytu<br>filtra wentylatora). | Zobacz "Czyszczenie filtra<br>wentylatora" na stronie 57. |

## Włączanie i wyłączanie skanera

Włącznik/wyłącznik znajduje się na prawej stronie skanera, w pobliżu jego tylnej strony.

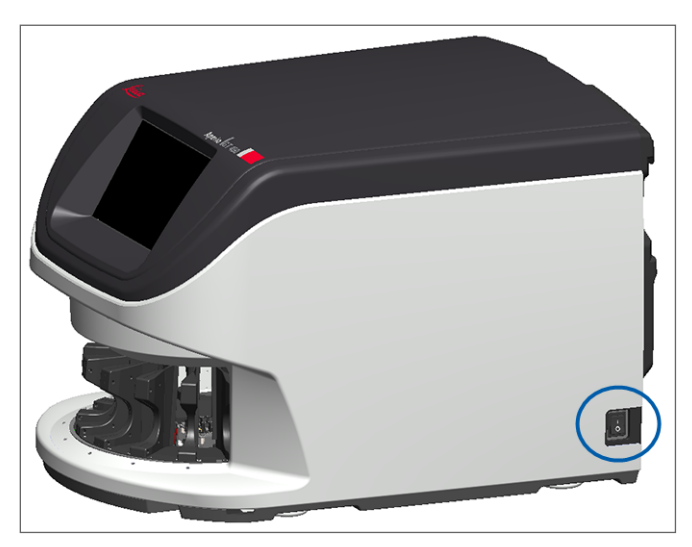

Pozycja włączona = I; Pozycja wyłączona = 0.

Włączając i wyłączając skaner należy postępować zgodnie z poniższymi procedurami w zależności od sytuacji:

- "Wyłączanie skanera" na stronie 48.
- "Ponowne uruchamianie skanera po konserwacji wewnętrznej" na stronie 59.
- "Przeprowadzenie bezpiecznego ponownego uruchomienia po błędzie" na stronie 62.

# Przegląd interfejsu ekranu dotykowego

Interfejs ekranu dotykowego jest miejscem, w którym można sprawdzić stan skanowania i sterować skanerem. Należy wcisnąć obszar na interfejsie ekranu dotykowego, aby wyświetlić informacje lub wykonać akcję.

# Ekran główny

Ekran główny (widok karuzeli) jest miejscem, w którym można sprawdzić stan koszyka i szkiełka. Przyciski wzdłuż górnej części ekranu umożliwiają dostęp do innych obszarów, takich jak Help (Pomoc) lub Maintenance (Konserwacja).

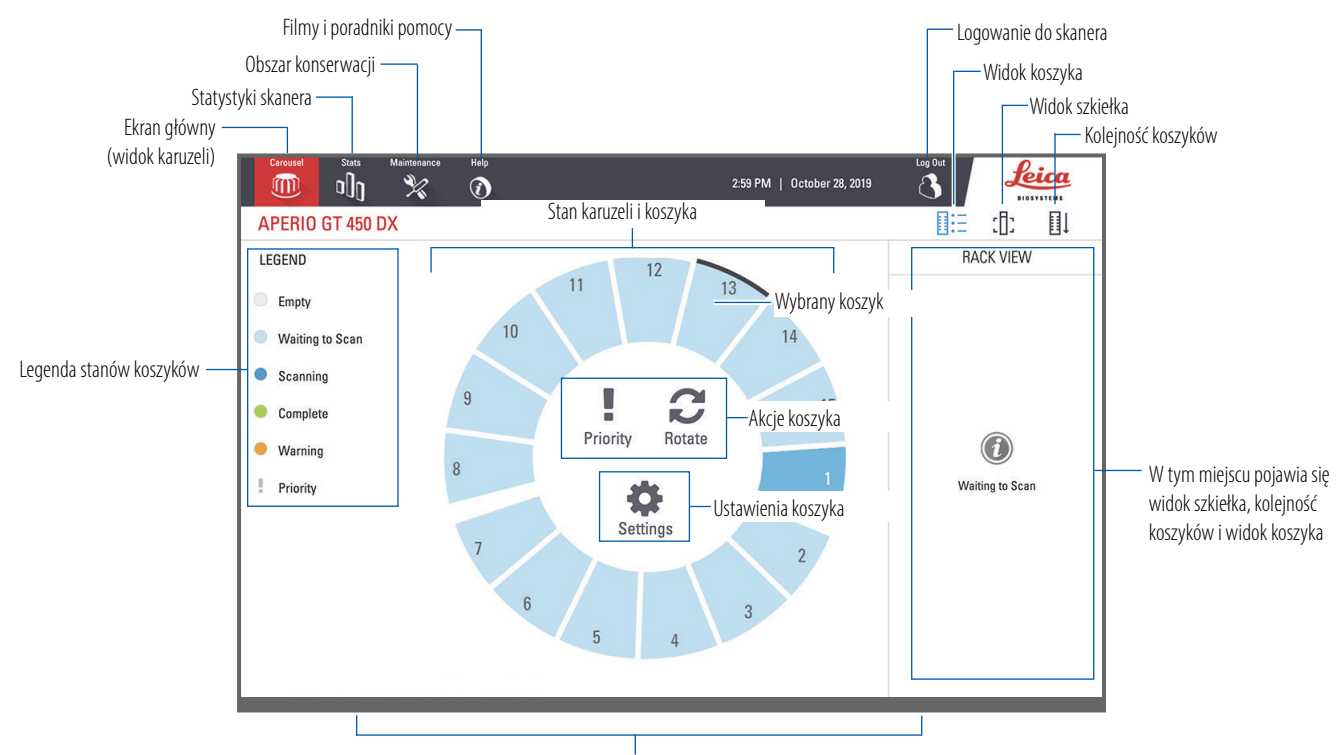

W tym miejscu pojawia się ekran główny (widok karuzeli), statystyki skanera oraz filmy i poradniki pomocy

Poniższa sekcja opisuje główne elementy ekranu głównego.

| Element:                      | Zastosowanie:                                                                                                    | Dodatkowe informacje zob.:                       |
|-------------------------------|----------------------------------------------------------------------------------------------------|--------------------------------------------------|
| Legenda stanów<br>koszyków    | Legenda określa kolory i ikony, wskazujące stan<br>statywu. Kolory stanów pojawiają się na pozycjach<br>gniazd na koszyki na interfejsie ekranu dotykowego<br>oraz na lampkach stanu, znajdujących się na przedniej<br>stronie karuzeli.<br>Uwaga: Legenda ma charakter wyłącznie informacyjny<br>i nie jest interaktywna. | "Sprawdzanie stanu skanowania" na<br>stronie 40. |
| Stats<br>(Statystyki skanera) | Wcisnąć <b>Stats</b> (Statystyki), aby wyświetlić<br>statystyki, np. liczbę zeskanowanych<br>szkiełek lub koszyków w określonym<br>przedziale czasu.                                                                                                    | "Statystyki skanowania" na stronie 46.           |

| Element:                                                                                        | Zastosowanie:                                                                                                    |      | Dodatkowe informacje zob.:                                                                                                    |
|-------------------------------------------------------------------------------------------------|----------------------------------------------------------------------------------------------------|------|----------------------------------------------------------------------------------------------------|
| Maintenance<br>(Konserwacja)                                                                    | Wcisnąć <b>Maintenance</b> (Konserwacja),<br>aby ponownie uruchomić skaner lub<br>wyświetlić numer seryjny i wersję sprzętu<br>i oprogramowania układowego skanera.                                                                                                    | ×    | "Numer seryjny i wersja oprogramowania<br>układowego" na stronie 48.<br>"Wyłączanie skanera" na stronie 48.<br>"Ponowne uruchamianie skanera" na<br>stronie 51. |
| Help (Pomoc)                                                                                    | Wcisnąć <b>Help</b> (Pomoc), aby wyświetlić filmy<br>szkoleniowe i ukazujące konserwację lub<br>uzyskać dostęp do wersji online krótkiego<br>przewodnika.                                                                                                    |      | "Filmy pomocnicze i poradniki" na<br>stronie 25.                                                                                                    |
| Stan karuzeli<br>i koszyka                                                                      | <ul> <li>Należy użyć pozycji karuzeli i koszyka na<br/>interfejsie ekranu dotykowego, aby:</li> <li>Wyświetlić stan koszyka, wskazywany<br/>przez kolor pozycji koszyka.</li> <li>Wcisnąć pozycję koszyka, aby wybrać<br/>koszyk.</li> <li>Wykonać akcję na wybranym koszyku,<br/>np. Priority (Priorytet) lub Rotate<br/>(Obrót) (opisane w dalszej części).</li> </ul> |      | "Obracanie karuzeli" na stronie 32.<br>"Sprawdzanie stanu skanowania" na<br>stronie 40.                                                                         |
| <b>Akcje dla koszyka</b><br>Uwaga: Akcje dla<br>koszyka pojawiają się<br>po wybraniu koszyka.   | Należy wybrać koszyk i wcisnąć <b>Priority</b><br>(Priorytet), aby przesunąć koszyk na<br>pierwsze miejsce kolejki skanowania.                                                                                                    | !    | "Skanowanie priorytetowe" na stronie 36.                                                                                                    |
|                                                                                                 | Należy wybrać koszyk i wcisnąć <b>Rotate</b><br>(Obrót), aby obrócić koszyk do obszaru<br>załadunku koszyka.                                                                                                    | C    | "Obracanie koszyk do obszaru załadunku<br>koszyków" na stronie 37.                                                                                              |
| <b>Ustawienia koszyka</b><br>Uwaga: Ustawienia<br>koszyka pojawiają się<br>po wybraniu koszyka. | Należy wybrać koszyk i wcisnąć <b>Settings</b><br>(Ustawienia), aby wybrać i zastosować<br>ustawienie koszyka.                                                                                                    | \$   | "Skanowanie całego szkiełka dla całego<br>koszyka" na stronie 45.                                                                                               |
| Login, Logout<br>(Logowanie,                                                                    | Wcisnąć <b>Login</b> (Logowanie), aby otworzyć<br>klawiaturę i wpisać kod dostępu do skanera.                                                                                                    |      | "Logowanie i wylogowywanie ze skanera"<br>na stronie 32.                                                                                                    |
| wylogowanie)                                                                                    | Wcisnąć <b>Logout</b> (Wyloguj), aby zablokować<br>dostęp do interfejsu ekranu dotykowego<br>skanera.                                                                                                    | 3    |                                                                                                    |
| Rack View<br>(Widok koszyka)                                                                    | Wybrać statyw i wcisnąć <b>Rack View</b> (Widok<br>koszyka), aby wyświetlić stan skanowania<br>dla każdego szkiełka w koszyku.                                                                                                    |      | "Wyświetlanie stanu szkiełka dla koszyka"<br>na stronie 41.                                                                                                    |
| Slide View<br>(Widok szkiełka)                                                                  | Wybrać statyw i wcisnąć <b>Slide View</b> (Widok<br>szkiełka), aby wyświetlić obrazy makro dla<br>każdego szkiełka.                                                                                                    | :[]: | "Wyświetlanie obrazów makro<br>zeskanowanych szkiełek" na stronie 42.                                                                                           |

| Element:                              | Zastosowanie:                                                                                |    | Dodatkowe informacje zob.:                                      |
|---------------------------------------|----------------------------------------------------------------------------------------------|----|-----------------------------------------------------------------|
| Rack Order<br>(Kolejność<br>koszyków) | Wcisnąć <b>Rack Order</b> (Kolejność koszyków),<br>aby wyświetlić kolejność i stan koszyków. | ∎Ļ | "Wyświetlanie kolejności skanowania<br>koszyków" na stronie 42. |

# Filmy pomocnicze i poradniki

Można uzyskać dostęp do filmów szkoleniowych i *Krótkiego przewodnika Aperio GT 450 DX* bezpośrednio z poziomu interfejsu ekranu dotykowego.

Przed pierwszym użyciem skanera zalecamy obejrzenie filmów szkoleniowych.

1. Wcisnąć Help (Pomoc), a następnie wcisnąć film lub podręcznik do wyświetlenia.

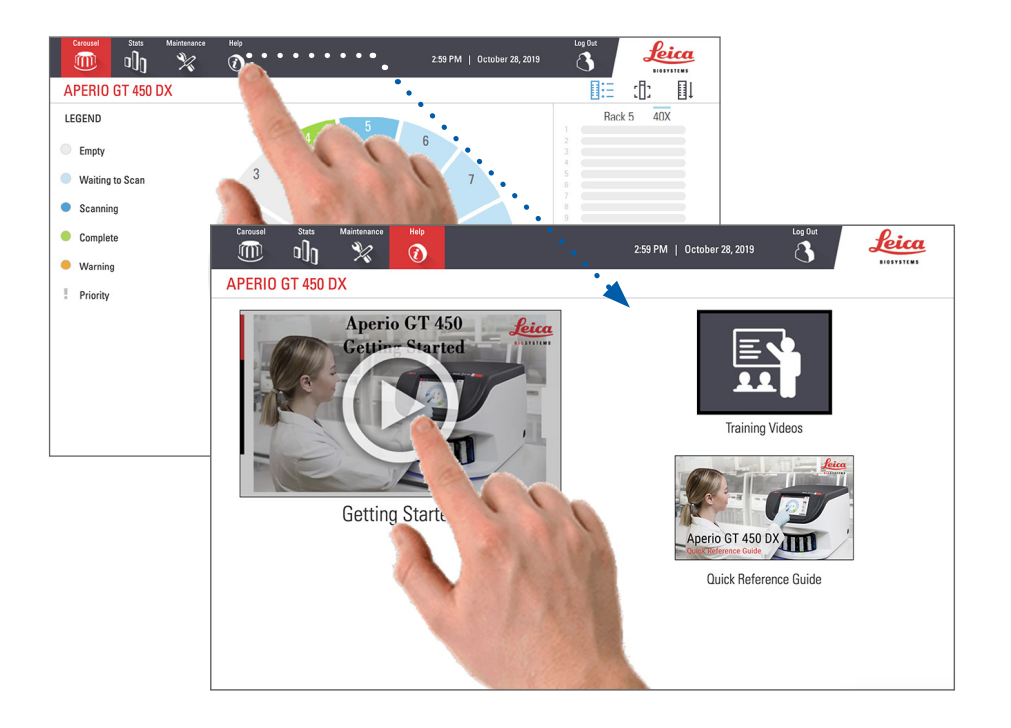

# Kluczowe funkcje

Ta sekcja opisuje niektóre kluczowe funkcje skanera Aperio GT 450 DX.

## Procedura ciągłego załadunku

Można w sposób ciągły ładować nowe koszyki i rozładowywać pełne koszyki bez przerw.

#### Powiększenie skanowania

Niestandardowe elementy optyczne, zapewniające natywne 40-krotne powiększenie skanowania.

# Automatyczna kontrola jakości obrazu

Automatyczna kontrola jakości obrazu sprawdza jakość obrazów. Jeśli stan skanowania jest zielony, tzn. "zakończony", oznacza to, że skanowanie i kontrola jakości obrazu zakończyły się powodzeniem. System powiadomi użytkownika w razie wystąpienia problemów z jakością skanowania na szkiełku.

# Obsługiwane typy obrazów

Skaner Aperio GT 450 DX tworzy pliki SVS lub obrazy kompatybilne z DICOM. Jeśli skanowane obrazy mają być zapisywane w formacie DICOM, należy włączyć tę funkcję w aplikacji SAM DX; ponadto posiadane środowisko informatyczne musi spełniać wymagania wskazane w *Deklaracji zgodności z DICOM Aperio*. Informacje dotyczące aktywowania formatu DICOM znajdują się w dokumencie *Aperio GT 450 DX IT IT Podręczniku kierownika IT i administratora laboratorium*.

# Obsługiwane typy szkiełek

Skaner obsługuje szkiełka o wymiarach 1 x 3 cale (2,54 cm x 7,62 cm) (zgodnych z normą ISO 8037/1).

## Szkiełka nakrywkowe

Należy używać w pełni utwardzonych szkiełek nakrywkowych. Skaner Aperio GT 450 DX obsługuje powszechnie stosowane w branży szkiełka nakrywkowe dla szkiełek o wymiarach 1 x 3 cale (2,54 cm x 7,62 cm).

# Obsługiwane typy koszyków na szkiełka

Zoptymalizowane i zalecane do stosowania z koszykami stacji roboczej Leica HistoCore Spectra (automat barwiący i nakrywarka automatyczna), w tym Leica Universal Rack o pojemności 30 szkiełek (numer części 23RACKGT450). Dopuszczalne jest również stosowanie automatu barwiącego i koszyków nakrywarki automatycznej na 20 szkiełek - Sakura Prisma Stainer i Coverslipper Rack.

## Maksymalna ilość szkiełek

Maksymalna ilość szkiełek zależy od używanych koszyków:

- Koszyki na 20 szkiełek pojemność do 300 szkiełek.
- Koszyki na 30 szkiełek pojemność do 450 szkiełek.

## Obsługiwane kody kreskowe

Skaner Aperio GT 450 DX obsługuje następujące kody kreskowe:

- NW7 Kod 39
- Kod QR Kod 128
  - Macierz danych PDF417
- Kod przeplatany 2 z 5
- MicroPDF41

# **3** Przygotowywanie szkiełek

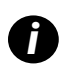

Podczas przygotowywania szkiełek do skanowania należy stosować procedury wymagane przez sprzedawców stosowanych barwników i odczynników.

**Dobrze przygotowane szkiełka są kluczowe dla pomyślności skanowania.** Jeśli po przeczytaniu niniejszej sekcji, użytkownik będzie mieć jakiekolwiek pytania dotyczące tego, czy stosowana technika przygotowywania szkiełek zapewni odpowiednią jakość skanowania, powinien skontaktować się z działem usług technicznych firmy Leica Biosystems.

Należy zapoznać się z kartami charakterystyk stosowanych barwników i odczynników, jak również przestrzegać polityki bezpieczeństwa biologicznej instytucji i procedur dotyczących bezpiecznego postępowania z materiałami biologicznymi.

Odpowiedzialnością laboratorium jest zweryfikowanie jakości przygotowania tkanki, charakterystyk fizycznych szkiełka i jakości barwienia.

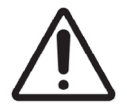

**PRZESTROGA:** Należy upewnić się, że stosowane szkiełka i koszyki są zgodne ze specyfikacjami skanera Aperio GT 450 DX. Zobacz **Specyfikacje Aperio GT 450 DX**, MAN-0479.

# Przygotowywanie tkanek

Aby zapewnić optymalną wydajność skanera, szkiełka muszą być dobrze przygotowane.

# Barwienie

Powtarzalność barwienia szkiełka jest ważna dla spójnej i precyzyjnej diagnostyki.

- Należy upewnić się, że wariacje procesu barwienia są kontrolowane i eliminowane w największym możliwym stopniu.
- Należy stosować odpowiednie badania morfologiczne i środki kontroli, określone w instrukcji producenta odczynnika.
- Należy usuwać większe pozostałości barwnika, ponieważ mogą wpłynąć na wydajność skanera.

# Wytyczne dotyczące przygotowywania szkiełek

Wielu problemów występujących w trakcie skanowania można uniknąć poprzez kontrolę jakości szkiełek. Należy upewnić się, że:

- Szkiełka są bardzo czyste i są w dobrym stanie. Przetrzeć je czystą wełnianą szmatką (nie używać chemicznych środków czyszczących). Upewnić się, że na szkiełkach nie ma zabrudzeń, odcisków palców, oznaczeń, napisów, nadmiaru środka do zamykania preparatu, uszkodzeń, odłamków, zadrapań itp.
- Szkiełka są w pełni utwardzone (nie są "mokre")
- Wszystkie szkiełka mają szkiełka nakrywkowe. Szkiełka nakrywkowe są niezbędne w skanerze Aperio GT 450 DX.
- Wokół krawędzi szkiełka nie ma kleju mocującego. Może on spowodować, że szkiełko przyklei się do stolika na szkiełka.

**PRZESTROGA:** Nie podejmować prób skanowania uszkodzonych lub pękniętych szkiełek, ponieważ może to uszkodzić skaner.

#### Umieszczenie tkanki

Należy umieścić tkankę na środku szkiełka, w odległości od krawędzi szkiełka, etykiety i innych oznaczeń. Należy upewnić się, że:

- Szkiełko nakrywkowe pokrywa całą tkankę.
- Etykieta nie zakrywa żadnej części tkanki.

Przykład poniżej ukazuje minimalne odległości od krawędzi bocznych i dolnych szkiełka 26 mm x 76 mm.

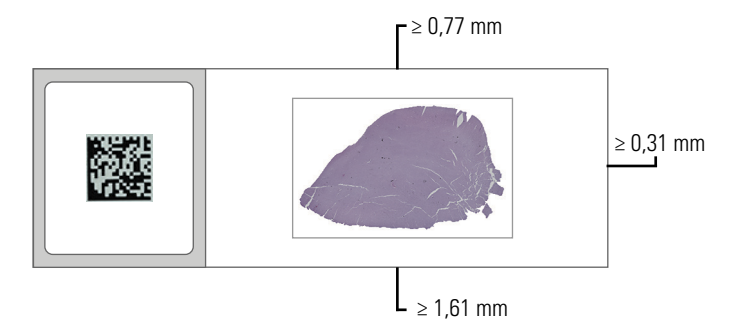

Dodatkowe informacje o specyfikacjach szkiełek znajdują się w "Obsługiwane kody kreskowe" na stronie 26.

#### Naprawianie błędów związanych z przygotowaniem szkiełek

Niektóre fizyczne problemy szkiełka można usunąć poprzez wyczyszczenie szkiełka za pomocą niestrzępiącej się ścierki lub przycięcie boków za pomocą żyletki. Permanentne problemy ze szkiełkiem mogą oznaczać konieczność przygotowania nowego szkiełka.

# Szkiełka nakrywkowe

Szkiełka nakrywkowe są niezbędne w skanerze Aperio GT 450 DX. Muszą być w pełni utwardzone lub zostać poddane wewnętrznemu procesowi suszenia automatycznej nakrywarki, na przykład nakrywaki Leica Biosystems HistoCore SPECTRA Coverslipper.

Skaner Aperio GT 450 DX obsługuje powszechnie stosowane w branży szklane lub plastikowe szkiełka nakrywkowe dla szkiełek o wymiarach 1 cal x 3 cale (2,54 cm x 7,62 cm). Specyfikacje szkiełek nakrywkowych określono w dokumencie *Specyfikacje skanera Aperio GT 450 DX*. (Zaleca się stosowanie szklanych szkiełek nakrywkowych).

Jakość skanu zależna jest od jakości szkiełka nakrywkowego.

- Należy minimalizować ilość stosowanego środka do zamykania preparatu, który łączy szkiełko nakrywkowe ze szkiełkiem. Nadmierna ilość środka do zamykania preparatu utrudni wyszukiwarce tkanek rozróżnianie pomiędzy rzeczywistą tkanką i środkiem do zamykania preparatu.
- Należy upewnić się, że pod szkiełkiem nakrywkowym nie ma żadnych kieszeni powietrznych.
- Aby uzyskać najlepszy rezultat, nie należy znakować szkiełka nakrywkowego ani pisać po nim.
- Szkiełko nakrywkowe nie może wystawać poza krawędź szkiełka.
- Upewnić się, że do szkiełka przymocowane jest tylko jedno szkiełko nakrywkowe.
- Przed załadowaniem szkiełka do skanera należy przetrzeć szkiełko nakrywkowe tak, aby usunąć z niego pył i odciski palców.

# **Etykiety**

Skaner Aperio GT 450 DX obsługuje powszechnie stosowane w branży etykiety dla szkiełek o wymiarach 1 cal x 3 cale (2,54 cm x 7,62 cm). Nieprawidłowo nałożone etykiety szkiełek mogą spowodować zablokowanie się szkiełek.

Należy upewnić się, że:

- Na szkiełko nie nałożono wielu etykiet-to może sprawić, że grubość szkiełka przekroczy dopuszczalną specyfikację. Specyfikacje szkiełek podano w dokumencie Specyfikacje skanera Aperio GT 450 DX.
- Etykiety nie wystają poza krawędzie szkiełek i nie zakrywają tkanki.
- Etykiety nie znajdują się pod szkiełkami nakrywkowymi.
- Etykiety są solidnie przymocowane.
- Nie wolno nakładać etykiet na dolną powierzchnię szkiełka.
- Szkiełka do koszyka należy wkładać tak, aby strona z etykietą była skierowana do góry, tak jak ukazano w punkcie "Załadunek szkiełek do koszyka" na stronie 33.

Poniższe przykłady pokazują szkiełko z wieloma etykietami, które powodują, że grubość szkiełka jest większa niż maksymalna dopuszczalna grubość, a także szkiełko z odklejającą się etykietą:

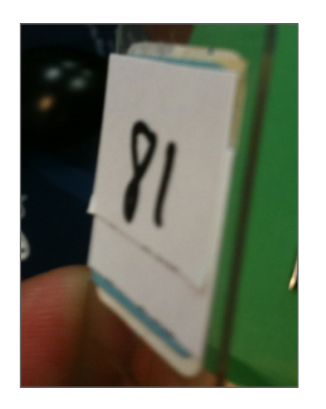

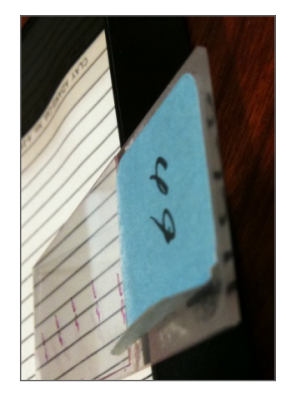

# Kody kreskowe

Lista obsługiwanych kodów kreskowych znajduje się w "*Obsługiwane kody kreskowe" na stronie 26*. Aby uzyskać najlepszą wydajność, zalecamy stosowanie etykiet z kodami kreskowymi z białym tłem i czarnym atramentem.

Nieprawidłowo nałożone kody kreskowe szkiełek mogą spowodować zablokowanie się szkiełek. Należy upewnić się, że:

- Etykiety z kodami kreskowymi spełniają te same wymagania w zakresie stosowania, co etykiety szkiełek. Zobacz "Etykiety" na stronie 29.
- Nakładać etykiety z kodami kreskowymi w obszarze etykiety na szkiełku.
- Upewnić się, że pomiędzy każdym bokiem kodu kreskowego i krawędzią etykiety obecny jest odstęp 0,5 mm.
- Nakładać tylko jedną etykietę z kodem kreskowym na szkiełko.
- Używać wyłącznie obsługiwanych etykiet z kodem kreskowym. (Zobacz "Obsługiwane kody kreskowe" na stronie 26.)
- Używać wyłącznie wysokiej jakości drukowanych etykiet z kodem kreskowym.

# 4 Skanowanie szkiełek

Niniejszy rozdział opisuje sposób skanowania szkiełek.

# Koncepcje skanowania

Ta sekcja zawiera podstawowe koncepcje dotyczące procedury skanowania i funkcji obracania karuzeli. Przed użyciem skanera zalecamy zapoznanie się z tą sekcją.

## Procedura skanowania

Skaner Aperio GT 450 DX jest skanerem z funkcją ładowania ciągłego. Można w sposób ciągły ładować nowe koszyki i rozładowywać pełne koszyki, tak jak pokazano poniżej:

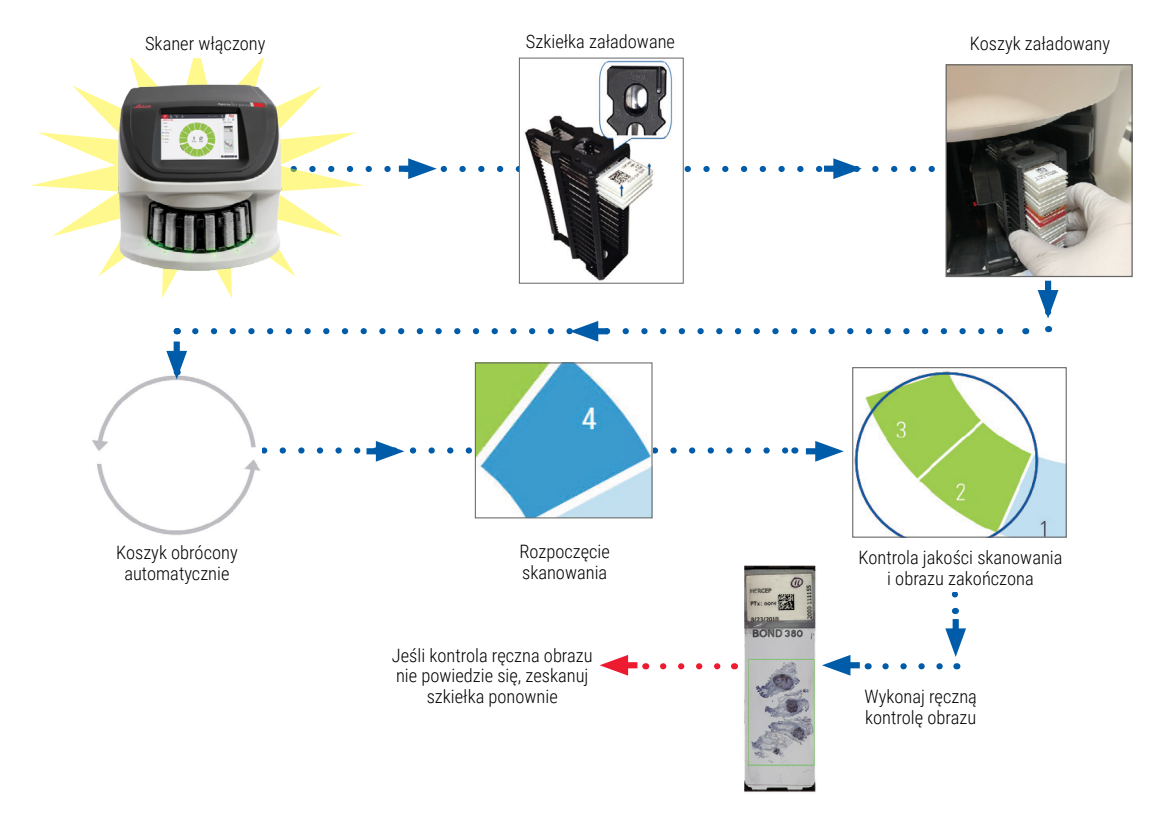

# Obracanie karuzeli

Należy zapoznać się z poniższymi informacjami, aby zrozumieć sposób obracania się karuzeli i funkcje bezpieczeństwa.

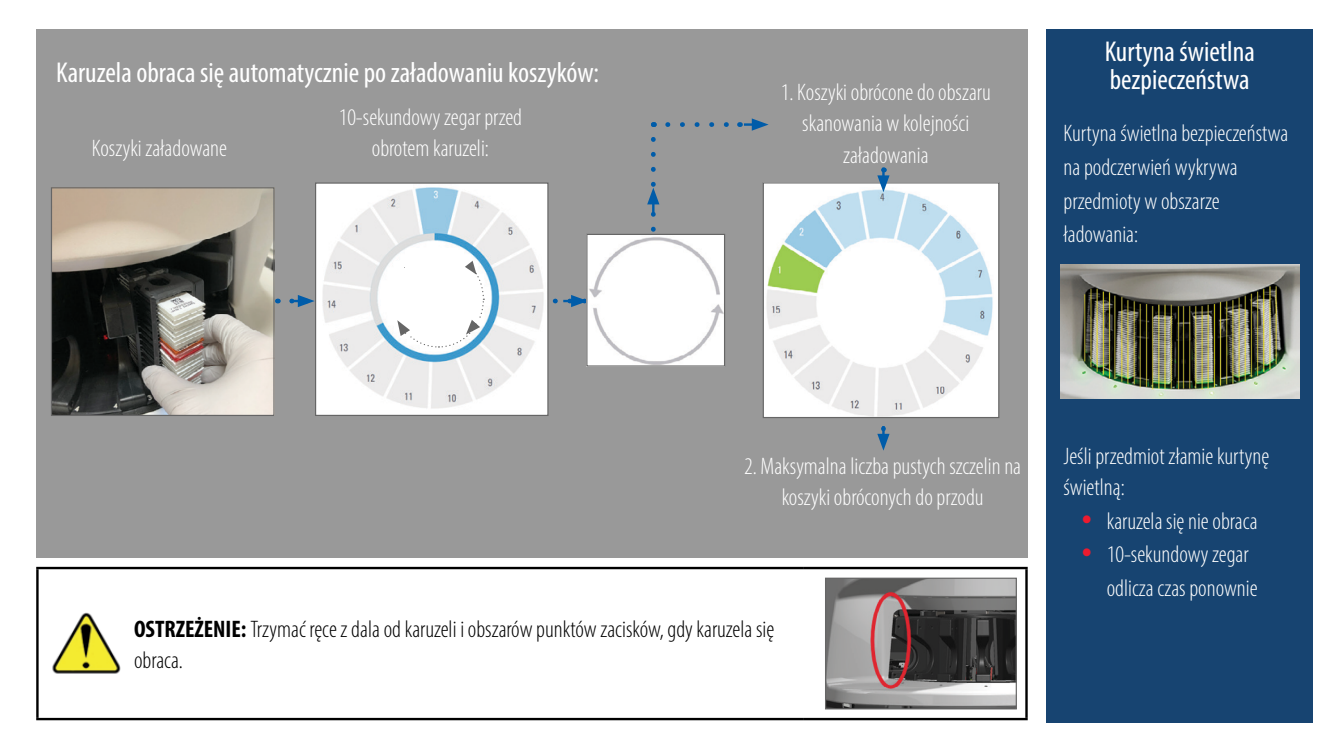

# Logowanie i wylogowywanie ze skanera

Administrator laboratorium ustawia kody dostępu do skanera i limit czasu dla laboratorium korzystającego z oprogramowania aplikacji klienta SAM. Aby uzyskać dostęp do interfejsu ekranu dotykowego, należy zalogować się do skanera. Załadunek i rozładunek koszyków do skanowania nie wymagają logowania.

Jako środek bezpieczeństwa skaner wylogowuje użytkownika po upłynięciu określonego czasu, po którym wymaga ponownego podania kodu dostępu.

1. Na interfejsie ekranu dotykowego wcisnąć Login (Logowanie).

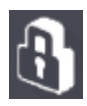

2. Gdy pojawi się klawiatura, należy wpisać 5-cyfrowy kod dostępu.

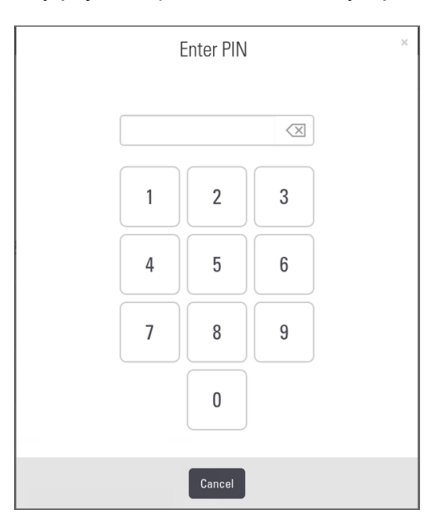

#### Aby się wylogować:

Wylogowanie powoduje zablokowanie interfejsu ekranu dotykowego do momentu wprowadzenia prawidłowego kodu dostępu.

1. Na interfejsie ekranu dotykowego wcisnąć Logout (Wylogowanie).

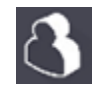

# Załadunek szkiełek do koszyka

Aby zapewnić pomyślne skanowanie, należy ułożyć szkiełka w koszyku w prawidłowym kierunku.

Aby załadować szkiełka do koszyka:

- 1. Ustawić koszyk tak, aby logo Leica i napis "SIDE UP" (ta strona w górę) skierowane były w górę.
- Włożyć każde szkiełko w sposób wskazany, tak aby etykieta była skierowana do zewnątrz i w górę.
- Wepchnąć każde szkiełko do koszyka tak, aby stykały się z tylną ścianą koszyka, i upewnić się, że każde szkiełko zostało w pełni włożone do koszyka.

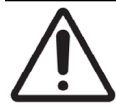

**PRZESTROGA:** Należy zachować ostrożność podczas ładowania szkiełek do koszyka, tak aby zapewnić odpowiednią orientację szkiełek i nie dopuścić do ich uszkodzenia. Nie używać uszkodzonych szkiełek w skanerze.

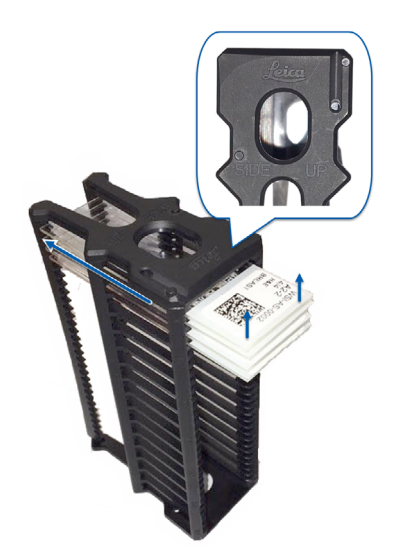

# Załadunek koszyków do karuzeli

Szkiełka skanowane są w kolejności, w jakiej zostały załadowane.

- 1. Umieścić załadowany koszyk do otwartego gniazda w karuzeli.
- 2. Pchnąć koszyk do przodu do oporu, do momentu usłyszenia kliknięcia.

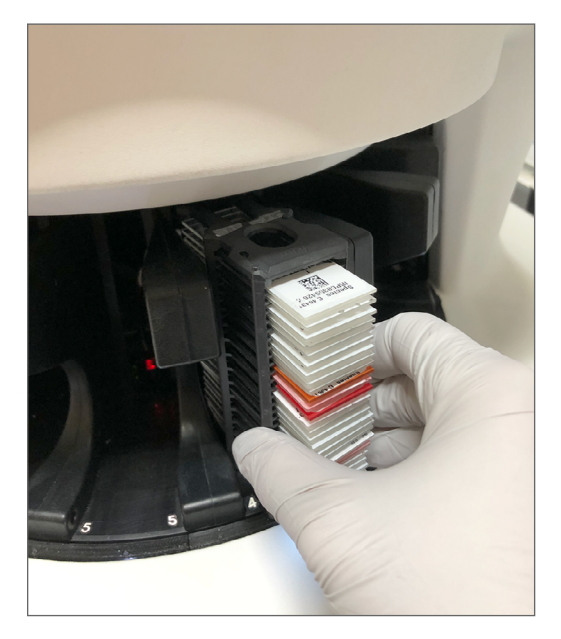

Gdy koszyk zostanie włożony do końca, słyszalne będzie "kliknięcie" i pozycja koszyka na ekranie głównym zmieni kolor na niebieski.

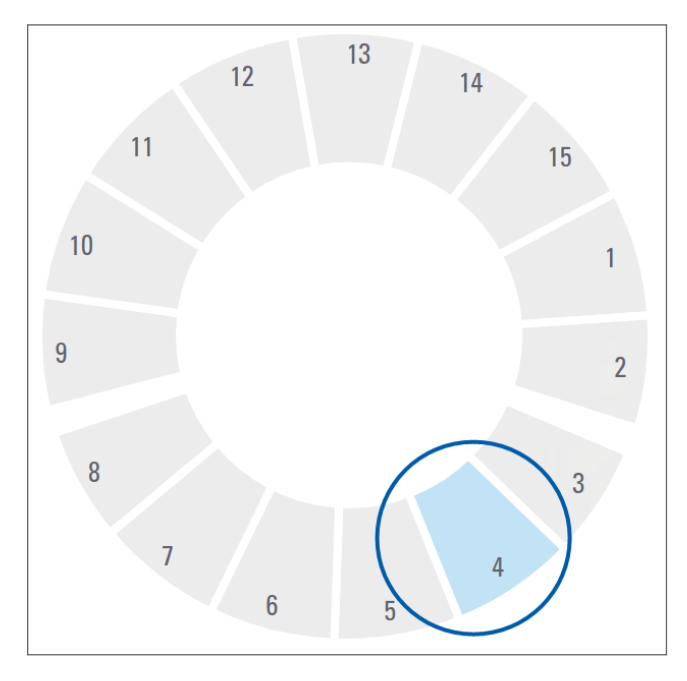

3. Ładować kolejne koszyki w miarę potrzeb lub do momentu napełnienia przednich sześciu gniazd na koszyki.

- 4. Po zakończeniu załadunku pierwszego zestawu koszyków:
  - Pierwszy koszyk obracany jest do obszaru skanowania.
  - Puste gniazda na koszyki obracane są do obszaru załadunku.

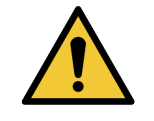

**OSTRZEŻENIE:** Aby zapobiec urazom ciała, nie wolno zbliżać rąk do karuzeli i obszarów, w którym może dojść do pochwycenia, gdy karuzela się obraca. Nie wolno ręcznie obracać karuzeli, chyba że w trakcie prac konserwacyjnych, gdy skaner jest wyłączony, tak jak opisano w "*Rozdział 5: Konserwacja" na stronie 47*.

5. Po pomyślnym zeskanowaniu koszyka, stan koszyka zmieni się na zielony.

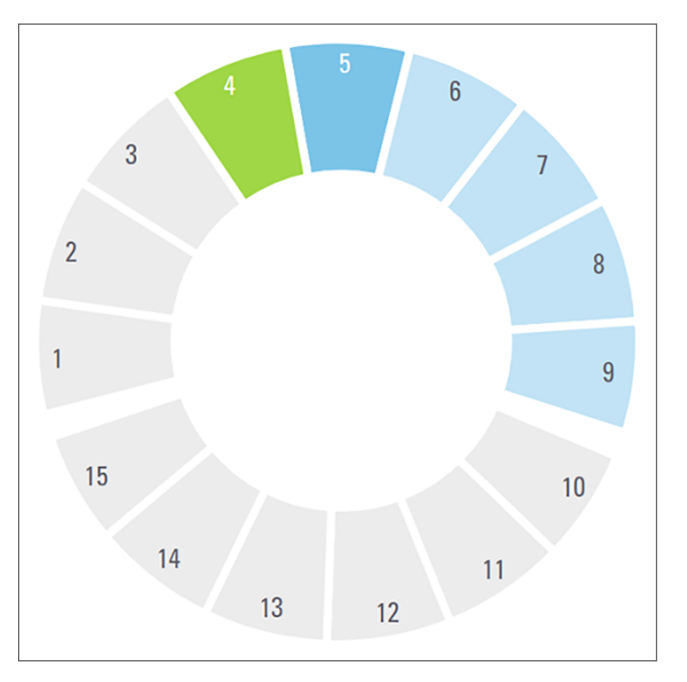

6. Można teraz wyładować wszelkie pełne koszyki i kontynuować ładowanie nowych koszyków.

Jeśli pełny koszyk znajduje się z tyłu karuzeli, można obrócić ją do obszaru załadunku koszyków. Zobacz "Obracanie koszyk do obszaru załadunku koszyków" na stronie 37.

# Skanowanie priorytetowe

Należy wcisnąć Priority (Priorytet), aby przesunąć koszyk na pierwsze miejsce kolejki skanowania. Można zastosować opcję Priority (Prioritet) dla maksymalnie trzech koszyków jednocześnie.

1. Wcisnąć pozycję koszyka.

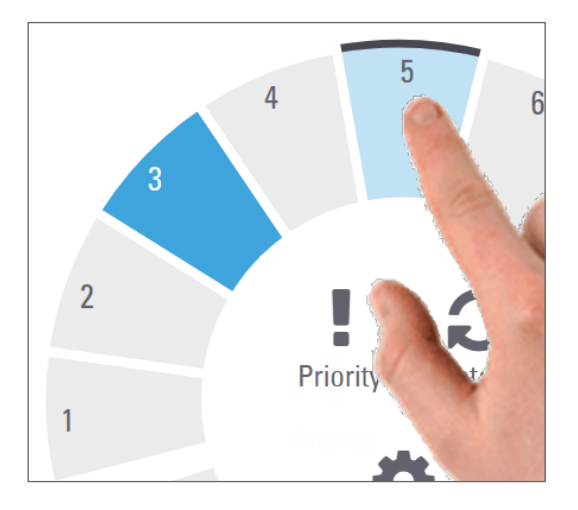

Opcja Priority (Priorytet) pojawi się po wybraniu pozycji koszyka.

2. Wcisnąć Priority (Priorytet).

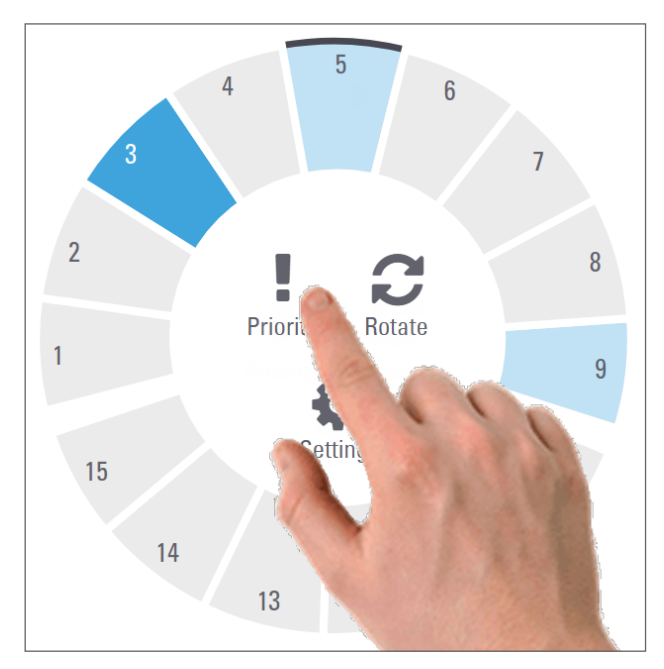
Ikona Priority (Priorytet) i numer kolejki skanowania pojawią się w pozycji koszyka:

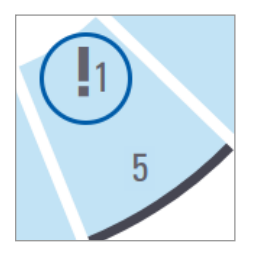

Koszyk z pierwszym poziomem priorytetu przesuwany jest na pierwsze miejsce kolejki skanowania; gdy aktywny koszyk jest gotowy, rozpoczyna się przetwarzanie. Aby wyświetlić kolejność skanowania koszyków, zobacz "Wyświetlanie kolejności skanowania koszyków" na stronie 42.

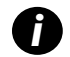

Aby anulować priorytet, należy wyjąć koszyk.

### Obracanie koszyk do obszaru załadunku koszyków

Głównym powodem stosowania funkcji obrotu jest obrócenie gotowego koszyka do obszaru załadunku. Jeśli podjęta zostanie próba obrócenia obecnie skanowanego koszyka, system poprosi o potwierdzenie, zanim będzie kontynuował pracę.

Aby obrócić koszyk do obszaru załadunku koszyków:

1. Wcisnąć pozycję koszyka.

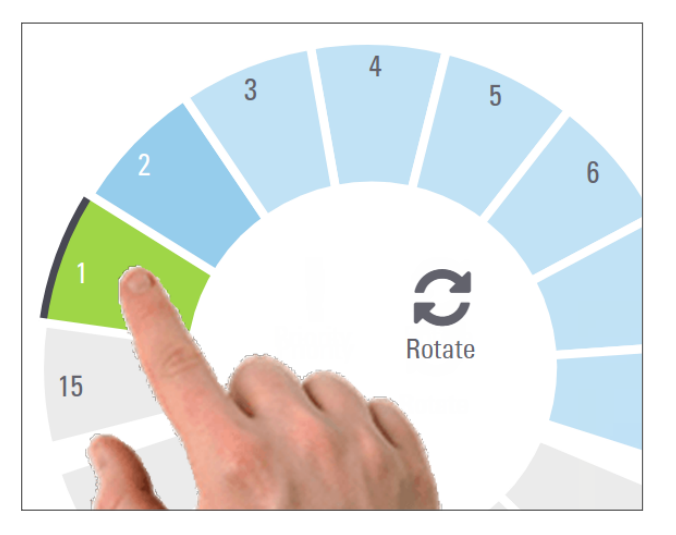

Opcja Rotate (Obrót) pojawi się po wybraniu pozycji koszyka.

2. Należy wcisnąć Rotate (Obrót), aby obrócić koszyk do obszaru załadunku.

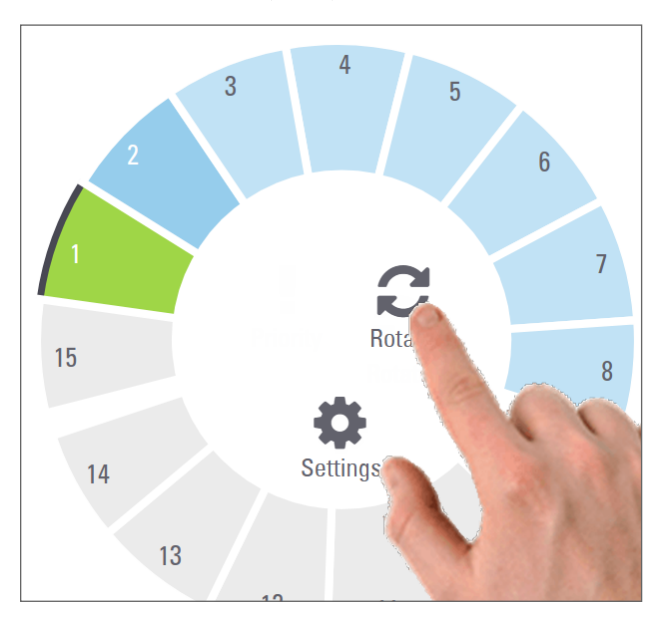

**3.** Po obróceniu koszyka na przednią pozycję można wyjąć koszyk. (Lampka stanu w obszarze załadunku miga, aby wskazać lokalizację obróconego koszyka).

# Rozładunek koszyków z karuzeli

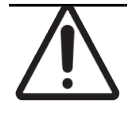

**PRZESTROGA:** Należy zachować ostrożność podczas rozładunku koszyków z karuzeli i podczas rozładunku szkiełek z koszka, aby nie dopuścić do uszkodzenia szkiełek i chronić operatora przed urazami. Nie używać uszkodzonych szkiełek w skanerze.

Aby rozładować koszyki z karuzeli:

- 1. Upewnić się, że wszystkie szkiełka w koszyku zostały pomyślnie zeskanowane (status koszyka jest zielony). Jeśli status koszyka jest pomarańczowy, zobacz "Ostrzeżenia dotyczące koszyka" na stronie 43.
- 2. Jeśli koszyk znajduje się w obszarze załadunku, należy ostrożnie wyjąć koszyk z gniazda na koszyk.

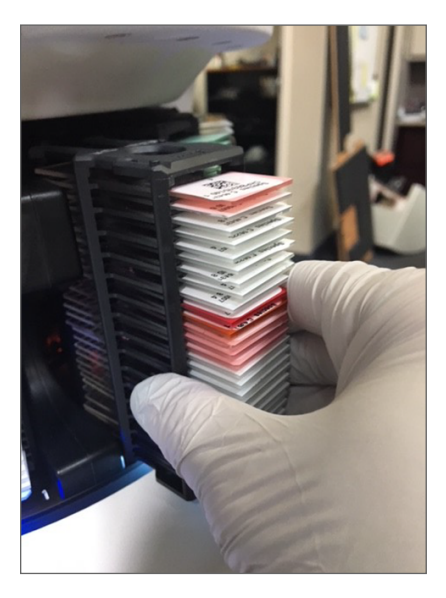

3. Jeśli koszyk nie znajduje się w obszarze załadunku, można obrócić go na przód:

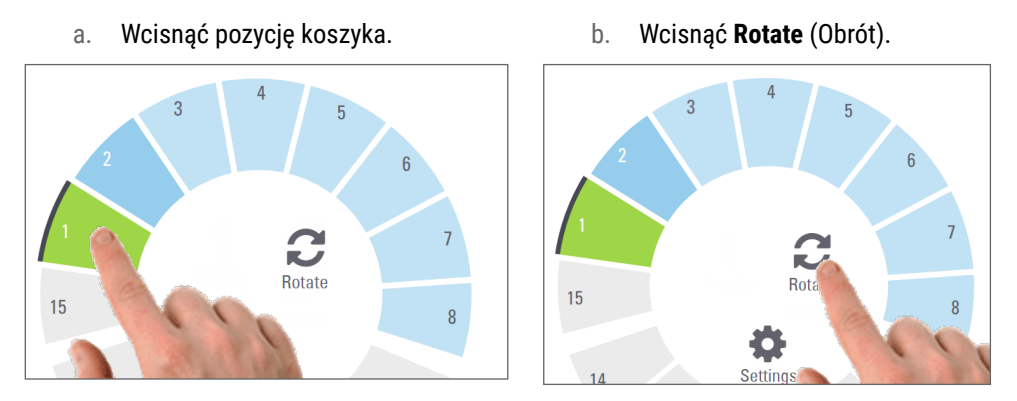

0

Jeśli podjęta zostanie próba obrócenia obecnie skanowanego koszyka, system poprosi o potwierdzenie.

4. Po obróceniu koszyka do obszaru załadunku można wyjąć koszyk.

# Sprawdzanie stanu skanowania

Ta sekcja opisuje różne sposoby sprawdzania stanu skanowania.

**PRZESTROGA:** Jeśli konieczne jest wyjęcie koszyka przed zeskanowaniem wszystkich szkiełek w koszyku, należy sprawdzić stan koszyka i szkiełka. Po wyjęciu koszyka jego stan skanowania nie będzie już dostępny.

#### Sprawdzenie stanu koszyka

Aby sprawdzić stan skanowania koszyka:

1. Sprawdzić kolor stanu pozycji koszyka na podstawie legendy:

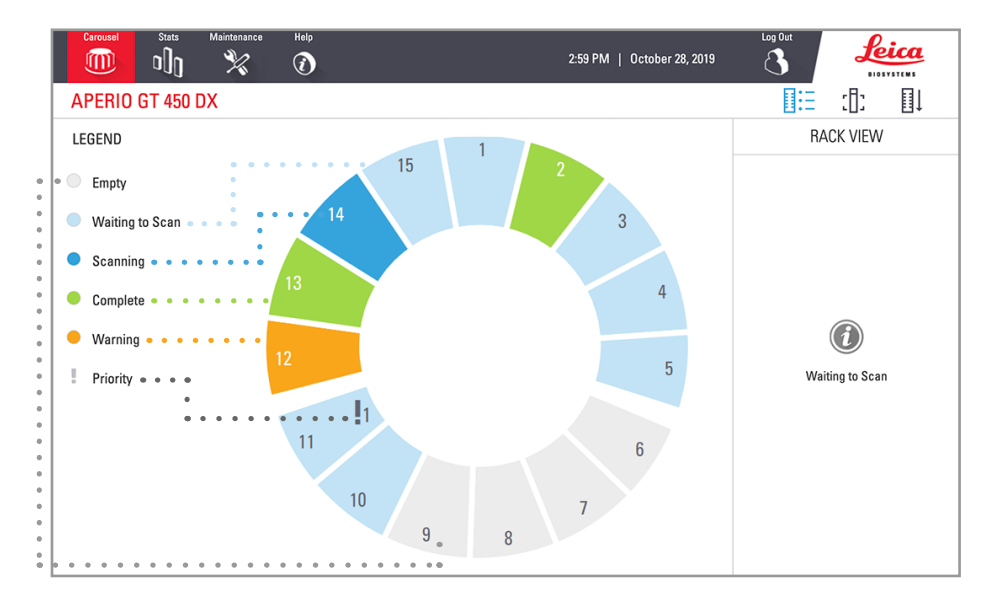

2. Koszyk może mieć następujące stany:

| Empty (Pusty)                                     | Koszyk jest pusty i gotowy do użycia.                                                                                                    |
|---------------------------------------------------|----------------------------------------------------------------------------------------------------|
| Complete<br>(Pełny)                               | Wszystkie szkiełka w koszyku zostały pomyślnie zeskanowane i przeszyły kontrolę<br>jakości obrazów. Zeskanowane obrazy zostały zapisane w określonej lokalizacji. |
| Scanning<br>(Skanowanie)                          | Koszyk jest obecnie skanowany.                                                                                                    |
| Waiting to Scan<br>(Oczekiwanie na<br>skanowanie) | Koszyk został pomyślnie załadowany i oczekuje na skanowanie.                                                                                                    |
| Warning<br>(Ostrzeżenie)                          | Występuje problem z koszykiem lub co najmniej jednym szkiełkiem w koszyku. Jeśli<br>pojawi się ostrzeżenie, zobacz strona 43.                                     |
| Priority<br>(Priorytet)                           | Koszyk został ustawiony jako priorytetowy do skanowania. (Zobacz <i>"Skanowanie priorytetowe" na stronie 36</i> .)                                                |

#### Błąd koszyka w bieżącym skanowaniu

Jeśli wystąpił błąd na co najmniej jednym szkiełku w koszyku, który jest obecnie skanowany, pozycja koszyka będzie migała na niebiesko i pomarańczowo. Zobacz "Ostrzeżenia dotyczące koszyka" na stronie 43.

#### Wyświetlanie stanu szkiełka dla koszyka

Aby wyświetlić stan szkiełek w koszyku:

- 1. Wcisnąć pozycję koszyka na interfejsie ekranu dotykowego.
- 2. Wcisnąć ikonę Rack View (Widok koszyka).

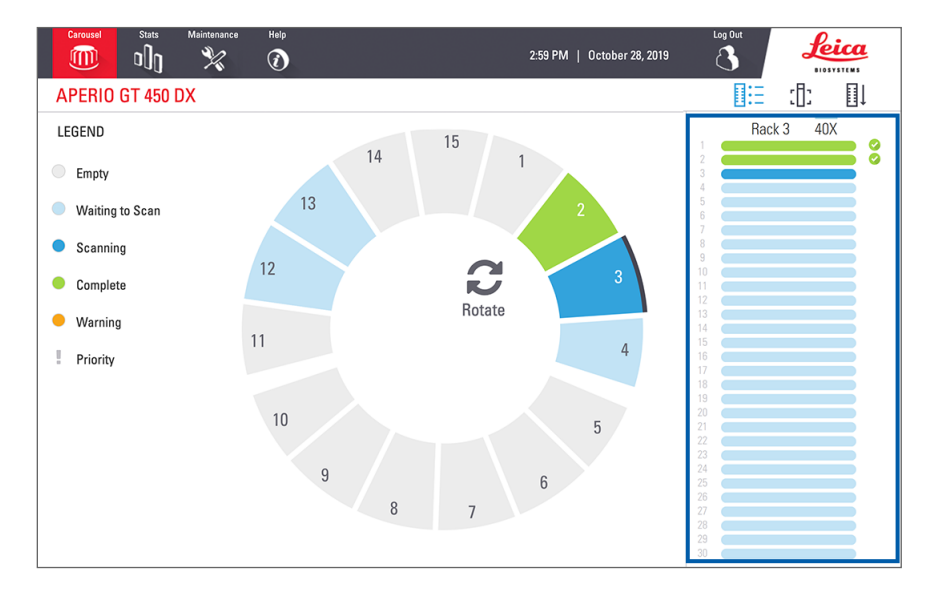

Kolory stanu slajdów są zgodne z legendą:

|   | Szkiełko jest skanowane.                                                                                                    |
|---|----------------------------------------------------------------------------------------------------|
|   | Szkiełko oczekuje na skanowanie.                                                                                                    |
|   | Gniazdo szkiełka jest puste.                                                                                                    |
|   | Zeskanowany obraz został pomyślnie przesłany do określonej lokalizacji obrazu.                                                            |
|   | Nie utworzono zeskanowanego obrazu. (Zobacz strona 43.)                                                                                   |
| 0 | Szkiełko zostało zeskanowane pomyślnie, przeszło kontrolę jakości obrazu i jego obraz został wysłany do<br>określonej lokalizacji obrazu. |
| • | Wystąpił błąd skanowania szkiełka. (Zobacz strona 43.)                                                                                    |

#### Wyświetlanie obrazów makro zeskanowanych szkiełek

Aby wyświetlić obraz makro zeskanowanego szkiełka:

- 1. Wcisnąć pozycję koszyka na interfejsie ekranu dotykowego.
- 2. Wcisnąć ikonę Slide View (Widok szkiełka), aby wyświetlić poszczególne obrazy dla wybranego koszyka.

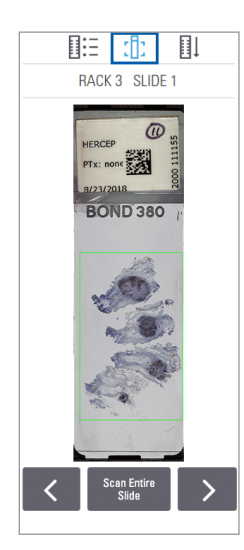

- Wciskać 🔀 i 🚬, aby wyświetlać inne szkiełka w koszyku.
- Jeśli jakakolwiek tkanka znajduje się poza obszarem skanowania, można wcisnąć Scan Entire Slide (Zeskanuj całe szkiełko), aby powtórzyć skanowanie całego szkiełka.
- Jeśli wystąpi błąd skanowania szkiełka, w polu pojawi się komunikat. Zobacz "Błędy związane ze szkiełkami i rozwiązania" na stronie 77.

Wyświetlanie kolejności skanowania koszyków

1. Wcisnąć ikonę Rack Order (Kolejność koszyków), aby pokazać kolejność skanowania koszyków.

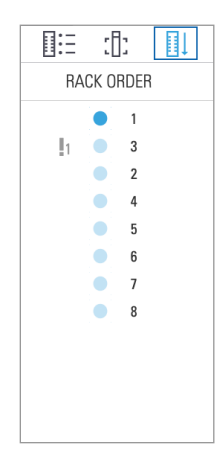

- Koszyki na liście pojawiają się w kolejności skanowania.
- Dla każdego koszyka wskazany jest stan skanowania.
- W tym przykładzie koszyk 3 jest priorytetowym.

#### Ostrzeżenia dotyczące koszyka

Koszyk posiada ostrzeżenie, jeśli kolor stanu jest pomarańczowy lub jeśli pozycja koszyka miga na niebiesko i pomarańczowo.

Aby sprawdzić koszyk pod kątem błędów:

- 1. Wcisnąć pozycję koszyka, który ma zostać sprawdzony.
- 2. Jeśli wystąpił problem z koszykiem, pojawi się komunikat podobny do tego pokazanego na przykładzie poniżej.

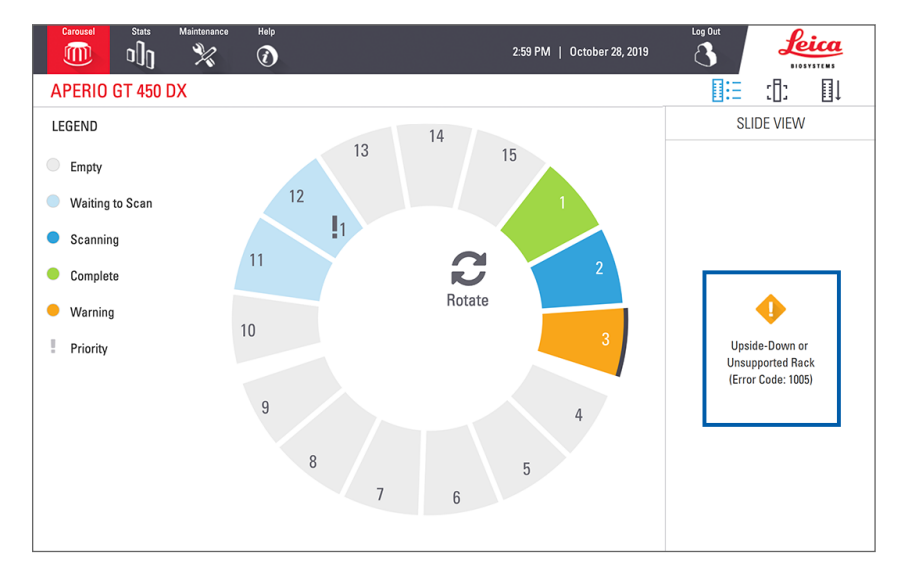

- **3.** Zwrócić uwagę na kod błędu i komunikat. Informacje i czynności niezbędne do rozwiązania błędu koszyka przedstawiono w punkcie "Ostrzeżenia dotyczące koszyka i rozwiązania" na stronie 75.
- Jeśli wystąpił problem z co najmniej jednym szkiełkiem w koszyku, obok szkiełka w widoku koszyka pojawi się ikona ostrzegawcza:

| <b>♦</b> | Skaner stworzył obraz, ale wystąpił błąd.      |
|----------|------------------------------------------------|
| <b>♦</b> | Błąd uniemożliwił skanerowi stworzenie obrazu. |

W przykładzie poniżej wystąpił błąd w szkiełku 7 w wybranym koszyku.

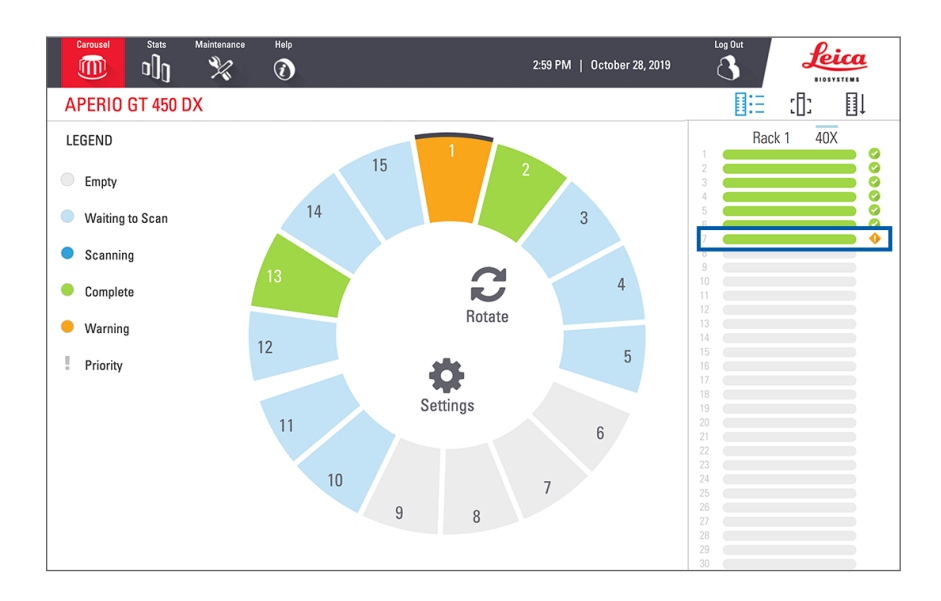

5. Wcisnąć ikonę Slide View (Widok szkiełka), aby wyświetlić obraz makro dla szkiełka, w którym wystąpił błąd.

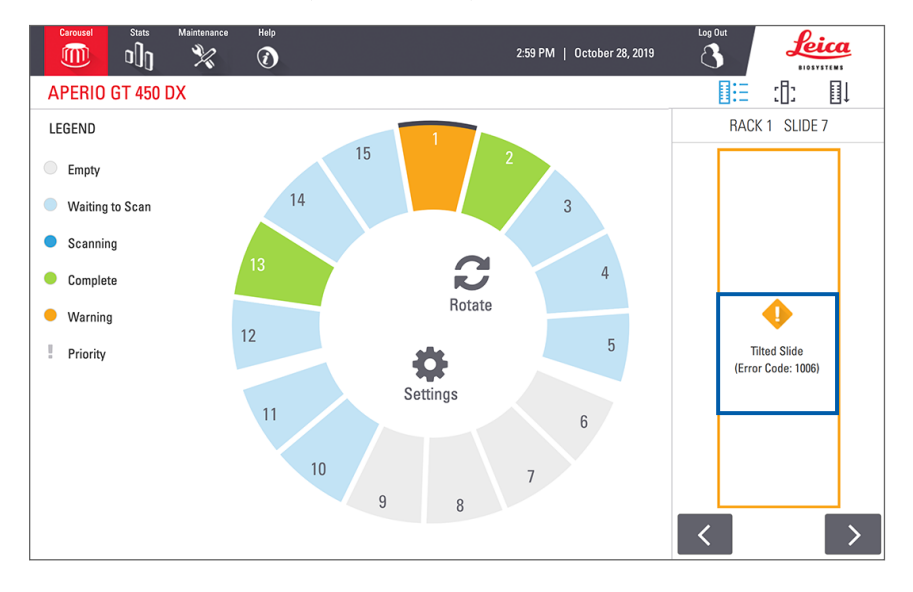

6. Zwrócić uwagę na kod błędu i komunikat. Informacje i czynności niezbędne do rozwiązania błędu przedstawiono w punkcie "Błędy związane ze szkiełkami i rozwiązania" na stronie 77.

# Skanowanie całego szkiełka dla całego koszyka

Ta funkcja umożliwia skanowanie całego obszaru szkiełka dla całego koszyka zawierającego szkiełka.

- 1. Należy załadować wyłącznie szkiełka, które wymagają skanowanie pełnego obszaru szkiełka w koszyku.
- 2. Załadować koszyk do karuzeli.
- 3. Wcisnąć wybraną pozycję koszyka.
- 4. Wcisnąć Settings 🐡 (Ustawienia), a następnie wcisnąć Scan Entire Slide (Skanuj całe szkiełko).

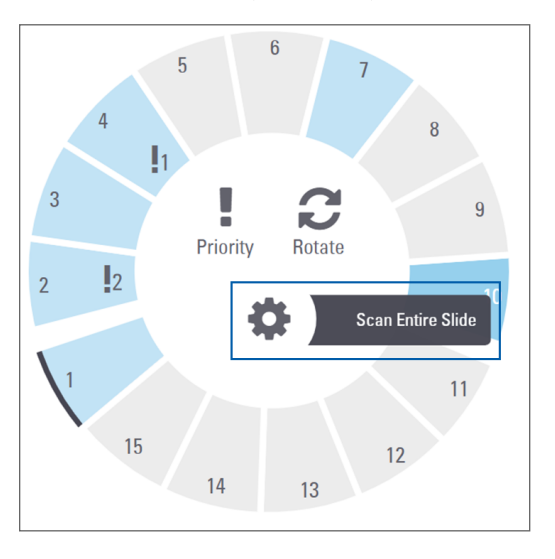

Opcja Scan Entire Slide (Skanuj całe szkiełko) została wybrana, a na pozycji koszyka pojawiła się ikona Settings (Ustawienia) 🔅.

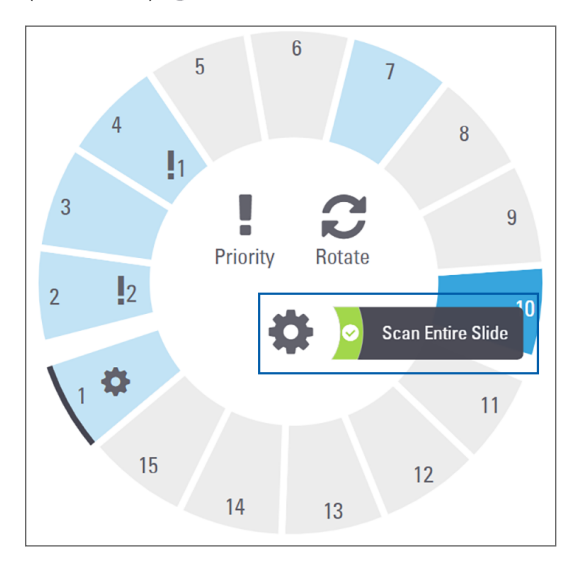

# Kontrola jakości obrazów dla histotechników i patologów

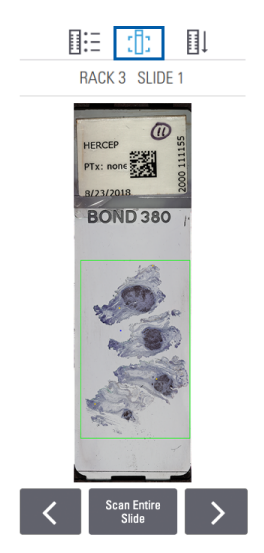

Po zeskanowaniu szkiełek ważne jest, aby sprawdzić cyfrowe szkiełka, by upewnić się, że obrazy są dobrej jakości. Ostatecznie obowiązkiem patologa jest określenie, czy szkiełka cyfrowe cechują się jakością odpowiednią dla ich pracy. Ponadto operatorzy skanera powinni weryfikować jakość szkiełka cyfrowego po skanowaniu.

Kryteriami jakości istotnymi dla głównej diagnostyki, które muszą zostać zweryfikowane przez operatorów skanera, są: 1) zeskanowanie całej próbki tkanki oraz 2) sprawdzenie czy tkanka znajduje się w ognisku.

Skanery firmy Aperio tworzą obraz makro – obraz całego szkiełka o niskiej rozdzielczości – który zawiera również zielony obszar zeskanowanego obrazu. Należy sprawdzić obraz pod kątem kryteriów jakości wskazanych powyżej.

Ponownie zeskanować wszelkie szkiełka, które nie zostały zeskanowane lub nie przeszły pomyślnie kontroli jakości.

Dodatkowe instrukcje dotyczące oceny jakości obrazu znajdują się w poradniku dla użytkownika przeglądarki.

# Statystyki skanowania

Skaner Aperio GT 450 DX dostarcza statystyki skanowania, takie jak liczba szkiełek lub koszyków zeskanowanych w ciągu dnia, tygodnia itp. Należy wcisnąć **Stats** (Statystyki), aby wyświetlić statystyki dla **ostatnich 7 dni, ostatnich 12 miesięcy** lub **całego okresu użytkowania w podziale na lata**.

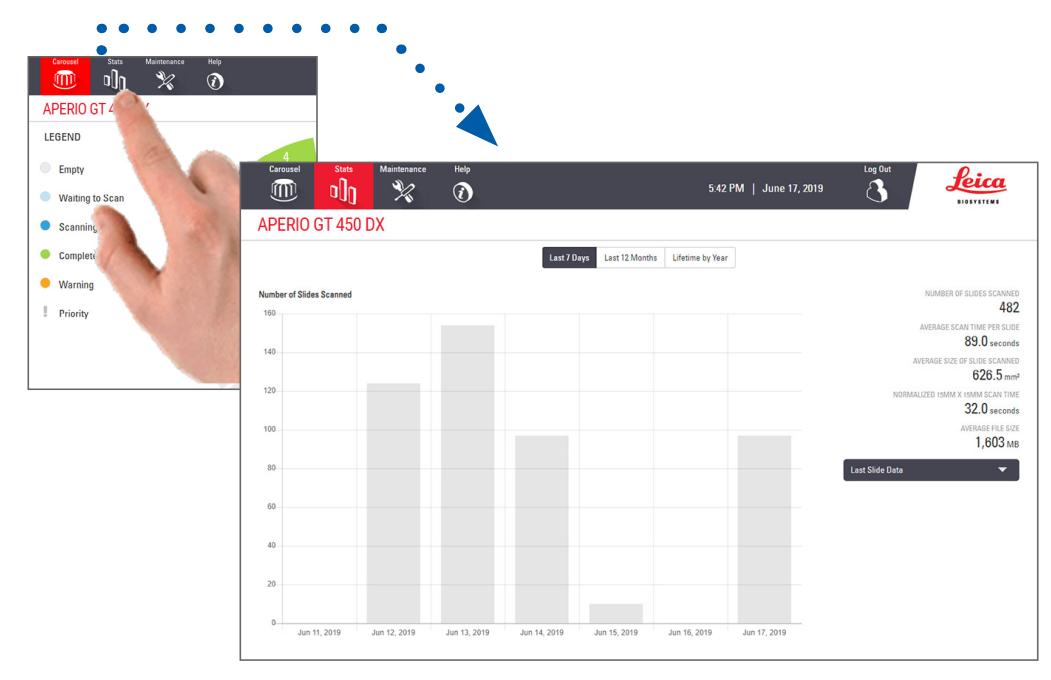

# 5 Konserwacja

Niniejszy rozdział zawiera harmonogram oraz procedury konserwacji skanera Aperio GT 450 DX.

Jeśli wykonanie procedur konserwacji jest niemożliwe lub w przypadku wykrycia problemu ze skanerem, należy skontaktować się z działem technicznym firmy Leica Biosystems.

Przed rozpoczęciem konserwacji zalecamy obejrzenie filmów dotyczących konserwacji, dostępnych na ekranie dotykowym. Zobacz "Filmy pomocnicze i poradniki" na stronie 25.

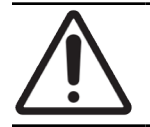

**PRZESTROGA:** Ważne jest, aby regularnie przeprowadzać procedury konserwacji wymienione poniżej. W przeciwnym wypadku może dojść do rozregulowania skanera, co może negatywnie wpłynąć na jakość obrazu.

# Harmonogram konserwacji

Aby utrzymać skaner Aperio GT 450 DX w optymalnym stanie roboczym, należy przeprowadzać poniższe czynności konserwacyjne.

| Częstotliwość            | Czynność konserwacyjna                                                   | Procedura                                                                |
|--------------------------|--------------------------------------------------------------------------|--------------------------------------------------------------------------|
| Codziennie<br>(Zalecane) | Uruchomić ponownie skaner.                                               | "Ponowne uruchamianie skanera" na stronie 51.                            |
| Co sześć miesięcy        | 1. Czyszczenie obiektywu i oświetlenia<br>Koehlera                       | "Czyszczenie obiektywu i oświetlenia Koehlera" na<br>stronie 52          |
|                          | 2. Czyszczenie tacy stolika na szkiełka                                  | "Czyszczenie tacy stolika na szkiełka" na<br>stronie 55                  |
|                          | 3. Czyszczenie karuzeli                                                  | "Czyszczenie karuzeli" na stronie 56                                     |
|                          | 4. Czyszczenie koszyków na szkiełka                                      | "Czyszczenie koszyków na szkiełka" na stronie 58                         |
|                          | 5. Czyszczenie filtra wentylatora                                        | "Czyszczenie filtra wentylatora" na stronie 57                           |
|                          | 6. Czyszczenie ekranu dotykowego                                         | "Czyszczenie ekranu dotykowego" na stronie 59                            |
|                          | 7. Czyszczenie pokrywy skanera                                           | "Czyszczenie pokrywy skanera" na stronie 58                              |
| Raz na rok               | Zaplanować coroczną wizytę serwisową<br>w dziale technicznym firmy Leica | Skontaktować się z działem usług technicznych<br>firmy Leica Biosystems. |
|                          | Biosystems.                                                              | Zobacz "Dane kontaktowe działów obsługi klienta"<br>na stronie 11.       |

# Numer seryjny i wersja oprogramowania układowego

W trakcie kontaktu z działem pomocy technicznej firmy Leica Biosystems należy podać numer seryjny i bieżącą wersję oprogramowania. Wcisnąć **Maintenance** (Konserwacja) na interfejsie ekranu dotykowego, aby zobaczyć numer seryjny, wersję oprogramowania układowego i inne informacje o systemie.

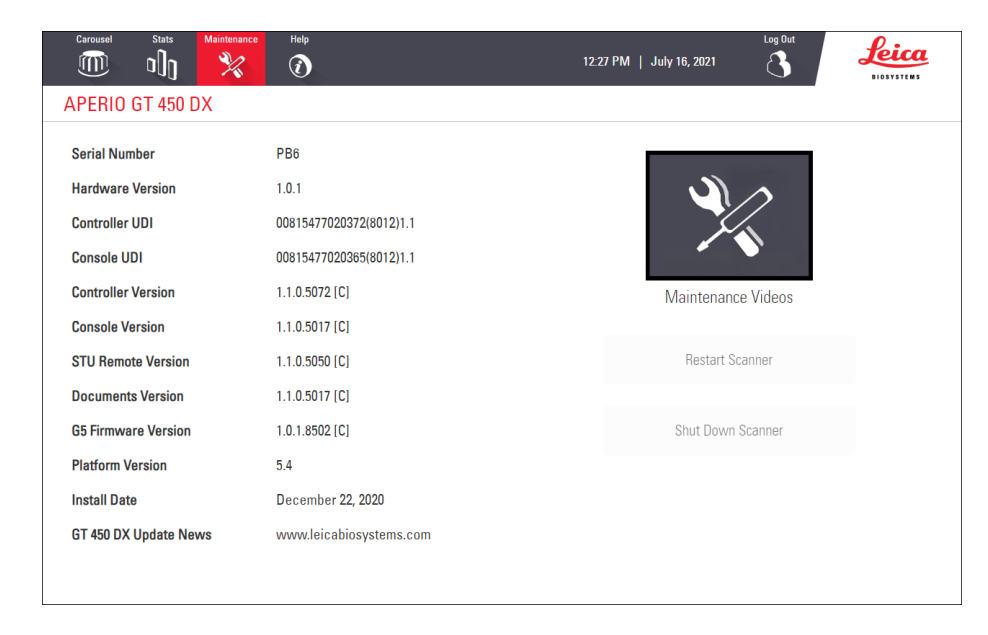

# Wyłączanie skanera

Należy wykonać tę procedurę, gdy konieczne jest wyłączenie skanera.

1. Na interfejsie ekranu dotykowego wcisnąć Maintenance (Konserwacja).

| Carousel Stats Maintenance | нер                     | Log Out<br>27 PM   July 16, 2021 | Leica<br>BIOSYSTEMS |  |
|----------------------------|-------------------------|----------------------------------|---------------------|--|
| APERIO GT 450 DX           |                         |                                  |                     |  |
| Serial Number              | PB6                     |                                  |                     |  |
| Hardware Version           | 1.0.1                   |                                  |                     |  |
| Controller UDI             | 00815477020372(8012)1.1 |                                  |                     |  |
| Console UDI                | 00815477020365(8012)1.1 |                                  |                     |  |
| Controller Version         | 1.1.0.5072 [C]          | Maintenance Videos               |                     |  |
| Console Version            | 1.1.0.5017 [C]          |                                  |                     |  |
| STU Remote Version         | 1.1.0.5050 [C]          | Restart Scanner                  |                     |  |
| Documents Version          | 1.1.0.5017 [C]          |                                  | _                   |  |
| G5 Firmware Version        | 1.0.1.8502 [C]          | Shut Down Scanner                |                     |  |
| Platform Version           | 5.4                     |                                  |                     |  |
| Install Date               | December 22, 2020       |                                  |                     |  |
| GT 450 DX Update News      | www.leicabiosystems.com |                                  |                     |  |
|                            |                         |                                  |                     |  |

- 2. Wcisnąć Shut Down Scanner (Wyłącz skaner).
- 3. Po zgaśnięciu ekranu dotykowego należy wyłączyć skaner za pomocą włącznika/wyłącznika.

# Otwieranie pokrywy skanera i uzyskiwanie dostępu do elementów wewnętrznych

Należy wykonać te czynności, aby uzyskać dostęp do wnętrza skanera w celu przeprowadzenia konserwacji lub rozwiązania problemów.

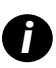

W trakcie wykonywania czynności konserwacyjnych na skanerze należy w pierwszej kolejności wyjąć wszystkie koszyki z karuzeli.

- 1. Wyłączyć skaner, wykonując kroki opisane w punkcie "Wyłączanie skanera" na stronie 48.
- 2. Chwycić pokrywę za wgłębienia:

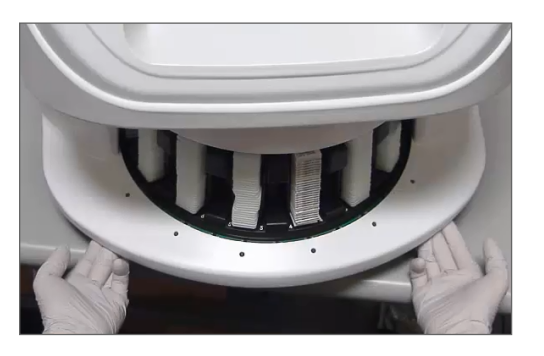

3. Zsunąć pokrywę do momentu wskazanego poniżej.

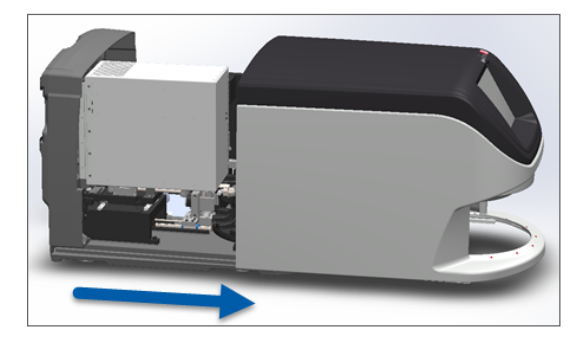

4. Obrócić zatrzask VPU o 180 stopni na pozycję otwartą, tak jak ukazano poniżej.

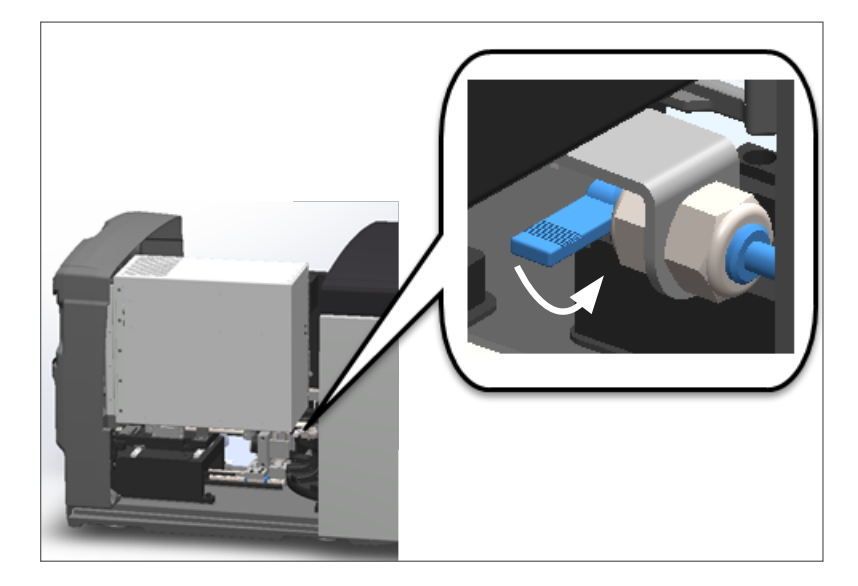

5. Ostrożnie obrócić VPU na zewnątrz, tak jak ukazano:

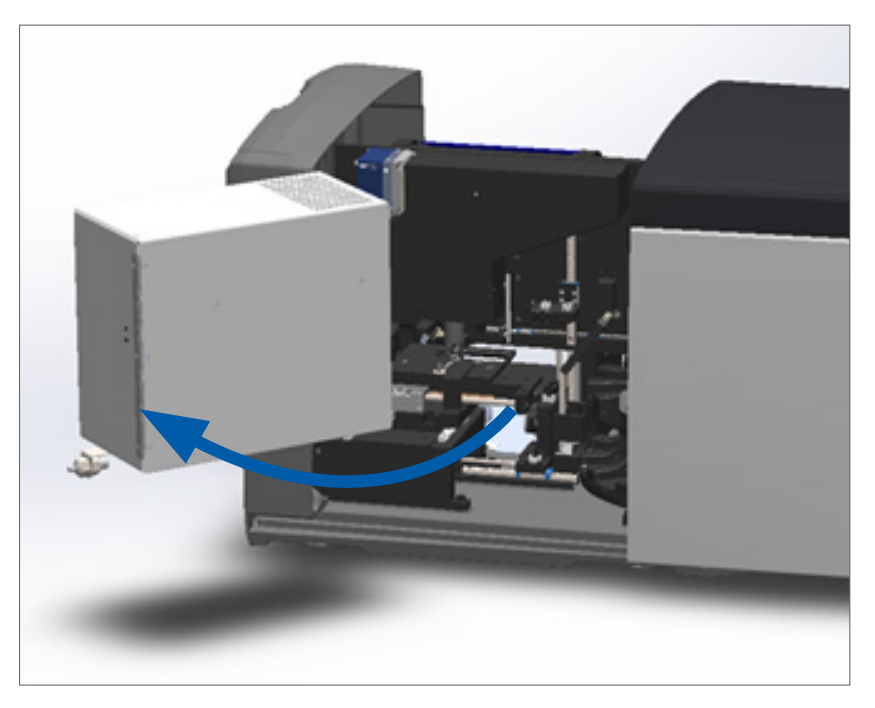

6. Teraz można uzyskać dostęp do elementów wewnętrznych skanera w celu przeprowadzenia konserwacji lub rozwiązania problemów.

# Zalecana codzienna konserwacja

Ta sekcja zawiera zalecane procedury codziennej konserwacji.

#### Ponowne uruchamianie skanera

Częstotliwość: codziennie i w razie potrzeby, aby rozwiązać problem ze skanerem.

Ponowne uruchomienie skanera inicjuje sterownik i ustawia kamerę, stolik i podajnik automatyczny na ich pozycjach wyjściowych.

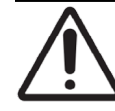

PRZESTROGA: Ponowne uruchomienie skanera ze szkiełkiem na stoliku może uszkodzić szkiełko.

- 1. Przed ponownym uruchomieniem skanera należy upewnić się, że:
  - Wszystkie koszyki zostały zdjęte z karuzeli.
  - Nie odbywa się skanowanie szkiełek.
  - System nie wyświetla żadnych błędów.
- 2. Na interfejsie ekranu dotykowego wcisnąć **Maintenance** (Konserwacja), a następnie **Restart Scanner** (Ponownie uruchom skaner).

| Carousel Stats Maintenance | Help<br>() 12           | -27 PM   July 16, 2021 |
|----------------------------|-------------------------|------------------------|
| APERIO GT 450 DX           |                         |                        |
| Serial Number              | PB6                     |                        |
| Hardware Version           | 1.0.1                   |                        |
| Controller UDI             | 00815477020372(8012)1.1 |                        |
| Console UDI                | 00815477020365(8012)1.1 |                        |
| Controller Version         | 1.1.0.5072 [C]          | Maintenance Videos     |
| Console Version            | 1.1.0.5017 [C]          |                        |
| STU Remote Version         | 1.1.0.5050 [C]          | Restart Scanner        |
| Documents Version          | 1.1.0.5017 [C]          |                        |
| G5 Firmware Version        | 1.0.1.8502 [C]          | Shut Down Scanner      |
| Platform Version           | 5.4                     |                        |
| Install Date               | December 22, 2020       |                        |
| GT 450 DX Update News      | www.leicabiosystems.com |                        |
|                            |                         |                        |
|                            |                         |                        |

Po zakończeniu inicjacji skanera i pojawieniu się ekranu głównego można wznowić użytkowanie skanera.

# Konserwacja półroczna

Ta sekcja zawiera procedury konserwacji półrocznej. Celem konserwacji półrocznej jest czyszczenie elementów skanera.

Czyszczenie obiektywu i oświetlenia Koehlera

Częstotliwość: co najmniej raz na sześć miesięcy.

PRZESTROGA: Podczas czyszczenia obiektywu skanera:

- Nie należy zdejmować obiektywu.
- Używać wyłącznie zalecanej ściereczki czyszczącej i roztworu do obiektywu. W przeciwnym wypadku może dojść do uszkodzenia obiektywu, co może wpłynąć na jakość obrazu.
- Nie szorować niczym (w tym ściereczkami papierowymi do czyszczenia obiektywu) po powierzchni obiektywu z dużym naciskiem. To może uszkodzić soczewkę.

Wymagane materiały

- Texwipe TX404 Absorbond Synthetic Wipers (ściereczki syntetyczne) (ściereczki do czyszczenia soczewki, wykonane z niestrzępiącej się mikrofibry).
- Rękawice laboratoryjne.

#### Aby wyczyścić obiektyw i oświetlenie Koehlera:

1. Upewnić się, że skaner jest wyłączony. (Instrukcje znajdują się w punkcie "*Włączanie i wyłączanie skanera" na stronie 22*).

b.

- 2. Otworzyć pokrywę i uzyskać dostęp do wnętrza:
  - a. Otworzyć pokrywę skanera.

Obrócić zatrzask VPU.

c. Obrócić VPU do zewnątrz

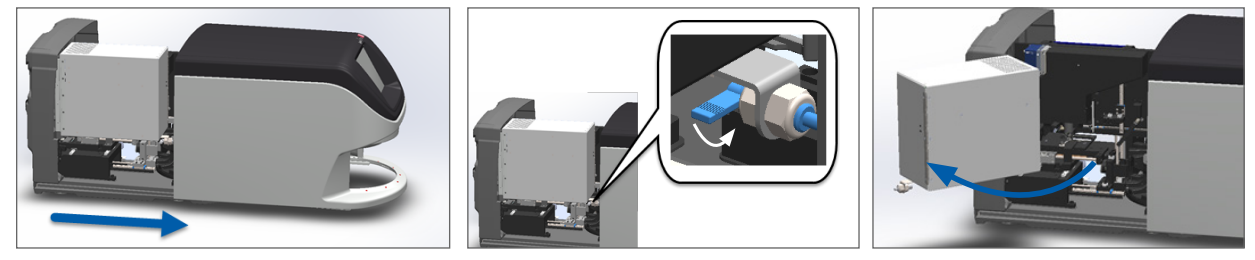

Szczegółowe czynności opisano w punkcie "Otwieranie pokrywy skanera i uzyskiwanie dostępu do elementów wewnętrznych" na stronie 49.

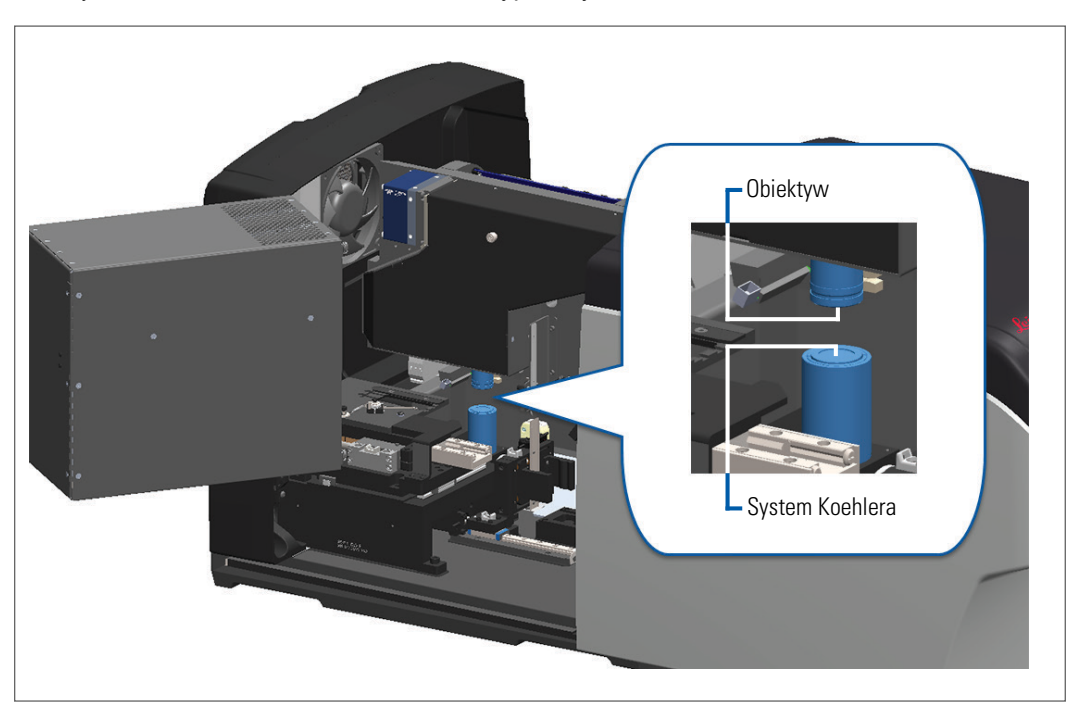

3. Obiektyw i oświetlenie Koehlera zaznaczone są poniżej na niebiesko:

4. Ręcznie ustawić stolik na szkiełko, tak aby uzyskać dostęp do obiektywu, tak jak pokazano poniżej.

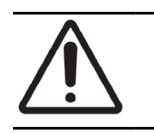

PRZESTROGA: Obiektyw może się poruszać podczas czyszczenia.

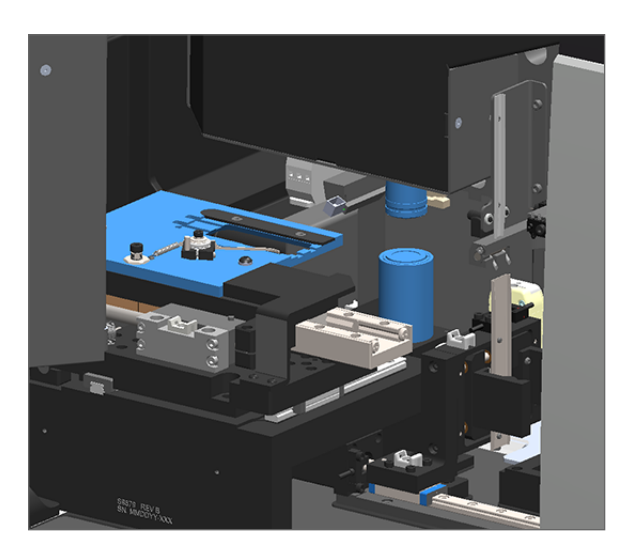

5. Podczas czyszczenia obiektywu należy nosić rękawice.

6. Czyścić obiektyw za pomocą małych okrężnych ruchów za pomocą zalecanej niestrzępiącej się ściereczki z mikrofibry.

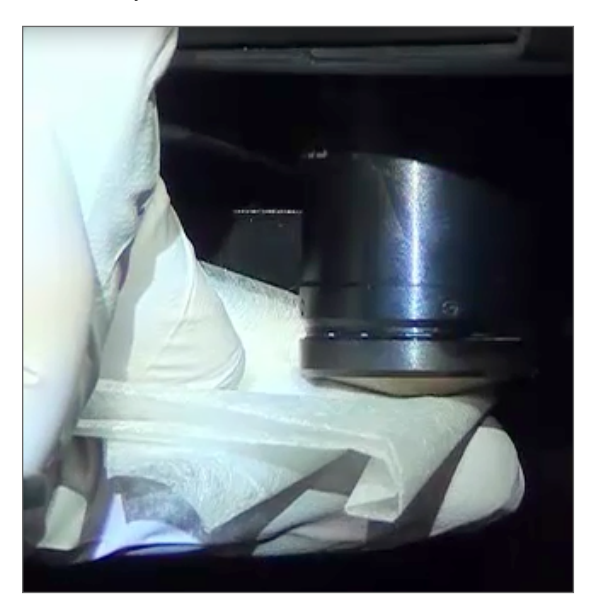

 Używając czystej niestrzępiącej się ściereczki z mikrofibry, należy używać tej samej techniki, co ta opisana w kroku 6, aby wyczyścić oświetlenie Koehlera. Oświetlenie Koehlera znajduje się pod obiektywem; poniżej zaznaczony jest białym okręgiem.

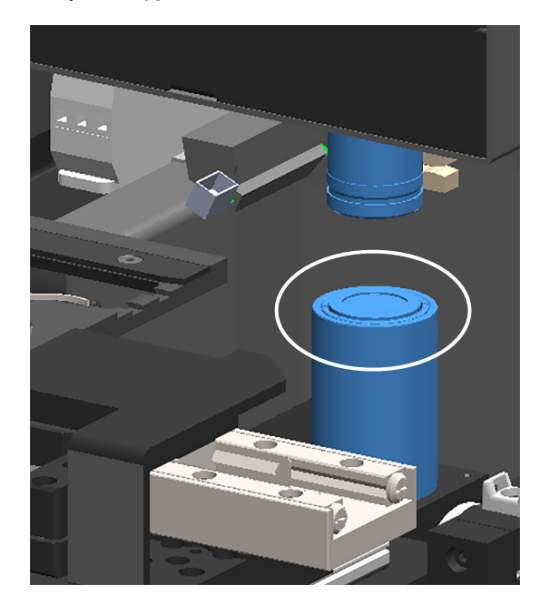

- 8. Jeśli przeprowadzana jest cała konserwacja półroczna, należy przejść do kolejnej procedury.
- **9.** Aby zamknąć pokrywę skanera i uruchomić go ponownie, należy postępować według kroków opisanych w punkcie *"Ponowne uruchamianie skanera po konserwacji wewnętrznej" na stronie 59.*

#### Czyszczenie tacy stolika na szkiełka

Częstotliwość: co najmniej raz na sześć miesięcy.

#### Aby wyczyścić tacę stolika na szkiełka:

- 1. Jeśli skaner jest włączony, wyłączyć go zgodnie z punktem "Wyłączanie skanera" na stronie 48.
- 2. Otworzyć pokrywę i uzyskać dostęp do wnętrza.
  - a. Otworzyć pokrywę skanera.
- b. Obrócić zatrzask VPU.
- c. Obrócić VPU do zewnątrz

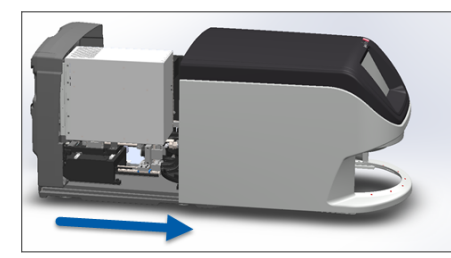

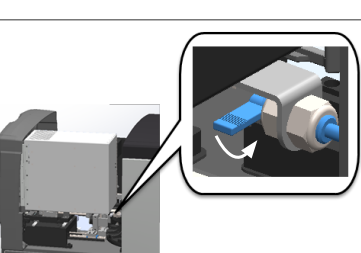

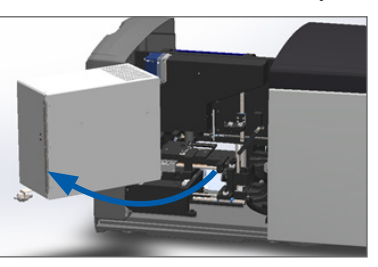

Szczegółowe czynności opisano w punkcie "Otwieranie pokrywy skanera i uzyskiwanie dostępu do elementów wewnętrznych" na stronie 49.

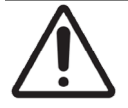

**PRZESTROGA:** Tacka stolika na szkiełka jest zamocowana na stałe. Nie należy podejmować prób zdemontowania jej.

 Należy delikatnie przetrzeć tackę na szkiełka (ukazaną na niebiesko) od tyłu do przodu za pomocą niestrzępiącej się ściereczki.

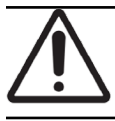

PRZESTROGA: Należy uważać, aby nie uderzyć w diodę LED lub obiektyw (zaznaczone na czerwono).

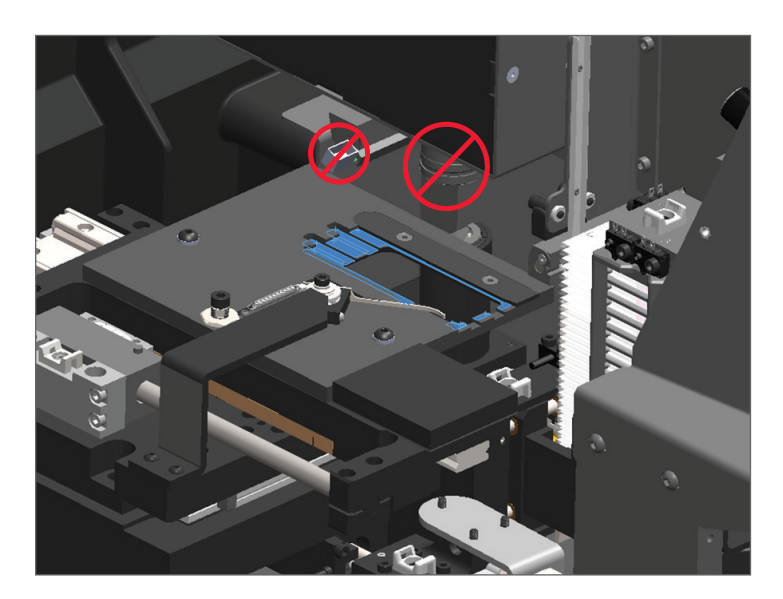

- 4. Ponownie przetrzeć tackę na szkiełka od tyłu do przodu za pomocą ściereczki z mikrofibry.
- 5. W razie konieczności użyć delikatnego rozpuszczalnika, np. denaturatu, aby usunąć pozostałości zanieczyszczeń.
- 6. Jeśli przeprowadzana jest cała konserwacja półroczna, należy przejść do kolejnej procedury.
- 7. Aby zamknąć pokrywę skanera i uruchomić go ponownie, należy postępować według kroków opisanych w punkcie "Ponowne uruchamianie skanera po konserwacji wewnętrznej" na stronie 59.

#### Czyszczenie karuzeli

Częstotliwość: co najmniej raz na sześć miesięcy.

#### Aby, wyczyścić karuzelę:

- 1. Jeśli skaner jest włączony, wyłączyć go zgodnie z punktem "*Wyłączanie skanera" na stronie 48*.
- 2. Wyjąć wszystkie koszyki szkiełek z karuzeli.
- Użyć wacika namoczonego w rozpuszczalniku czyszczącym, np. w denaturacie, aby dokładnie wyczyścić karuzelę. Należy pamiętać o wyczyszczeniu gniazd na koszyki na szkiełka.

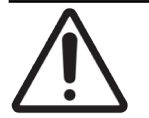

**PRZESTROGA:** Przy ręcznym obracaniu karuzeli w celu uzyskania dostępu do gniazd na koszyki, należy chwycić na obszar zaznaczony zielonym okręgiem. Nie chwytać za obszar oznaczony czerwonym okręgiem.

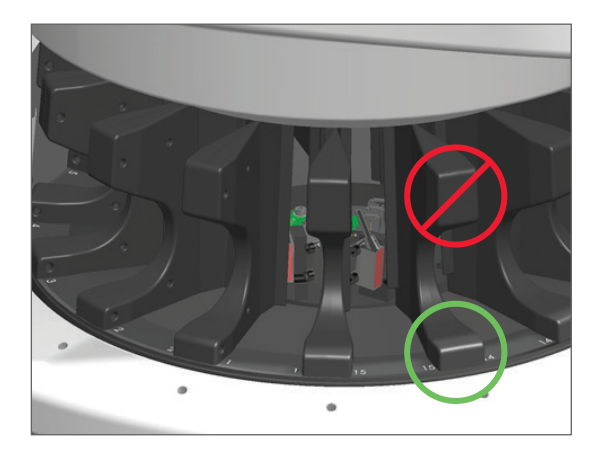

- 4. Ręcznie obrócić karuzelę, aby uzyskać dostęp do tylnych gniazd na koszyki na szkiełka.
- 5. Powtarzać te kroki do momentu wyczyszczenia wszystkich gniazd na koszyki na szkiełka.
- 6. Jeśli przeprowadzana jest cała konserwacja półroczna, należy przejść do kolejnej procedury.
- 7. Aby zamknąć pokrywę skanera i uruchomić go ponownie, należy postępować według kroków opisanych w punkcie "Ponowne uruchamianie skanera po konserwacji wewnętrznej" na stronie 59.

#### Czyszczenie filtra wentylatora

Filtr wentylatora znajduje się z tyłu skanera. Konieczne może być obrócenie skanera, aby uzyskać dostęp do filtra wentylatora.

Częstotliwość: co najmniej raz na sześć miesięcy.

#### Aby wyczyścić filtr wentylatora:

- 1. Jeśli skaner jest włączony, wyłączyć go zgodnie z punktem "*Wyłączanie skanera" na stronie 48*.
- 2. Wyjąć filtr wentylatora poprzez złapanie uchwytu (zaznaczonego niebieskim kolorem) i wysunięcie go w lewo, prawo lub w górę w zależności od konfiguracji skanera.

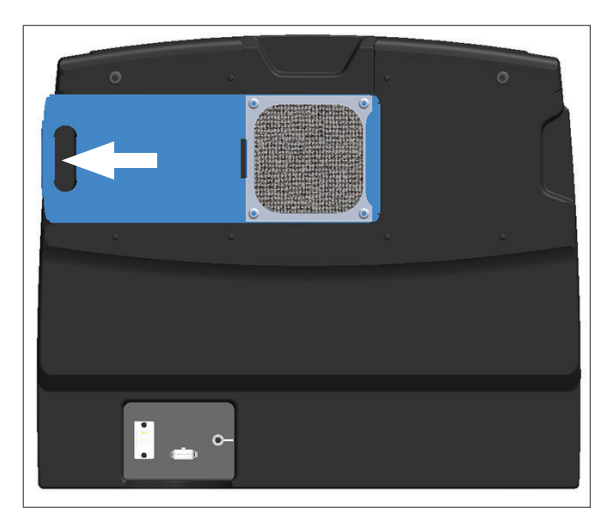

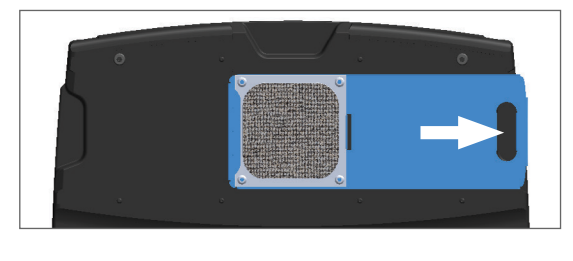

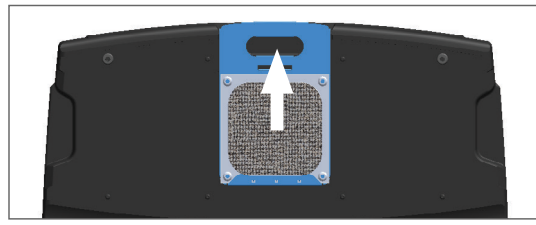

3. Skierować przednią stronę filtra w stronę kranu (tak jak pokazano poniżej) i przepłukać go ciepłą wodą.

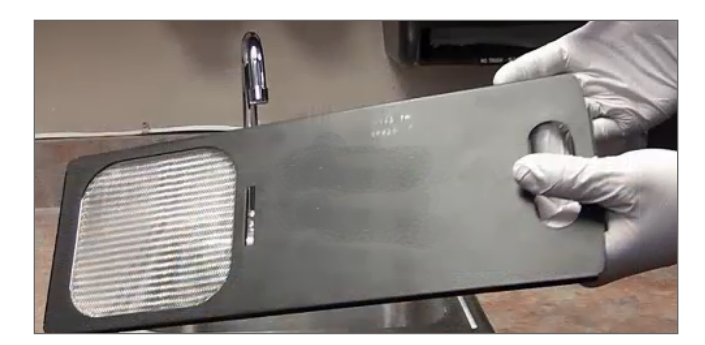

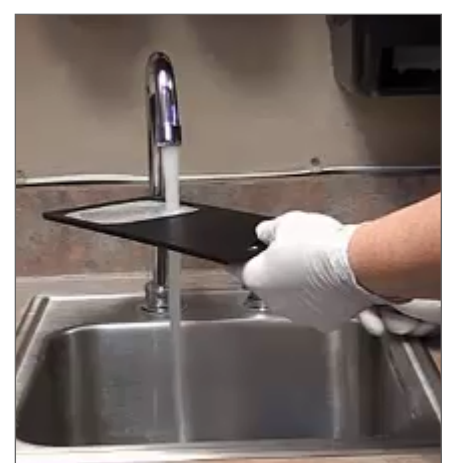

4. Strząsnąć nadmiar wody.

5. Dokładnie osuszyć filtr za pomocą czystej ścierki lub suszarki.

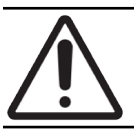

**PRZESTROGA:** Przed włożeniem do skanera upewnić się, że filtr wentylatora jest zupełnie suchy.

6. Gdy filtr całkowicie wyschnie, wsunąć go z powrotem na jego miejsce.

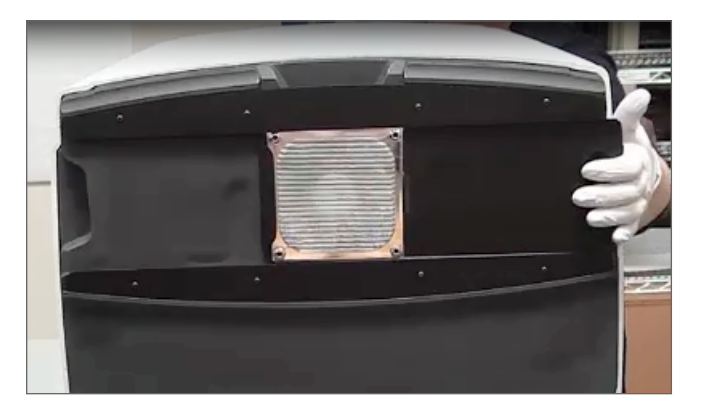

- 7. Jeśli przeprowadzana jest cała konserwacja półroczna, należy przejść do kolejnej procedury.
- 8. Aby zamknąć pokrywę skanera i uruchomić go ponownie, należy postępować według kroków opisanych w punkcie "Ponowne uruchamianie skanera po konserwacji wewnętrznej" na stronie 59.

#### Czyszczenie koszyków na szkiełka

Częstotliwość: co najmniej raz na sześć miesięcy.

#### Aby wyczyścić koszyki na szkiełka:

- 1. Sprawdzić koszyki pod kątem uszkodzeń lub nagromadzenia pyłu szklanego i środka do zamykania preparatu.
- 2. Natychmiast wymieniać wszelkie uszkodzone koszyki.
- **3.** Użyć sprężonego powietrza lub rozpuszczalnika czyszczącego, aby wyczyścić wszystkie rowki w koszyku, dbając o to, aby koszyki były czyste i gładkie. (Zalecamy stosowanie rozpuszczalnika ksylenowego).
- 4. Jeśli przeprowadzana jest cała konserwacja półroczna, należy przejść do kolejnej procedury.
- 5. Aby zamknąć pokrywę skanera i uruchomić go ponownie, należy postępować według kroków opisanych w punkcie "Ponowne uruchamianie skanera po konserwacji wewnętrznej" na stronie 59.

#### Czyszczenie pokrywy skanera

Częstotliwość: co najmniej raz na sześć miesięcy.

#### Aby wyczyścić pokrywę skanera:

- 1. Przetrzeć zewnętrzną część pokrywy skanera wilgotną ścierką.
- 2. Natychmiast osuszyć pokrywę za pomocą suchej ścierki.

#### Czyszczenie ekranu dotykowego

Częstotliwość: co najmniej raz na sześć miesięcy.

#### Aby wyczyścić ekran dotykowy:

- 1. Nałożyć standardowy środek czyszczący do monitorów na czystą, niepowodującą zadrapań ścierkę. (Unikać nakładania środka bezpośrednio na ekran dotykowy, tak aby do środka skanera nie dostała się żadna ciecz).
- 2. Dokładnie przetrzeć ekran dotykowych ścierką.
- 3. Aby zamknąć pokrywę skanera i uruchomić go ponownie, należy postępować według kroków opisanych w punkcie "Ponowne uruchamianie skanera po konserwacji wewnętrznej" na stronie 59.

# Ponowne uruchamianie skanera po konserwacji wewnętrznej

Wykonać niżej opisane czynności, aby ponownie uruchomić skaner po uzyskaniu dostępu do jego wnętrza.

1. Obrócić VPU do pozycji zamkniętej.

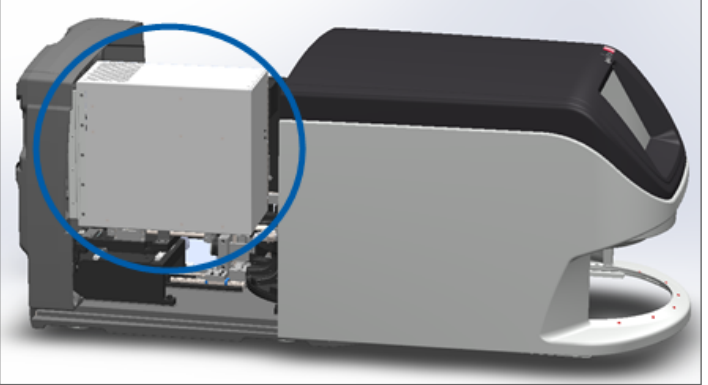

2. Zamocować VPU na miejscu poprzez obrócenie zatrzasku VPU do przodu lub do tyłu o 180 stopni w zależności od jego obecnej pozycji.

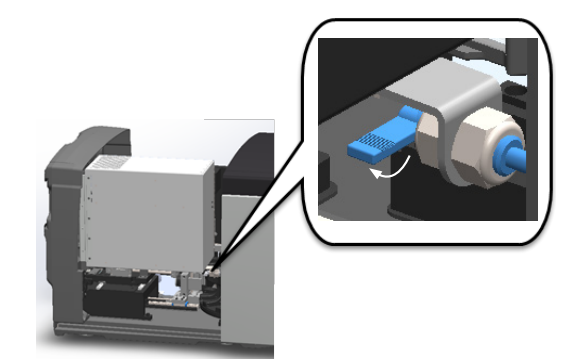

 Wsunąć pokrywę skanera z powrotem na miejsce, tak aby była wyrównana względem tylnych zacisków i "wskoczyła" na miejsce ze słyszalnym kliknięciem.

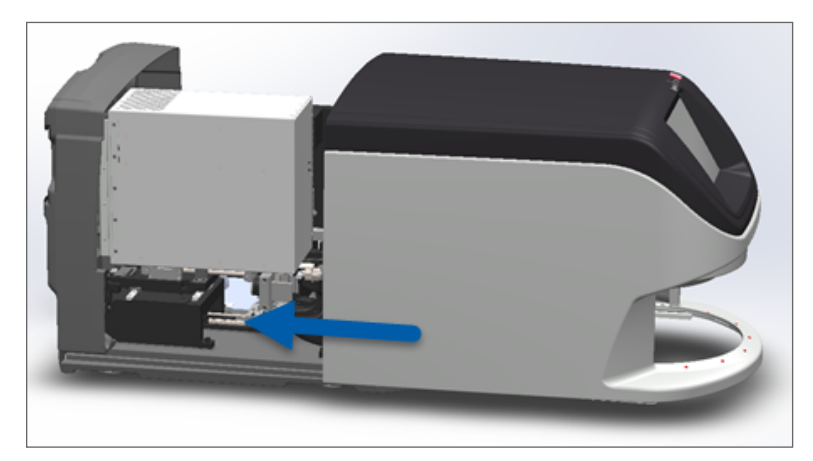

4. Włączyć skaner.

## Transportowanie lub przenoszenie skanera Aperio GT 450 DX

W razie konieczności przeniesienia skanera należy skontaktować się z działem usług technicznych firmy Leica Biosystems. Należy mieć na uwadze, że próba samodzielnego przeniesienia skanera może unieważnić gwarancję na sprzęt.

### Przechowywanie długoterminowe

Jeśli skaner nie będzie używany przez dłuższy czas, należy go wyłączyć i odłączyć od zasilania. Aby wyłączyć skaner, wykonać kroki opisane w punkcie "*Wyłączanie skanera" na stronie 48*.

Jeśli skaner ma być magazynowany, należy skontaktować się z działem usług technicznych firmy Leica Biosystems, aby uzyskać pomoc.

Informacje dotyczące utylizacji skanera znajdują się w punkcie "Instrukcje bezpieczeństwa skanera" na stronie 17.

# 6 Rozwiązywanie problemów

Niniejszy rozdział zawiera informacje i instrukcje, pomagające w wykrywaniu i usuwaniu usterek skanera. Problemy dotyczące aplikacji Scanner Administration Manager opisano w dokumencie *Aperio GT 450 DX Podręcznik kierownika IT i administratora laboratorium*.

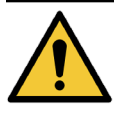

**OSTRZEŻENIE:** Nie należy podejmować prób wykonaniu procedur wykrywania i usuwania usterek nieopisanych w niniejszym rozdziale. Aby uzyskać dodatkową pomoc w zakresie wykrywania i usuwania usterek, należy skontaktować się z działem usług technicznych firmy Leica Biosystems.

# Środki ochrony indywidualnej

Jeśli konieczne jest uzyskanie dostępu do wnętrza skanera podczas rozwiązywania problemu, należy postępować zgodnie z polityką i procedurami obowiązującymi w instytucji, w tym należy korzystać ze środków ochrony indywidualnej (ŚOI).

# Czerwone migające lampki na karuzeli

Jeśli lampki na przodzie karuzeli migają na czerwono, skaner wymaga uwagi. Jeśli wystąpił problem w koszyku, znajdującym się w obszarze załadunku koszyka, lampka poniżej koszyka będzie migała na czerwono. Dodatkowe informacje o rozwiązywaniu problemów ze skanerem opisano w poniższej sekcji.

# Jak korzystać z procedur wykrywania i usuwania usterek

Poniższa tabela opisuje sposób, w jaki należy szukać właściwych sekcji rozdziału o wykrywaniu i rozwiązywaniu usterek:

| Rodzaj usterki:                                                                                                    | Stan skanera:                                                                                                    | Kroki w celu usunięcia<br>usterki:                                                                                                    |
|----------------------------------------------------------------------------------------------------|----------------------------------------------------------------------------------------------------|----------------------------------------------------------------------------------------------------|
| Na interfejsie ekranu dotykowego pojawiło się okno<br>z komunikatem o błędzie, podobne do tego przedstawionego<br>w tym przykładzie: | Do momentu<br>rozwiązaniu błędu:<br>Nie można<br>wykonywać<br>żadnych<br>czynności na<br>karuzeli<br>Skaner nie może<br>kontynuować<br>skanowania. | <ol> <li>Można wcisnąć —, aby<br/>zminimalizować okno<br/>z komunikatem.<br/>To umożliwi wyświetlenie<br/>stanu koszyka i zapewni<br/>dostęp do zasobów pomocy.</li> <li>Kroki dotyczący<br/>rozwiązywania konkretnego<br/>błędu znajdują się w "Kody<br/>błędów i rozwiązania" na<br/>stronie 64.</li> </ol> |

Родеровно и прави и прави и Прави и прави и прави и прави и прави и прави и прави и прави и прави и прави и прави и прави и прави и прави и прави и прави и прави и прави и прави и прави и прави и прави и прави и прави и прави и прави и прави и прави и прави и п

| Rodzaj usterki:                                                                                                    | Stan skanera:                                                                                                    | Kroki w celu usunięcia<br>usterki:                                                                                                    |
|----------------------------------------------------------------------------------------------------|----------------------------------------------------------------------------------------------------|----------------------------------------------------------------------------------------------------|
| Na interfejsie ekranu dotykowego pojawiło się okno<br>z sostrzeżeniem i komunikatem o błędzie dotyczącym<br>koszyka, podobne do tego przedstawionego w tym<br>przykładzie: | Występuje problem<br>z koszykiem lub co<br>najmniej jednym<br>szkiełkiem w koszyku.<br>Skaner może<br>kontynuować<br>skanowanie innych<br>koszyków lub szkiełek. | Kroki dotyczące rozwiązywania<br>konkretnego błędu znajdują się<br>w punkcie "Ostrzeżenia dotyczące<br>koszyka i rozwiązania" na<br>stronie 75 . |
| Na interfejsie ekranu dotykowego nie pojawił się żaden                                                                                                    | Rożni się w zależności                                                                                                    | Zobacz "Objawy i rozwiązania" na                                                                                                    |
| komunikat ani zaune ostrzezenie, ale wystąpir problem ze                                                                                                    | ou sytuacji.                                                                                                    |                                                                                                    |
| skanereni. Na przyklau. zasnanie skanera nie włącza się po<br>jego uruchomieniu                                                                                            |                                                                                                    |                                                                                                    |
| jego uruchonneniu.                                                                                                    |                                                                                                    |                                                                                                    |

# Przeprowadzenie bezpiecznego ponownego uruchomienia po błędzie

Niektóre procedury w tym rozdziale proszą o ponowne uruchomienie skanera. Ponowne uruchomienie skanera inicjuje sterownik i ustawia stolik i podajnik automatyczny na ich pozycjach wyjściowych. Przed ponownym uruchomieniem skanera należy upewnić się, że na stoliku nie ma żadnego szkiełka.

Wykonać niżej opisane czynności, aby ponownie uruchomić skaner po błędzie:

1. Otworzyć pokrywę i uzyskać dostęp do wnętrza:

Otworzyć pokrywę skanera.

a.

b. Obrócić zatrzask VPU.

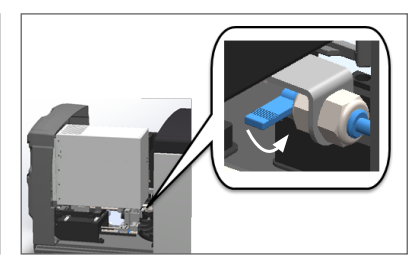

c. Obrócić VPU do zewnątrz

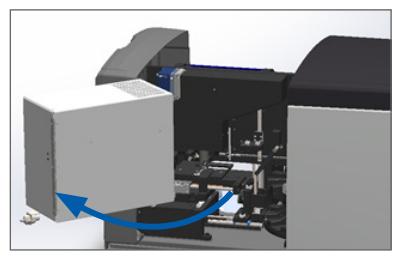

Szczegółowe czynności opisano w punkcie "Otwieranie pokrywy skanera i uzyskiwanie dostępu do elementów wewnętrznych" na stronie 49.

2. Kontrola pod kątem obecności lub częściowej obecności szkiełka na stoliku.

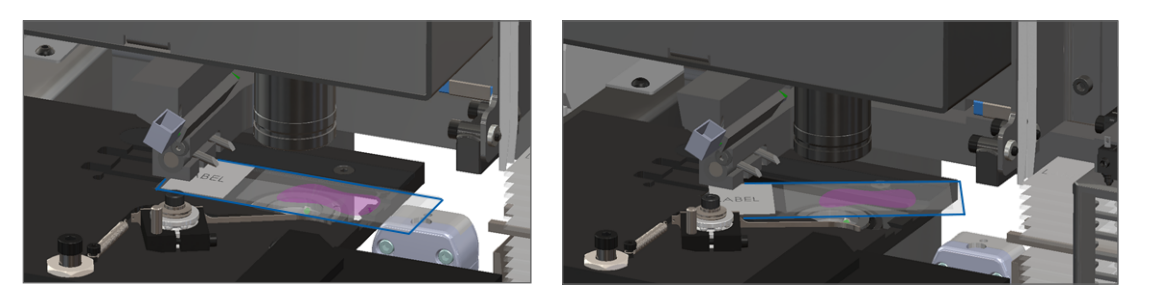

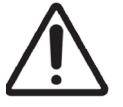

**PRZESTROGA:** Ponowne uruchomienie skanera ze szkiełkiem na stoliku może uszkodzić szkiełko.

- 3. Jeśli na stoliku obecne jest szkiełko, należy je ostrożnie zdjąć ze stolika bez dotykania otaczających je elementów.
- 4. Przesunąć popychacz na wycofaną (bezpieczną) pozycję.
  - Wyrównać zęby popychacza z rowkami stolika na szkiełko:

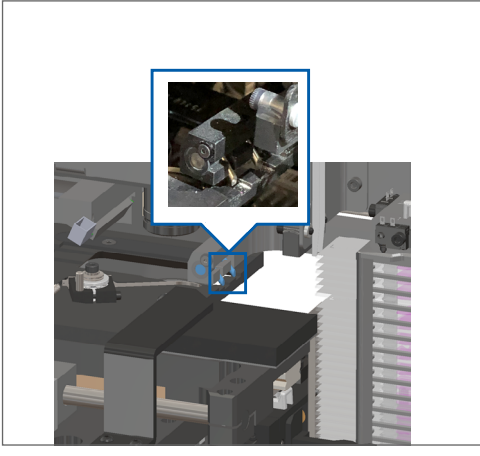

b. Przesunąć stolik na tył skanera, tak jak pokazano:

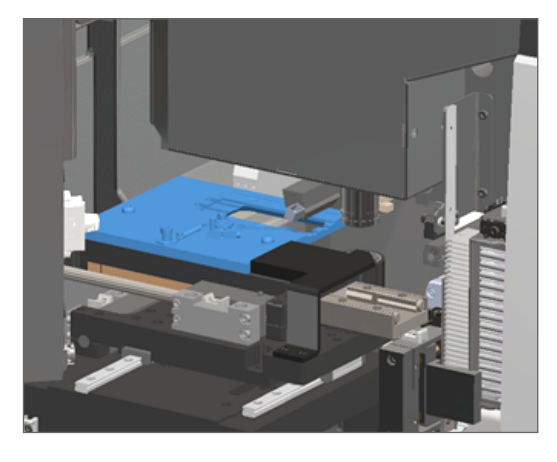

c. Przesunąć popychacz na przód skanera, tak jak pokazano na zdjęciu po prawej stronie poniżej. Przytrzymać popychacz w jednym z obszarów zaznaczonych poniżej. Unikać dotykania diody LED i obiektywu.

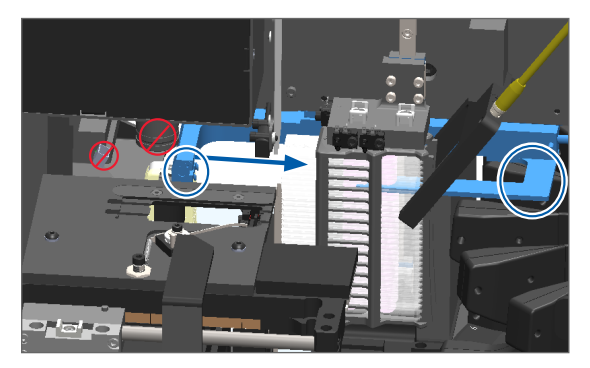

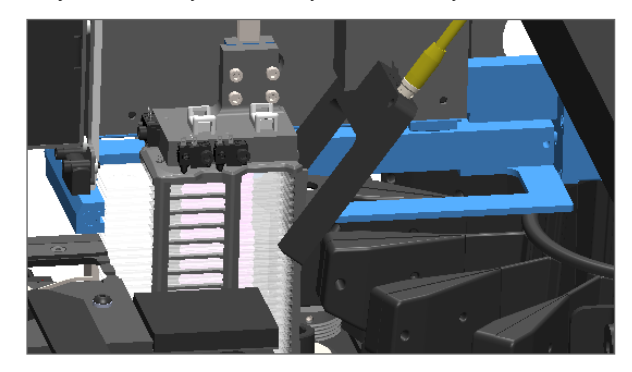

#### 5. Zamknąć pokrywę skanera:

- a. Obrócić VPU na b. Obrócić zatrzask VPU. miejsce.
- Przesuwać pokrywę do momentu, w którym zamknie się ze słyszalnym kliknięciem.

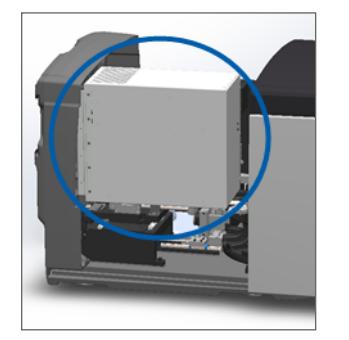

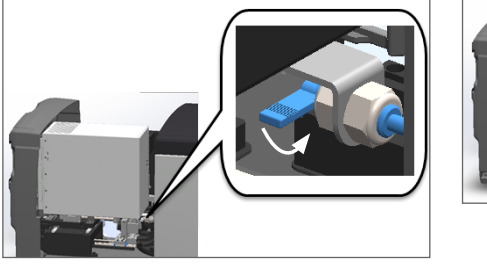

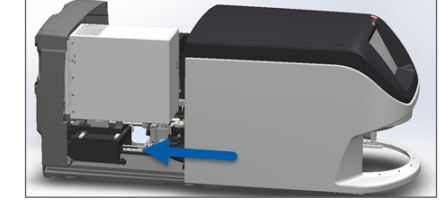

Szczegółowe czynności opisano w punkcie "Ponowne uruchamianie skanera po konserwacji wewnętrznej" na stronie 59.

6. Wcisnąć **Maintenance** (Konserwacja) na interfejsie ekranu dotykowego, a następnie wcisnąć **Restart Scanner** (Uruchom ponownie skaner). Odczekać aż skaner zakończy procedurę ponownego uruchamiania.

# Kody błędów i rozwiązania

Jeśli na ekranie dotykowym pojawi się okno z błędem, skaner nie będzie mógł kontynuować pracy do momentu rozwiązania problemu. Ta sekcja zawiera kody błędów i komunikaty wraz z procedurami rozwiązywania problemów.

#### 1000: Internal error (Błąd wewnętrzny)

Przyczyna: W systemie wystąpiło nieoczekiwane zdarzenie, które uniemożliwia kontynuowanie pracy.

Wykonać poniższe czynności:

- 1. Otworzyć pokrywę i uzyskać dostęp do wnętrza:
  - a. Otworzyć pokrywę skanera.
- b. Obrócić zatrzask VPU.
- c. Obrócić VPU do zewnątrz

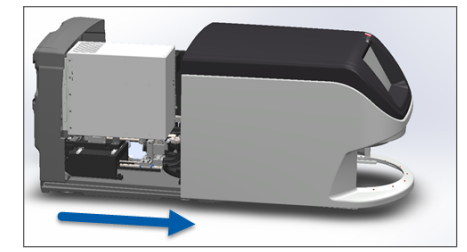

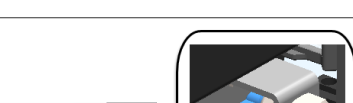

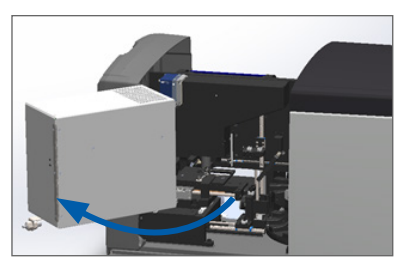

Szczegółowe czynności opisano w punkcie "Otwieranie pokrywy skanera i uzyskiwanie dostępu do elementów wewnętrznych" na stronie 49.

2. Zrobić zdjęcia wszelkich przeszkód. Dział usług technicznych firmy Leica Biosystems może poprosić o przekazanie zdjęć, jeśli potrzebna będzie dodatkowa pomoc w wykonywaniu poniższych kroków.

3. Kontrola pod kątem obecności lub częściowej obecności szkiełka na stoliku.

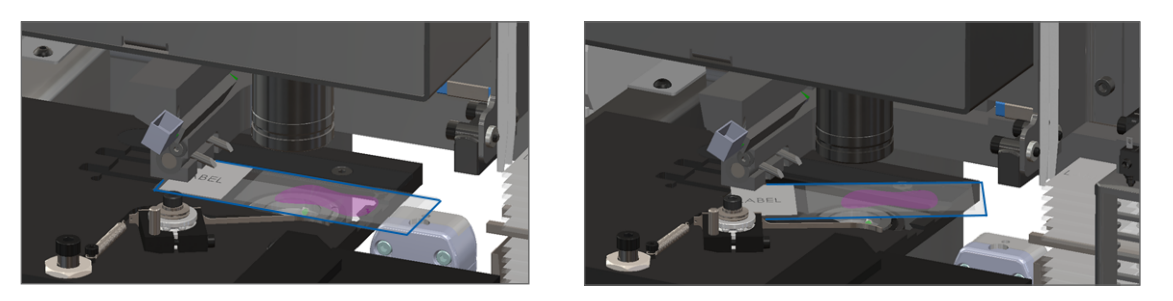

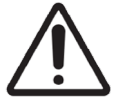

**PRZESTROGA:** Ponowne uruchomienie skanera ze szkiełkiem na stoliku może uszkodzić szkiełko.

- 4. Jeśli na stoliku obecne jest szkiełko, należy je ostrożnie zdjąć ze stolika bez dotykania otaczających je elementów.
- 5. Jeśli popychacz jest wysunięty, należy z powrotem przesunąć go na pozycję bezpieczną.
  - Wyrównać zęby popychacza z rowkami stolika na szkiełko:

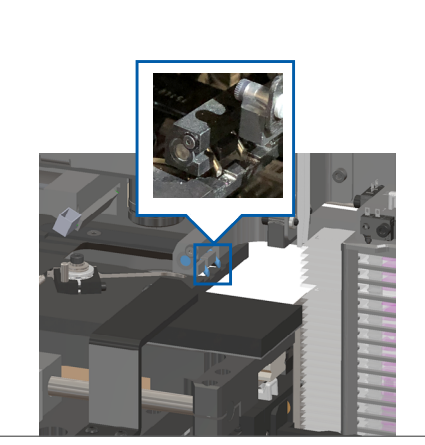

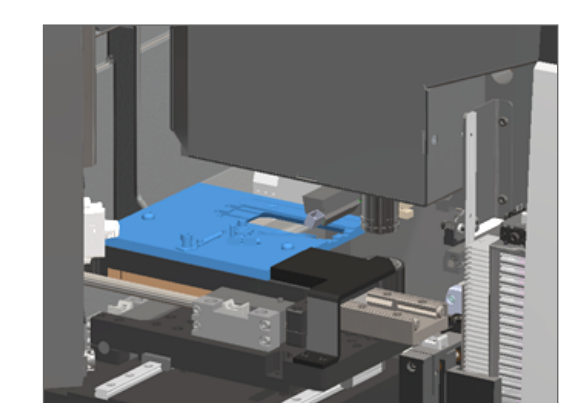

b. Przesunąć stolik na tył skanera, tak jak pokazano:

c. Przesunąć popychacz na przód skanera, tak jak pokazano na zdjęciu po prawej stronie poniżej. Przytrzymać popychacz w jednym z obszarów zaznaczonych poniżej. Unikać dotykania diody LED i obiektywu.

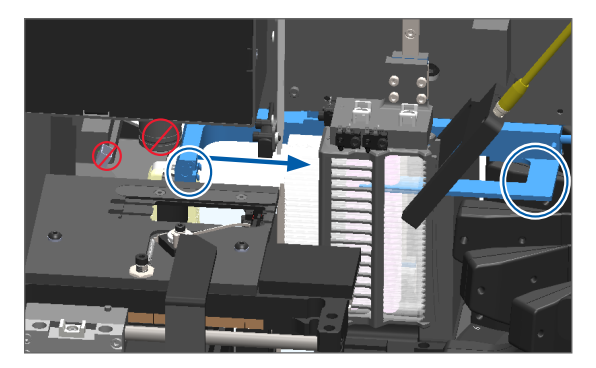

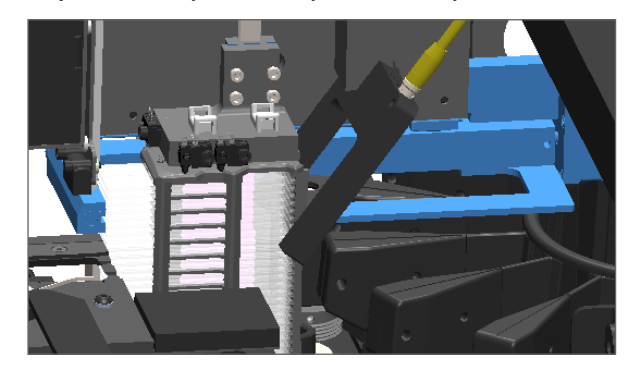

#### 6. Zamknąć pokrywę skanera:

- a. Obrócić VPU na b. Obrócić zatrzask VPU. miejsce.
- Przesuwać pokrywę do momentu, w którym zamknie się ze słyszalnym kliknięciem.

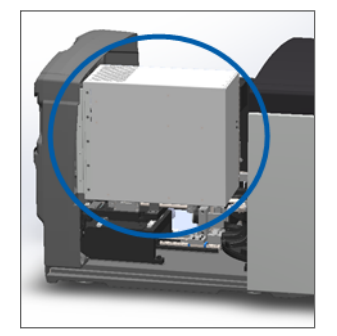

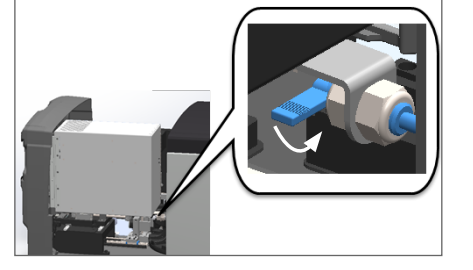

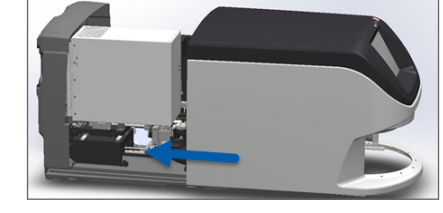

Szczegółowe czynności opisano w punkcie "Ponowne uruchamianie skanera po konserwacji wewnętrznej" na stronie 59.

- 7. Wcisnąć **Restart Scanner** (Uruchom ponownie skaner) na interfejsie ekranu dotykowego i poczekać aż skaner zakończy procedurę ponownego uruchamiania.
- 8. Jeśli problem się powtarza, należy skontaktować się z działem usług technicznych firmy Leica Biosystems.

#### 1001: Scanner cannot initialize (Skaner nie może się uruchomić)

Przyczyna: Skaner nie może przeprowadzić procedury inicjacji.

#### Wykonać poniższe czynności:

a.

- 1. Otworzyć pokrywę i uzyskać dostęp do wnętrza:
  - Otworzyć pokrywę skanera.
- b. Obrócić zatrzask VPU.

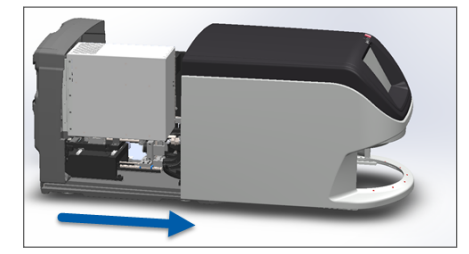

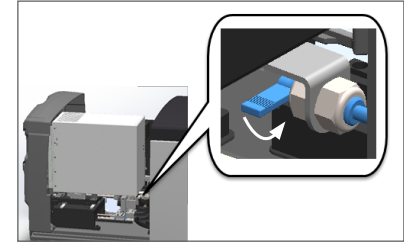

c. Obrócić VPU do zewnątrz

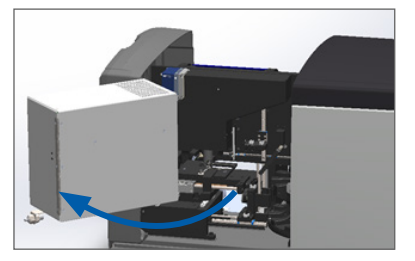

Szczegółowe czynności opisano w punkcie "Otwieranie pokrywy skanera i uzyskiwanie dostępu do elementów wewnętrznych" na stronie 49.

2. Kontrola pod kątem obecności lub częściowej obecności szkiełka na stoliku.

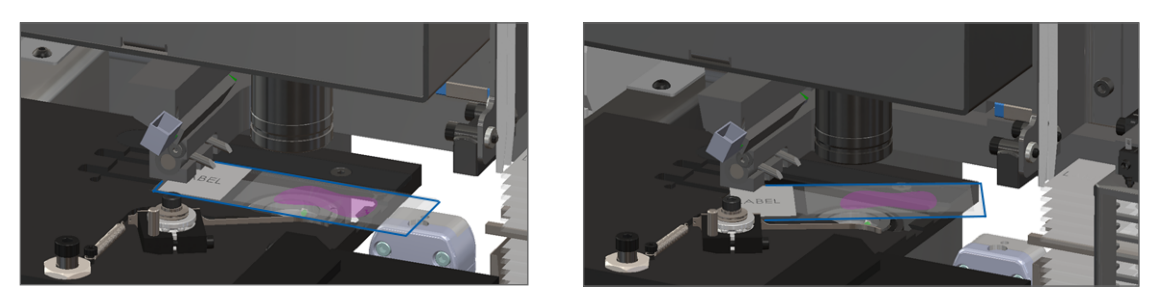

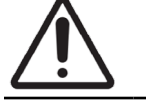

PRZESTROGA: Ponowne uruchomienie skanera ze szkiełkiem na stoliku może uszkodzić szkiełko.

- 3. Jeśli na stoliku obecne jest szkiełko, należy je ostrożnie zdjąć ze stolika bez dotykania otaczających je elementów.
- 4. Jeśli popychacz jest wysunięty, należy z powrotem przesunąć go na pozycję bezpieczną.
  - Wyrównać zęby popychacza z rowkami stolika na szkiełko:

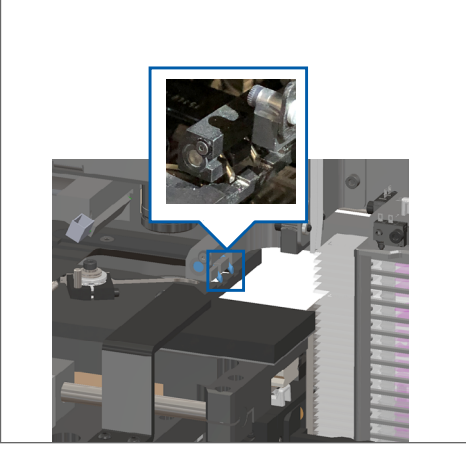

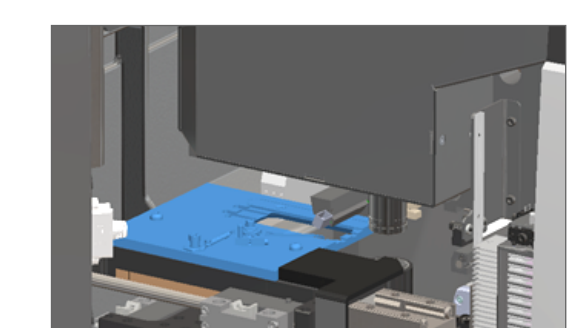

b. Przesunąć stolik na tył skanera, tak jak pokazano:

c. Przesunąć popychacz na przód skanera, tak jak pokazano na zdjęciu po prawej stronie poniżej. Przytrzymać popychacz w jednym z obszarów zaznaczonych poniżej. Unikać dotykania diody LED i obiektywu.

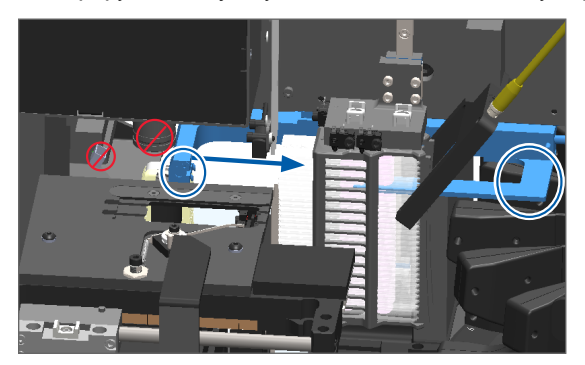

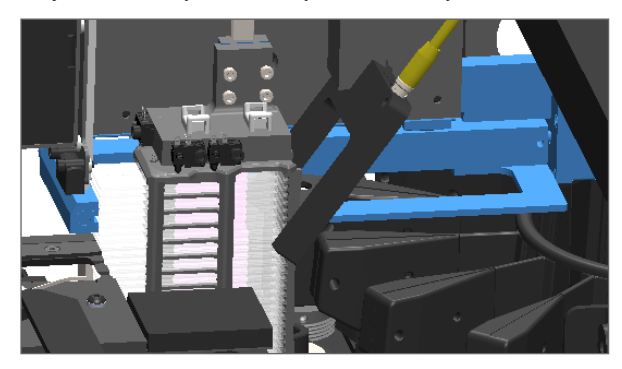

#### 5. Zamknąć pokrywę skanera:

- a. Obrócić VPU na b. Obrócić zatrzask VPU. miejsce.
- Przesuwać pokrywę do momentu, w którym zamknie się ze słyszalnym kliknięciem.

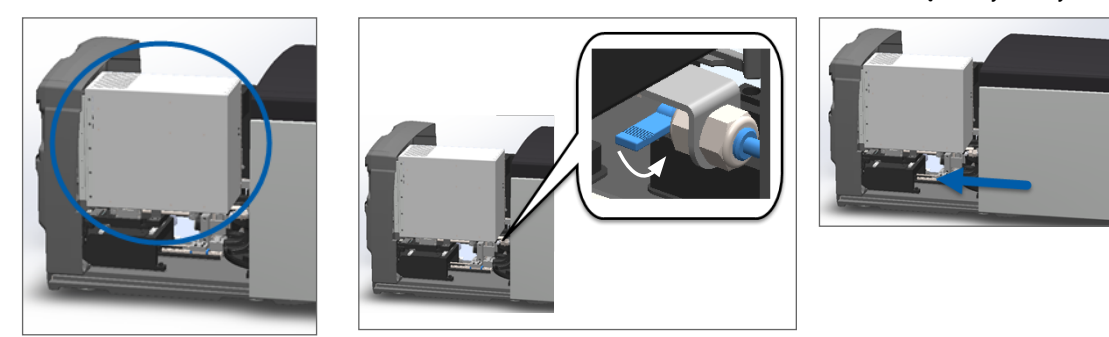

Szczegółowe czynności opisano w punkcie "Ponowne uruchamianie skanera po konserwacji wewnętrznej" na stronie 59.

- 6. Wyłączyć skaner, wykonując kroki opisane w punkcie "Wyłączanie skanera" na stronie 48.
- 7. Włączyć skaner i poczekać na zakończenie procedury inicjacji.
- 8. Jeśli problem się powtarza, należy skontaktować się z działem usług technicznych firmy Leica Biosystems.

#### 1002: Carousel cannot rotate (Karuzela nie może się obracać)

Przyczyna: Coś blokuje barierę świetlną.

Należy wykonywać poniższe kroki we właściwej kolejności do momentu rozwiązania problemu i zamknięcia się komunikatu o błędzie:

1. Sprawdzić obszar załadunku koszyków i miejsca zaciskania pod kątem obecności nieoczekiwanych obiektów.

Zaznaczony jest obszar załadunku koszyków z barierą świetlną:

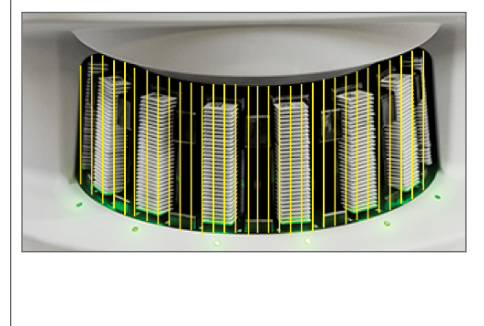

Punkty zaciskania na wszystkich krawędziach obszaru załadunku koszyków:

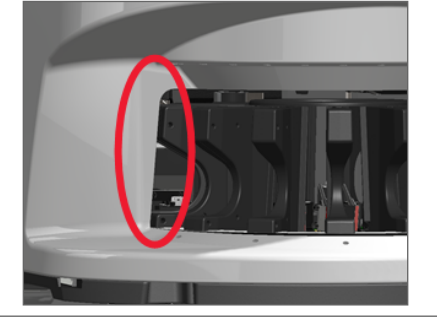

2. Upewnić się, że koszyki w obszarze załadunku koszyków są umieszczone prawidłowo:

Logo Leica skierowane do zewnątrz i do góry:

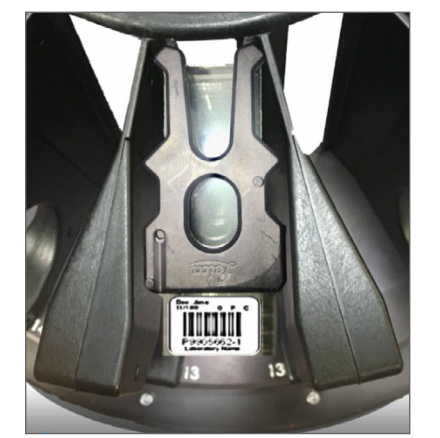

Koszyk w pełni włożony do gniazda na koszyk:

 Po włożeniu koszyka upewnić się, że pozycja koszyka jest prawidłowa i lampka stanu koszyka zmieniła kolor na niebieski (oczekiwanie na skanowanie):

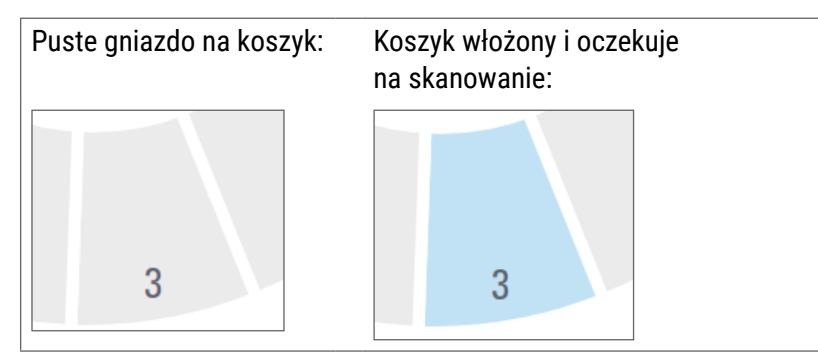

4. Upewnić się, że wszystkie szkiełka są w pełni włożone w taki sposób, że stykają się z tylną ścianą koszyka.

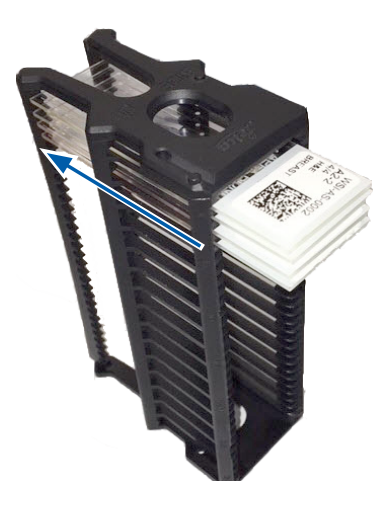

- **5.** Jeśli obecna jest przeszkoda i karuzela nadal się nie obraca, należy ponownie uruchomić skaner. Zobacz "*Przeprowadzenie bezpiecznego ponownego uruchomienia po błędzie" na stronie 62.*
- 6. Jeśli problem się powtarza, należy skontaktować się z działem usług technicznych firmy Leica Biosystems.

1003: Carousel cannot rotate. Carousel pinch point obstructed (Karuzela nie może się obracać. Przeszkoda w punkcie pochwycenia karuzeli).

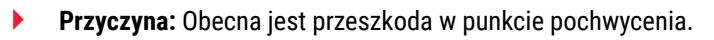

Należy wykonywać poniższe kroki we właściwej kolejności do momentu rozwiązania problemu i zamknięcia się komunikatu o błędzie:

1. Sprawdzić obszar załadunku koszyków i miejsca zaciskania pod kątem obecności nieoczekiwanych obiektów, które mogą naruszać barierę świetlną.

Zaznaczony jest obszar załadunku koszyków z barierą świetlną:

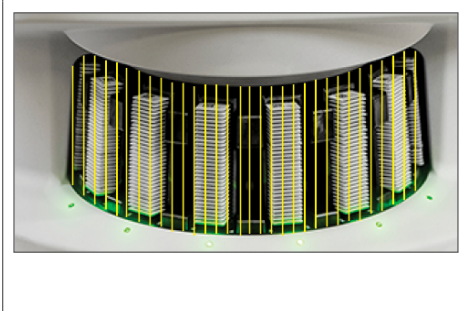

Punkty zaciskania na wszystkich krawędziach obszaru załadunku koszyków:

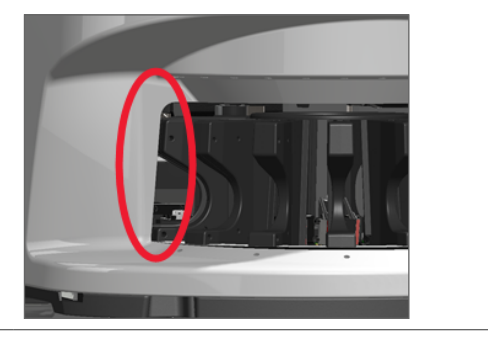

- 2. Jeśli obecna jest przeszkoda i karuzela nadal się nie obraca, należy ponownie uruchomić skaner zgodnie z krokami opisanymi w punkcie "*Przeprowadzenie bezpiecznego ponownego uruchomienia po błędzie" na stronie* 62.
- 3. Jeśli problem się powtarza, należy skontaktować się z działem usług technicznych firmy Leica Biosystems.

1007: Internal storage full. Cannot send images to DICOM converter. (Wewnętrzna pamięć została zapełniona Nie można wysyłać obrazów do konwertera DICOM)

**Przyczyna:** Wewnętrzna pamięć została zapełniona i system nie może wysyłać obrazów do konwertera DICOM.

Administrator laboratorium powinien przeprowadzić poniższe czynności.

- 1. Upewnić się, że kable LAN są podłączone do portu LAN na skanerze i serwerze SAM.
- 2. Przeprowadzić diagnostykę sieci.
- 3. Upewnić się, że serwer DICOM działa. W razie konieczności ponownie uruchomić serwer DICOM.
- 4. Jeśli problem się powtarza, należy skontaktować się z działem usług technicznych firmy Leica Biosystems.

2000: Slide handling error at slide stage, rack, or pusher (Błąd przenoszenia szkiełka na stoliku na szkiełko, koszyku lub popychaczu).

Przyczyna: Obecna jest przeszkoda na stoliku na szkiełko, koszyku lub popychaczu.

Należy wykonywać poniższe kroki do momentu rozwiązania problemu:

- 1. Otworzyć pokrywę i uzyskać dostęp do wnętrza:
  - a. Otworzyć pokrywę skanera. b.
    - b. Obrócić zatrzask VPU.
- c. Obrócić VPU do zewnątrz

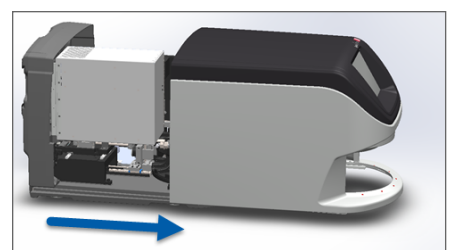

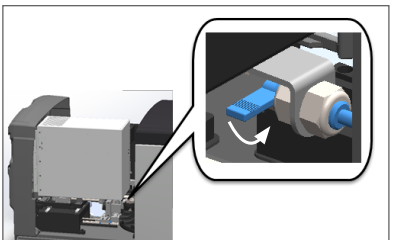

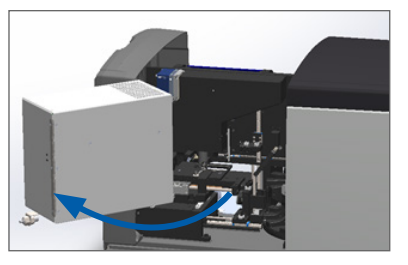

Szczegółowe czynności opisano w punkcie "Otwieranie pokrywy skanera i uzyskiwanie dostępu do elementów wewnętrznych" na stronie 49.

- Zrobić zdjęcia przeszkody. Dział usług technicznych firmy Leica Biosystems może poprosić o przekazanie zdjęć, jeśli potrzebna będzie dodatkowa pomoc w wykonywaniu poniższych kroków.
- 3. Kontrola pod kątem obecności lub częściowej obecności szkiełka na stoliku.

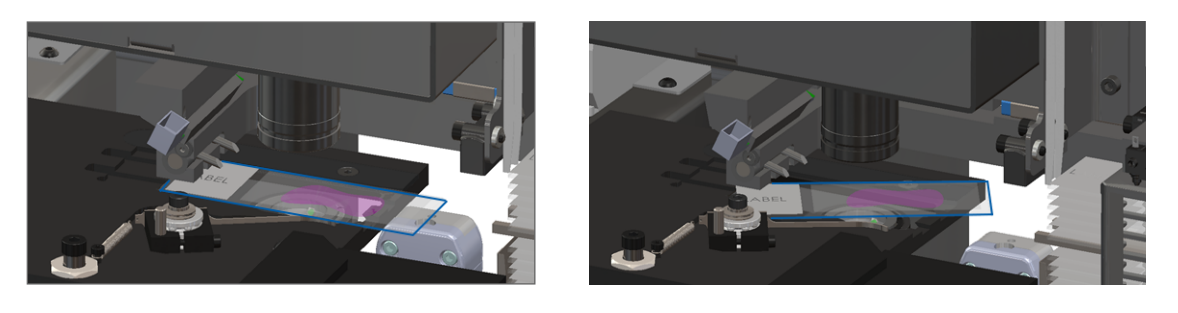

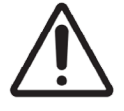

PRZESTROGA: Ponowne uruchomienie skanera ze szkiełkiem na stoliku może uszkodzić szkiełko.

- 4. Jeśli na stoliku obecne jest szkiełko, należy je ostrożnie zdjąć ze stolika bez dotykania otaczających je elementów.
- 5. Sprawdzić obszar stolika na szkiełko, koszyka i popychacza pod kątem przeszkody.

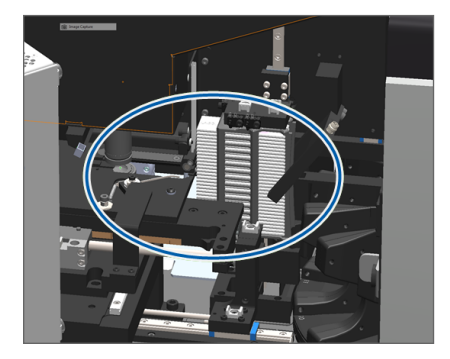

6. Jeśli to możliwe, należy ostrożnie zdjąć szkiełko, które powoduje blokadę.

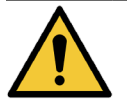

OSTRZEŻENIE: Nie podejmować prób odzysku pękniętych szkiełek. Skontaktować się z działem usług technicznych firmy Leica Biosystems.

- 7. Sprawdzić szkiełko pod kątem problem związanych z przygotowaniem, na przykład, czy szkiełko nakrywkowe lub etykieta nie wystają poza krawędź szkiełka.
  - Jeśli nie ma widocznych problemów związanych z przygotowaniem, należy ponownie włożyć szkiełko do dostępnego koszyka po ponownym uruchomieniu skanera.
  - Jeśli występują problemy związane z przygotowaniem szkiełka, należy je wyeliminować przed ponownym zeskanowaniem.
- 8. Jeśli popychacz jest wysunięty, należy z powrotem przesunąć go na pozycję bezpieczną.
  - a. Wyrównać zęby popychacza z rowkami stolika na szkiełko:

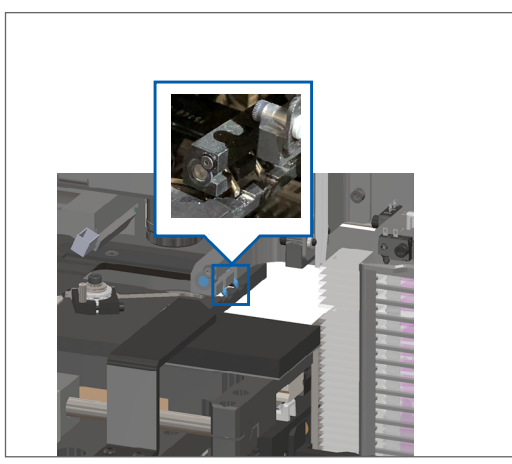

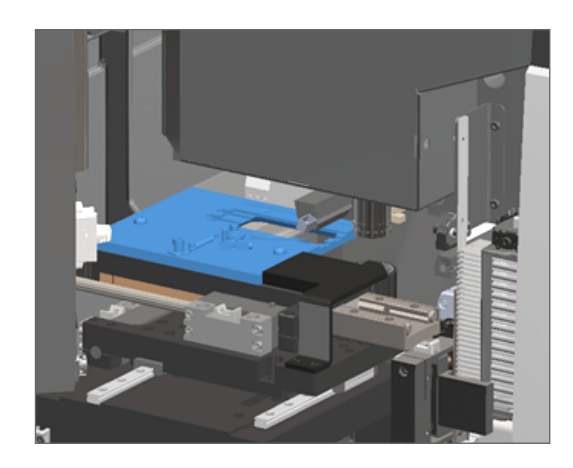

b. Przesunąć stolik na tył skanera, tak jak pokazano:

Przesunąć popychacz na przód skanera, tak jak pokazano na zdjęciu po prawej stronie poniżej. Przytrzymać C. popychacz w jednym z obszarów zaznaczonych poniżej. Unikać dotykania diody LED i obiektywu.

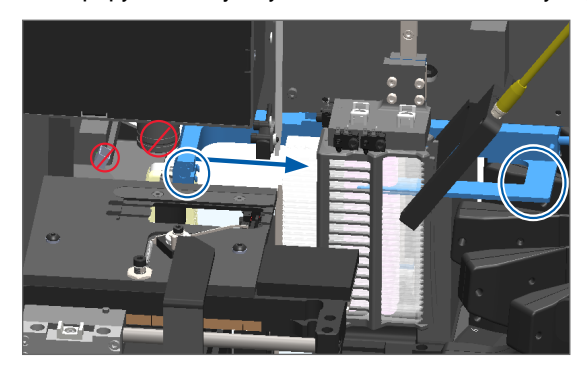

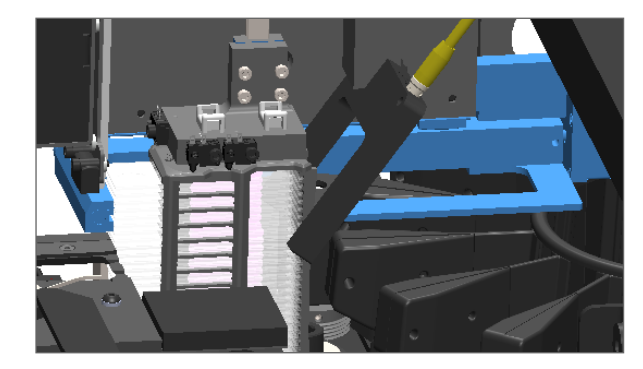
#### 9. Zamknąć pokrywę skanera:

- a. Obrócić VPU na miejsce.
- b. Obrócić zatrzask VPU.
- c. Przesuwać pokrywę do momentu, w którym zamknie się ze słyszalnym kliknięciem.

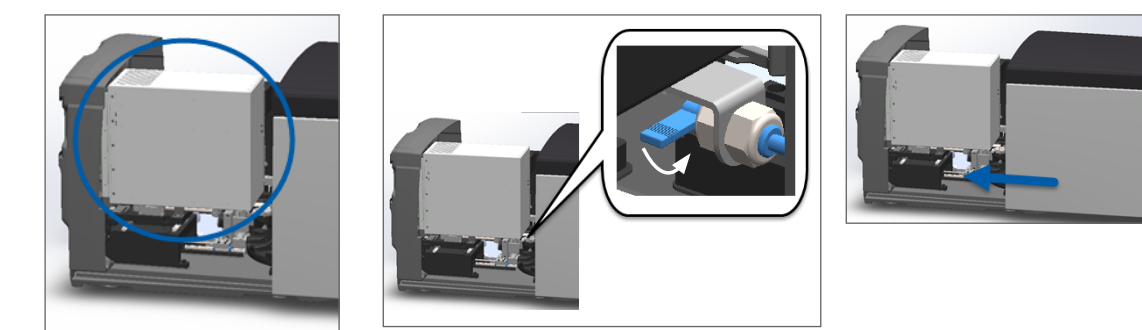

Szczegółowe czynności opisano w punkcie "Ponowne uruchamianie skanera po konserwacji wewnętrznej" na stronie 59.

- **10.** Wcisnąć **Restart Scanner** (Uruchom ponownie skaner) na interfejsie ekranu dotykowego i poczekać aż skaner zakończy procedurę ponownego uruchamiania.
- **11.** Jeśli problem się powtarza, należy skontaktować się z działem usług technicznych firmy Leica Biosystems.

2001: Slide handling error at rack gripper, lift, or carousel (Błąd obsługi szkiełka na uchwycie koszyka, podnośniku lub karuzeli).

Przyczyna: W pobliżu uchwytu koszyka, podnośnika lub karuzeli znajduje się przeszkoda.

Należy wykonywać poniższe kroki do momentu rozwiązania problemu:

- 1. Otworzyć pokrywę i uzyskać dostęp do wnętrza:
  - a. Otworzyć pokrywę skanera.
- b. Obrócić zatrzask VPU.
- c. Obrócić VPU do zewnątrz

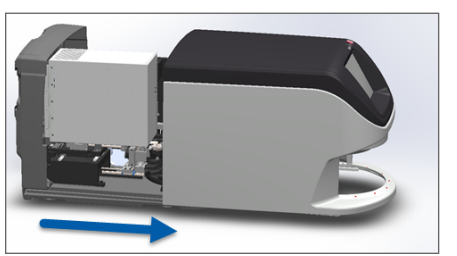

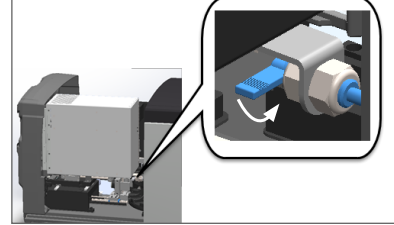

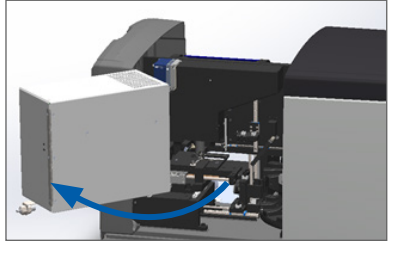

Szczegółowe czynności opisano w punkcie "Otwieranie pokrywy skanera i uzyskiwanie dostępu do elementów wewnętrznych" na stronie 49.

2. Zrobić zdjęcia przeszkody.

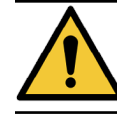

OSTRZEŻENIE: Nie podejmować prób odzysku pękniętych szkiełek. Skontaktować się z działem usług technicznych firmy Leica Biosystems.

3. Kontrola pod kątem obecności lub częściowej obecności szkiełka na stoliku.

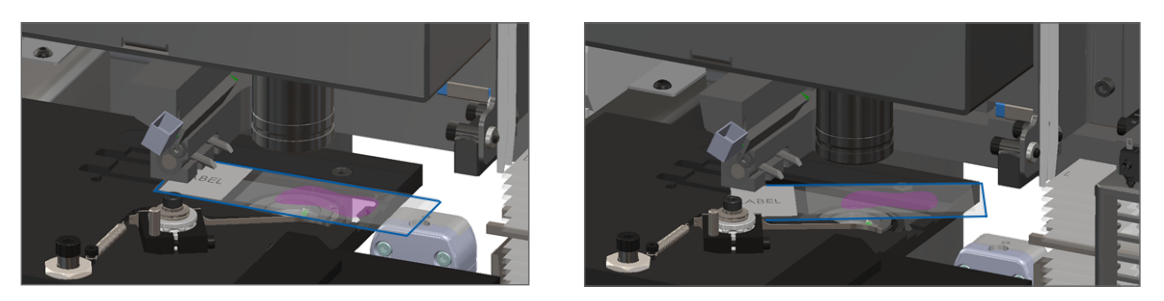

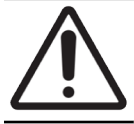

**PRZESTROGA:** Ponowne uruchomienie skanera ze szkiełkiem na stoliku może uszkodzić szkiełko.

- 4. Jeśli na stoliku obecne jest szkiełko, należy je ostrożnie zdjąć ze stolika bez dotykania otaczających je elementów.
- 5. Sprawdzić obszar uchwytu koszyka, podnośnika i karuzeli pod katem blokady.

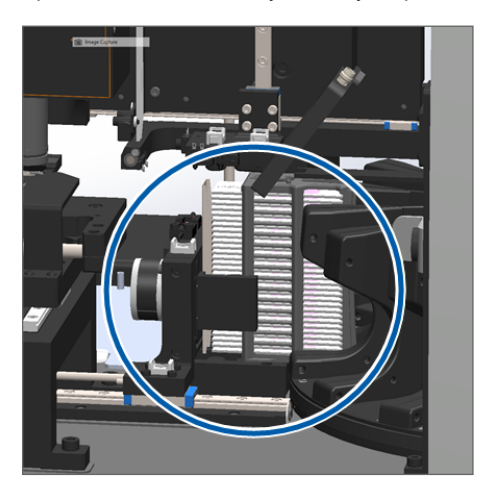

- 6. Zamknąć pokrywę skanera:
  - a. Obrócić VPU na miejsce. b.
    - b. Obrócić zatrzask VPU.
- Przesuwać pokrywę do momentu, w którym zamknie się ze słyszalnym kliknięciem.

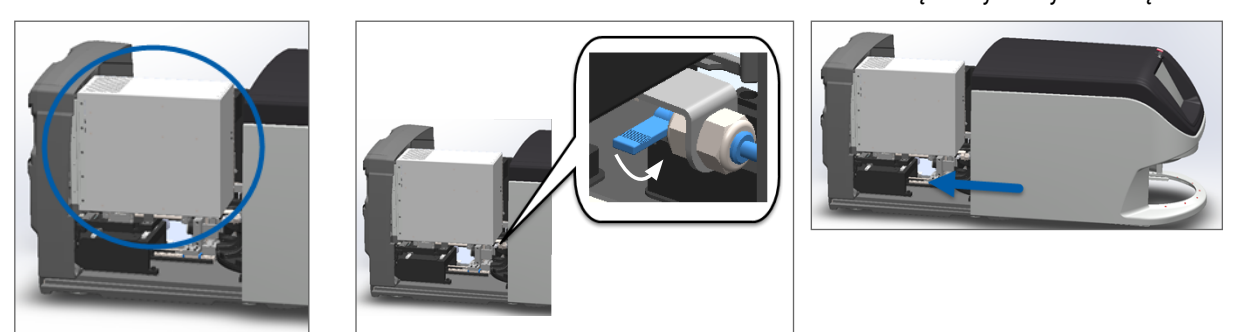

Szczegółowe czynności opisano w punkcie "Ponowne uruchamianie skanera po konserwacji wewnętrznej" na stronie 59.

7. Skontaktować się z działem usług technicznych firmy Leica Biosystems.

#### 9000: Scanner cover is open (Pokrywa skanera jest otwarta)

Pokrywa skanera nie jest w pełni zamknięta.

Należy wykonywać poniższe kroki do momentu rozwiązania problemu:

1. Przesunąć pokrywę na pozycję zamkniętą, tak aby pokrywa była wyrównana względem tylnych zatrzasków i zamknęła się ze słyszalnym kliknięciem:

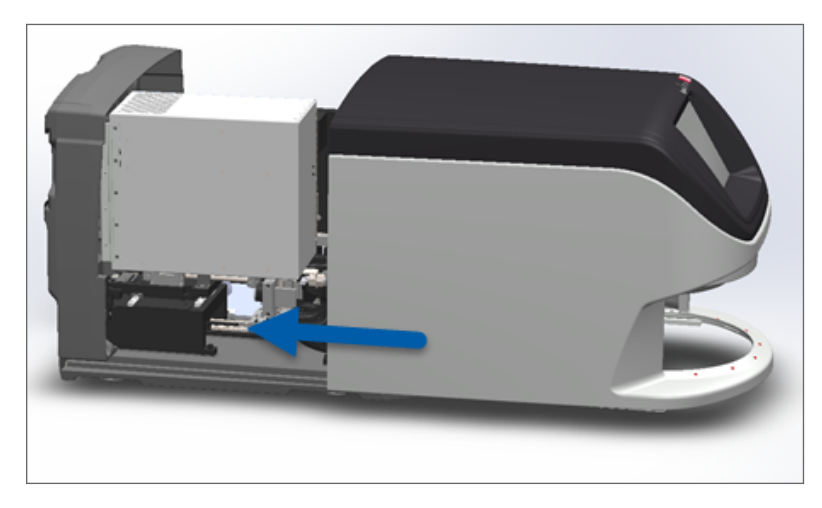

## Ostrzeżenia dotyczące koszyka i rozwiązania

Ostrzeżenia dotyczące koszyka wskazują problem z koszykiem lub co najmniej jednym szkiełkiem w koszyku. Skaner może kontynuować skanowanie, gdy obecne jest ostrzeżenie dotyczące koszyka.

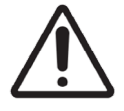

**PRZESTROGA:** Jeśli konieczne jest wyjęcie koszyka przed zeskanowaniem wszystkich szkiełek w koszyku, należy w pierwszej kolejności sprawdzić stan koszyka i szkiełka. Po wyjęciu koszyka stan skanowania koszyka nie będzie już dostępny na ekranie głównym.

1005: Cannot process rack (Nie można przetworzyć koszyka).

Przyczyna: Występuje problem, który uniemożliwia skanowanie koszyka.

Należy wykonywać poniższe kroki do momentu rozwiązania problemu:

- 1. Obrócić koszyk do obszaru załadunku koszyka. (Zobacz "Obracanie koszyk do obszaru załadunku koszyków" na stronie 37.)
- 2. Upewnić się, że koszyk jest włożony prawidłowo:

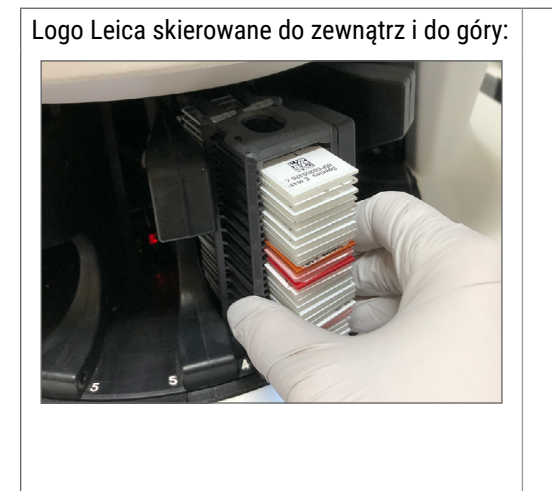

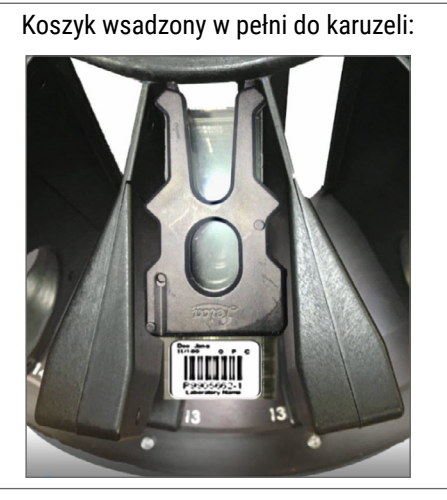

- 3. Wyjąć koszyk i sprawdzić:
  - Czy stosowany jest obsługiwany koszyk. (Zobacz "Obsługiwane typy koszyków na szkiełka" na stronie 26.)
  - Czy koszyk nie jest uszkodzony lub nie został zmodyfikowany.
- 4. Sprawdzić, czy błąd dotyczy tylko jednego koszyka.
  - Jeśli błąd dotyczy tylko jednego koszyka, przejść do kroku 5.
  - Jeśli błąd dotyczy wielu koszyków, skontaktować się z działem usług technicznych firmy Leica Biosystems.
- 5. Po sprawdzeniu, że koszyk jest obsługiwanym koszykiem i że nie jest uszkodzony, należy włożyć go ponownie do karuzeli w celu jego przeskanowania.
- **6.** Jeśli skaner wciąż nie może przetworzyć koszyka, należy spróbować ponownie uruchomić skaner według kroków opisanych w punkcie "*Przeprowadzenie bezpiecznego ponownego uruchomienia po błędzie" na stronie* 62.
- 7. Jeśli problem się powtarza, należy wyjąć koszyk i skontaktować się z działem usług technicznych firmy Leica Biosystems.

1006: Cannot process one or more slides in rack (Nie można przetworzyć co najmniej jednego szkiełka w koszyku).

**Przyczyna:** Występuje problem z co najmniej jednym szkiełkiem w koszyku.

Należy wykonywać poniższe kroki do momentu rozwiązania problemu:

- 1. Na ekranie dotykowym wcisnąć pozycję koszyka, w którym występuje błąd, a następnie wcisnąć **Rack View** (Widok koszyka), aby zidentyfikować szkiełka, w których wystąpił błąd.
- 2. Wcisnąć **Slide View** (Widok szkiełka), aby wyświetlić obraz makro szkiełka i sprawdzić, czy pojawił się komunikat o błędzie.

- 3. Przejść do sekcji, pasującej do błędu szkiełka:
  - "Pochylone szkiełko/-a" na stronie 77
  - "Brak kodu kreskowego" na stronie 78
  - "Brak tkanki" na stronie 78
  - "Brak ogniska makro" na stronie 79
  - Jakość obrazu" na stronie 79
  - "Błąd przesyłania obrazu oczekująca ponowna próba" na stronie 80
  - "Przerwane" na stronie 80
- 4. Jeśli problem się powtarza po wykonaniu poniższej właściwej procedury, należy zachować szkiełko dla celów kontroli i skontaktować się z działem usług technicznych firmy Leica Biosystems.

#### Błędy związane ze szkiełkami i rozwiązania

Jeśli wystąpi problem w trakcie skanowania szkiełka, w widoku szkiełka pojawi się jeden z poniższych komunikatów o błędach. Należy wykonywać poniższe kroki do momentu rozwiązania problemu. Jeśli po przeprowadzeniu procedury problem się utrzymuje, należy skontaktować się z działem usług technicznych firmy Leica Biosystems.

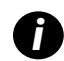

Można tymczasowo ukryć niektóre komunikaty o błędach poprzez wciśnięcie **x** w prawym górnym rogu. To umożliwi wyświetlenie obrazu makro.

#### Pochylone szkiełko/-a

Przyczyna: Szkiełko jest pochylone pomiędzy co najmniej dwoma gniazdami w koszyku i nie może zostać zeskanowane.

Wykonać poniższe czynności w kolejności:

1. Wyjąć koszyk z karuzeli i zlokalizować pochylone szkiełko:

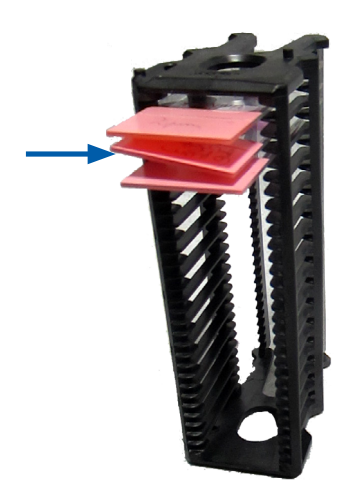

- 2. Włożyć szkiełko do nowego koszyka w celu zeskanowania, upewniając się, że jest umieszczone poziomo w jednym gnieździe.
- 3. Włożyć koszyk do pustego gniazda na koszyk w celu zeskanowania.

#### Brak kodu kreskowego

**Przyczyna:** Skaner nie wykrywa kodu kreskowego na szkiełku.

Należy wykonywać poniższe kroki do momentu rozwiązania problemu:

- 1. Sprawdzić, czy szkiełka i koszyk są włożone prawidłowo:
  - Etykieta szkiełka skierowana jest do zewnątrz i w górę.
  - Logo Leica skierowane do zewnątrz i w górę.
  - > Zobacz również "Załadunek szkiełek do koszyka" na stronie 33.
- 2. Upewnić się, że kody kreskowe są zgodne ze specyfikacjami. Zobacz "Obsługiwane kody kreskowe" na stronie 26.
- **3.** Upewnić się, że kody kreskowe spełniają minimalne wymagania dotyczące jakości. Zobacz "Kody kreskowe" na stronie 30.
- 4. Jeśli problem się powtarza, należy skontaktować się z działem usług technicznych firmy Leica Biosystems.

#### Brak tkanki

**Przyczyna:** Skaner nie wykrywa tkanki na szkiełku.

Należy wykonywać poniższe kroki do momentu rozwiązania problemu:

- 1. Na interfejsie ekranu dotykowego wcisnąć pozycję koszyka, w którym wystąpił błąd.
- 2. Wcisnąć ikonę Slide View (Widok szkiełka), aby wyświetlić obraz makro dla szkiełka.

|--|

- 3. Wcisnąć komunikat o błędzie, aby go tymczasowo ukryć.
- 4. Upewnić się, że na szkiełku znajduje się tkanka.
- 5. Sprawdzić numer szkiełka.
- 6. Obrócić i wyjąć koszyk, aby uzyskać dostęp do szkiełka.
- 7. Wyjąć szkiełko z koszyka, a następnie wyczyścić szkiełko.
- 8. Ponownie włożyć szkiełko do nowego koszyka i zeskanować go ponownie.
- **9.** Jeśli problem się utrzymuje, sprawdzić szkiełko pod kątem błędów popełnionych w trakcie jego przygotowywania. Zobacz "*Przygotowywanie szkiełek" na stronie 27*.
- **10.** Jeśli problem się powtarza po wykonaniu powyższej procedury, należy skontaktować się z działem usług technicznych firmy Leica Biosystems.

#### Brak ogniska makro

**Przyczyna:** Kamera skanera nie może zogniskować się na tkance.

Należy wykonywać poniższe kroki do momentu rozwiązania problemu:

- 1. Sprawdzić pod kątem problemów związanych z załadunkiem szkiełka:
  - Orientacja szkiełka jest nieprawidłowa strona z próbką skierowana jest w górę. (Zobacz "Załadunek szkiełek do koszyka" na stronie 33.)
  - Tacka szkiełka jest czysta.
- 2. Sprawdzić jakość barwienia.
- 3. Sprawdzić, czy grubość szkiełka i szkiełka nakrywkowego spełnia wymagania. Zobacz Specyfikacje Aperio GT 450 DX.
- 4. Sprawdzić pod kątem często występujących problemów w trakcie przygotowywania i zweryfikować:
  - Szkiełko nakrywkowe jest obecne i nie wystaje poza krawędzie szkiełka.
  - Etykiety nie wystają poza krawędzie szkiełka i nie znajdują się po złej stronie.
  - Na szkiełku znajduje się tylko jedna etykieta.
  - Szkiełko jest czyste.
- 5. Jeśli w odniesieniu do każdego szkiełka występuje ten sam błąd lub jeśli problem się utrzymuje po wykonaniu wyżej wskazanych kroków, należy skontaktować się z działem usług technicznych firmy Leica Biosystems.

#### Jakość obrazu

Przyczyna: Funkcja automatycznej kontroli jakości obrazu skanera wykryła problem z jakością obrazu.

Należy wykonywać poniższe kroki do momentu rozwiązania problemu:

- 1. Sprawdzić zeskanowany obraz szkiełka w oprogramowaniu do obrazowania.
- 2. Sprawdzić pod kątem często występujących problemów w trakcie przygotowywania:
  - Szkiełko nakrywkowe jest obecne i nie wystaje poza krawędzie szkiełka.
  - Etykiety nie wystają poza krawędzie szkiełka i nie znajdują się po złej stronie.
  - Na szkiełku znajduje się tylko jedna etykieta.
  - Szkiełko jest czyste.
- 3. Ponownie zeskanować szkiełko. Po zakończeniu skanowania nie należy wyjmować koszyka ze skanera.
- 4. Sprawdzić nowo wykonany obraz szkiełka w oprogramowaniu do obrazowania:
- Jeśli problem się powtarza, wyświetlić szkiełko w widoku szkiełka i wcisnąć Scan Entire Slide (Zeskanuj całe szkiełko). (Aby zeskanować cały obszar dla koszyka ze szkiełkami, zobacz "Skanowanie całego szkiełka dla całego koszyka" na stronie 45).
- 6. Sprawdzić, czy inne szkiełka znajdują się w ognisku.
- 7. Jeśli wszystkie szkiełka są nieostre, należy wyczyścić obiektyw. (Zobacz "Czyszczenie obiektywu i oświetlenia Koehlera" na stronie 52.)

8. Jeśli problem się powtarza po wykonaniu powyższych kroków, należy skontaktować się z działem usług technicznych firmy Leica Biosystems.

Błąd przesyłania obrazu – oczekująca ponowna próba

Przyczyna: Skaner nie może przesłać zeskanowanego obrazu do miejsca przechowywania obrazów.

Wykonać właściwe wyżej wskazane kroki:

| Na niektórych szkiełkach wystąpił błąd: |                                                                                                    | Błąd wystąpił na wszystkich szkiełkach: |                                                                                                    |
|-----------------------------------------|----------------------------------------------------------------------------------------------------|-----------------------------------------|----------------------------------------------------------------------------------------------------|
| Sys                                     | tem często rozwiązuje ten problem bez interwencji.                                                       | Adr                                     | ninistrator laboratorium powinien:                                                                                                    |
| 1.                                      | Jeśli wszystkie szkiełka w koszyku zostały<br>zeskanowane, należy wyjąć koszyk.                          | 1.                                      | Sprawdzić łączność pomiędzy skanerem i serwerem<br>DICOM i pomiędzy serwerem DICOM i lokalizacją                                                                                            |
| 2.                                      | Sprawdzić obraz w programie eSlide Manager.                                                              |                                         | przechowywania obrazów placowki.                                                                                                    |
| 3.                                      | W razie konieczności ponownie zeskanować jedynie<br>szkiełka, których nie ma w programie eSlide Manager. | 2.                                      | Sprawdzić, czy miejsce przechowywania obrazów<br>placówki nie jest pełne.                                                                                                    |
|                                         |                                                                                                    | 3.                                      | Jeśli problem się powtarza, skonsultuj się<br>z pracownikami działu informatycznego swojej<br>organizacji przed skontaktowaniem się z działem usług<br>technicznych firmy Leica Biosystems. |

#### Przerwane

Przyczyna: Skaner nie może zeskanować szkiełka.

Należy wykonywać poniższe kroki do momentu rozwiązania problemu.

- 1. Jeśli na wszystkich szkiełkach pojawił się komunikat "Aborted" (Przerwano), należy przejść do punktu "*Komunikat o przerwaniu pojawił się na wszystkich szkiełkach" na stronie 81*. Jeśli komunikat pojawi się na co najmniej jednym szkiełku, należy przejść do kolejnego kroku.
- 2. Sprawdzić pod kątem uszkodzeń lub powszechnie występujących problemów związanych z przygotowaniem szkiełka i zweryfikować, czy:
  - Szkiełko nakrywkowe jest obecne i nie wystaje poza krawędzie szkiełka.
  - Etykiety nie wystają poza krawędzie szkiełka i nie znajdują się po złej stronie.
  - Na szkiełku znajduje się tylko jedna etykieta.
  - Na szkiełku znajduje się tylko jedno szkiełko nakrywkowe.
  - Szkiełko jest czyste.
- 3. Wyczyścić szkiełko.
- 4. Włożyć szkiełko do innego koszyka i zeskanować je ponownie.
- 5. Jeśli problem się powtarza po wykonaniu powyższych kroków, należy skontaktować się z działem usług technicznych firmy Leica Biosystems.

#### Komunikat o przerwaniu pojawił się na wszystkich szkiełkach

Należy wykonywać poniższe kroki do momentu rozwiązania problemu:

- 1. Usunąć wszystkie zeskanowane koszyki ze szkiełkami z karuzeli.
- 2. Otworzyć pokrywę i uzyskać dostęp do wnętrza:
  - a. Otworzyć pokrywę skanera.
- b. Obrócić zatrzask VPU.

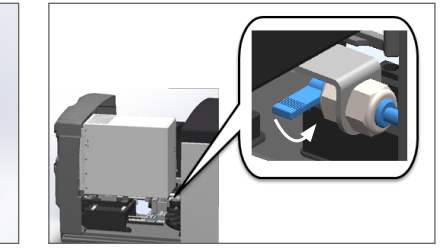

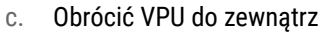

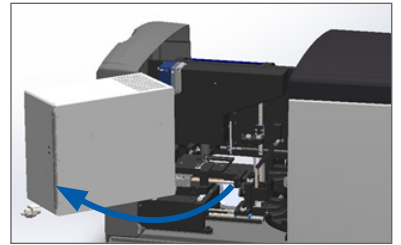

Szczegółowe czynności opisano w "Otwieranie pokrywy skanera i uzyskiwanie dostępu do elementów wewnętrznych" na stronie 49.

3. Kontrola pod kątem obecności lub częściowej obecności szkiełka na stoliku.

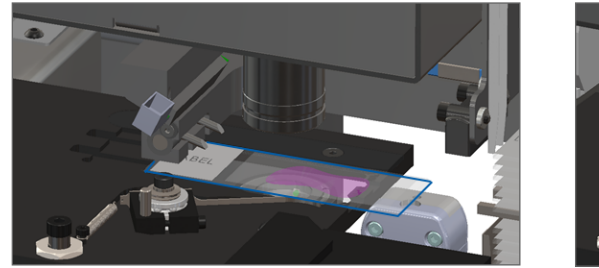

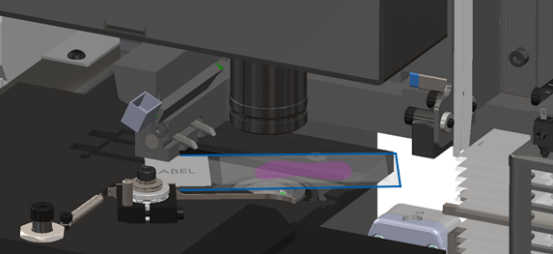

a.

PRZESTROGA: Ponowne uruchomienie skanera ze szkiełkiem na stoliku może uszkodzić szkiełko.

- 4. Jeśli na stoliku obecne jest szkiełko, należy je ostrożnie zdjąć ze stolika bez dotykania otaczających je elementów.
- 5. Zamknąć pokrywę skanera:
  - Obrócić VPU na miejsce. b. Ol
    - b. Obrócić zatrzask VPU.
- c. Przesuwać pokrywę do momentu, w którym zamknie się ze słyszalnym kliknięciem.

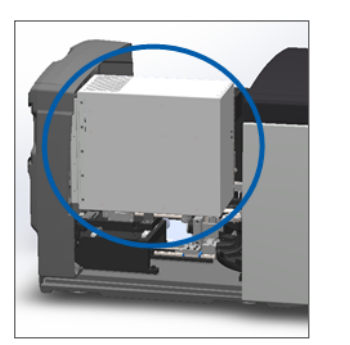

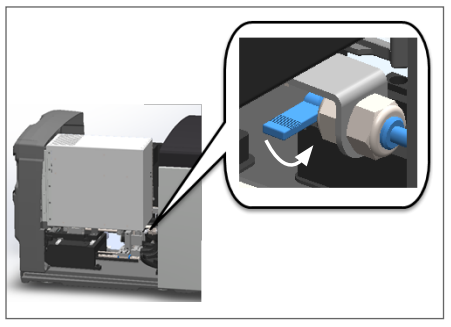

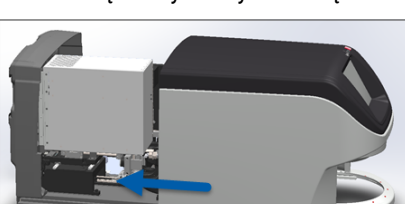

Szczegółowe czynności opisano w "Ponowne uruchamianie skanera po konserwacji wewnętrznej" na stronie 59.

- 6. Wyłączyć skaner poprzez wciśnięcie Maintenance (Konserwacja), a następnie Shut Down Scanner (Wyłącz skaner).
- 7. Gdy ekran dotykowy zgaśnie, wyłączyć skaner za pomocą włącznika/wyłącznika.
- 8. Ponownie włączyć skaner za pomocą włącznika/wyłącznika.
- 9. Pozwolić skanerowi zeskanować pozostałe koszyki.
- 10. Jeśli problem się powtarza, należy skontaktować się z działem usług technicznych firmy Leica Biosystems.

## Objawy i rozwiązania

Niniejsza sekcja zawiera informacje dotyczące wykrywania i usuwania usterek, zorganizowane według objawów problemów ze skanerem, które nie mają komunikatu o błędzie lub kodu.

#### Skaner nie włącza się

- 1. Upewnić się, że skaner jest włączony.
- 2. Jeśli używany jest zasilacz bezprzerwowy (UPS), upewnić się, że jest włączony.
- **3.** Sprawdzić połączenie z gniazdkiem ściennym i upewnić się, że kabel Ethernet jest podłączony z tylnej strony skanera.
- 4. Po podłączeniu skanera do gniazdka upewnić się, że obecne jest zasilanie.
- 5. Upewnić się, że urządzenie jest podłączone do sieci.
- 6. Upewnić się, że główna pokrywa skanera jest w pełni zamknięta.
- 7. Jeśli problem się powtarza, należy skontaktować się z działem usług technicznych firmy Leica Biosystems.

#### Ekran dotykowy nie reaguje na dotyk

- 1. Wyłączyć skaner zgodnie z krokami przedstawionymi w punkcie "*Wyłączanie skanera" na stronie 48*.
- 2. Włączyć skaner.
- 3. Jeśli problem się powtarza, należy skontaktować się z działem usług technicznych firmy Leica Biosystems, aby uzyskać informacje.

#### Ekran dotykowy jest czarny

- 1. Wyłączyć skaner zgodnie z krokami przedstawionymi w punkcie "*Wyłączanie skanera" na stronie 48*.
- 2. Włączyć skaner.
- **3.** Jeśli problem się powtarza, należy skontaktować się z działem usług technicznych firmy Leica Biosystems, aby uzyskać informacje.

#### Szkiełka pękają wewnątrz skanera

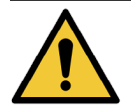

**OSTRZEŻENIE:** Nie podejmować prób odzysku pękniętych szkiełek. Skontaktować się z działem usług technicznych firmy Leica Biosystems.

1. Zrobić zdjęcia miejsca uszkodzenia. Dział usług technicznych firmy Leica Biosystems może poprosić o przekazanie zdjęć w trakcie udzielania pomocy.

#### Utrata połączenia z Internetem

Skaner Aperio GT 450 DX musi zostać być połączony z aplikacją Scanner Administration Manager (SAM DX) poprzez sieć LAN, aby mógł pracować. Jeśli to połączenie zostanie utracone:

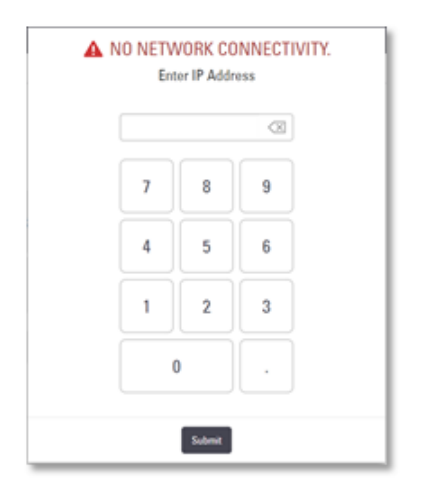

Można podjąć próbę ponownego nawiązania połączenia sieciowego poprzez wpisanie adresu IP serwera SAM DX. (Skontaktowanie się z personelem działu informatycznego, aby uzyskać informacje). Jeśli to nie spowoduje nawiązania połączenia, należy skontaktować się z personelem działu informatycznego placówki, aby uzyskać pomoc.

# A Informacje dotyczące wydajności

## Wydajność analityczna

Niniejsza sekcja zawiera podsumowanie badań wydajności analitycznej skanera Aperio GT 450 DX.

### Poprawność

| Badanie             | Kryteria akceptacji                                                                                                    | Cel badani                                                                                                    |  |
|---------------------|----------------------------------------------------------------------------------------------------|----------------------------------------------------------------------------------------------------|--|
| Wyszukiwarka tkanki | <ul> <li>System obejmuje wszystkie zabarwione części<br/>bloku tkanki w określoną skutecznością<br/>dla szkiełek barwionych FFPE H&amp;E – 98%<br/>skuteczność</li> </ul>                                                  | Wykazuje, że plik obrazu cyfrowego<br>obejmuje całą tkankę na szkiełku.                                                    |  |
|                     | <ul> <li>System obejmuje wszystkie zabarwione części<br/>bloku tkanki w określoną skutecznością<br/>dla szkiełek barwionych FFPE IHC – 90%<br/>skuteczność</li> </ul>                                                      |                                                                                                    |  |
|                     | <ul> <li>System skanuje ≤ 30% nadmiernego obszaru<br/>ze skutecznością 90% w przypadku szkiełek<br/>barwionych FFPE H&amp;E</li> </ul>                                                                                     |                                                                                                    |  |
|                     | <ul> <li>System skanuje ≤ 30% nadmiernego obszaru<br/>ze skutecznością 90% w przypadku szkiełek<br/>barwionych FFPE IHC</li> </ul>                                                                                         |                                                                                                    |  |
| Błąd ogniska        | <ul> <li>Błąd ogniska systemu mieści się w dozwolonych obliczonych granicach dla obu metod automatycznego ogniskowania i skanowania:</li> <li>Małe ognisko : -1,83 mikrona</li> <li>Duże ognisko : 1,21 mikrona</li> </ul> | Wykazuje, że jakość ogniska skanera<br>Aperio GT 450 DX jest dopuszczalna nawet<br>w przypadku obecności nierównej tkanki. |  |
| Kolor               | System umożliwia zarządzanie kolorami za<br>pomocą profilu ICC według przyjętych wytycznych<br>branżowych.                                                                                                    | Mierzy on różnice kolorów pomiędzy<br>wejściowym bodźcem koloru i wyjściowym<br>plikiem obrazy cyfrowego.                  |  |

| Badanie   | Kryteria akceptacji                                                                                                    | Cel badani                                                                                                    |
|-----------|----------------------------------------------------------------------------------------------------|----------------------------------------------------------------------------------------------------|
| Błąd szwu | System zawiera > 85% pasków do analizy dla<br>wszystkich szkiełek we wszystkich 3 skanerach<br>Aperio GT 450 DX i ma rzeczywiste błędy szwów<br>mniejsze niż specyfikacja błędu szwu. | Analizuje potencjalne źródła błędów szwu,<br>przechwytuje dane obrazu/paska, wykonuje<br>algorytm szwu, a także mierzy zgodność<br>algorytmu szwu z ustalonymi danymi obrazu<br>mierzonymi bezpośrednio (idealny szew).<br>To porównanie wykonywane jest poprzez<br>porównanie statystyk nakładanie się na<br>siebie pasków z rzeczywistymi danymi,<br>wygenerowanymi przez algorytm szwu. |

## Precyzja (powtarzalność i odtwarzalność)

| Badanie                         | Kryteria akceptacji                                                                             | Cel badani                                                                                                    |
|---------------------------------|-------------------------------------------------------------------------------------------------|----------------------------------------------------------------------------------------------------|
| Powtarzalność<br>obrazów        | Powtarzalność obrazów wynosi ≥ 90%.                                                             | Ocenia powtarzalność jakości obrazu, która<br>jest kluczowym elementem w zakresie<br>pomyślnego wykonania pierwszego skanu.                                                                                                    |
| Odtwarzalność jakości<br>obrazu | Odtwarzalność pomiędzy urządzeniami wynosi ≥<br>90% (90 na 100 szkiełek musi być prawidłowych). | Ocenia odtwarzalność jakości obrazu, która<br>jest kluczowym elementem w zakresie<br>pomyślnego wykonania pierwszego skanu.                                                                                                    |
| Powtarzalność<br>ogniska        | Systemy mają ogólną zgodność międzysystemową<br>na poziomie >85%.                               | Ocenia, że jakość ogniska skanera<br>Aperio GT 450 DX pomiędzy systemami<br>jest dopuszczalna nawet w przypadku<br>obecności nierównej tkanki.                                                                                                    |
| Powtarzalność szwu              | Systemy mają ogólną zgodność międzysystemową<br>na poziomie >85%.                               | Analizuje potencjalne źródła błędów szwu,<br>przechwytuje dane obrazu/paska, wykonuje<br>algorytm szwu, a także mierzy zgodność<br>algorytmu szwu z ustalonymi danymi<br>obrazu mierzonymi bezpośrednio (idealny<br>szew) i porównuje zgodność pomiędzy<br>systemami. |

## Dokładność (wynikająca z prawidłowości i precyzji)

| Badanie                       | Kryteria akceptacji                                                         | Cel badani                                                                                    |
|-------------------------------|-----------------------------------------------------------------------------|-----------------------------------------------------------------------------------------------|
| Rozdzielczość<br>przestrzenna | System ma funkcję modulowania przesyłania za<br>pomocą MTF1/4 Nyquist >.70. | Ocenia kompozytową wydajność optyczną<br>wszystkich komponentów w fazie akwizycji<br>obrazów. |

## Wydajność kliniczna

Wydajność kliniczna wynika ze zgodności pomiędzy skanerem Aperio GT 450 DX i tradycyjną mikroskopią świetlną.

Wydajność kliniczna skanera Aperio GT 450 DX oparta jest o dostępną literaturę naukową, ponieważ do dzisiaj nie przeprowadzono badań klinicznych i niedostępne są żadne dane z rutynowych badań diagnostycznych ani inne dane dotyczące wydajności klinicznej dla skanera Aperio GT 450 DX. Przeprowadzono systematyczne poszukiwania w literaturze, aby zidentyfikować właściwą literaturę, która potwierdzałaby wydajność kliniczną skanera Aperio GT 450 DX.

Wydajność kliniczna, mierzona w zakresie zgodności wyników badań patologicznych pomiędzy skanerem Aperio GT 450 DX i tradycyjną mikroskopią świetlną, została wykazana przez Hanna i inn. z 2020 r., którzy wykazali, że skaner Aperio GT 450 DX cechuje się większą zgodnością diagnostyczną na poziomie 100% i mniejszą zgodnością diagnostyczną na poziomie 98,8%.

Ogólnie, w oparciu o dostępne dowody wydajności klinicznej, skaner Aperio GT 450 DX jest w stanie pracować zgodnie z przeznaczeniem w środowisku klinicznym.

Wynika to z badań wydajności klinicznej, zawartych w literaturze wymienionej poniżej.

| Wynik wydajności | Komparator           | Wyniki                                                                                                 | Odniesienie                   |
|------------------|----------------------|----------------------------------------------------------------------------------------------------|-------------------------------|
| Zgodność         | Mikroskopia szkiełek | Większa zgodność diagnostyczna<br>100% (254/254)<br>Mniejsza zgodność<br>diagnostyczna 98,8% (251/254) | Hanna i in. 2020 <sup>1</sup> |

<sup>1</sup> Hanna MG, Parwani A, Sirintrapun SJ: Whole Slide Imaging: Technology and Applications. Adv Anat Pathol, 27: 251-259, 2020 10.1097/pap.000000000000273

## Indeks

#### **Symbols**

40x 25

#### Α

Automatyczna kontrola jakości obrazów 26

#### В

bariera świetlna 21 barwienie 27 błąd konwertera DICOM 70 błąd obsługi szkiełka 70, 73 błąd przetwarzania koszyka 75

#### С

ciągłe ładowanie 25 codzienna konserwacja 51 czerwone migające lampki 61 czujniki, światło 21 czyszczenie obiektywu 52

#### D

DICOM 26 dodaj koszyki 34 dodaj szkiełka do koszyka 33

#### E

ekran dotykowy czyszczenie 59 etykiety szkiełek, wymagania 29 etykiety, szkiełka 29, 30 etykiety, wymagania 29

#### F

filtr wentylatora czyszczenie 57 demontaż 57

#### I

instalacja 16 instrukcje bezpieczeństwa 17 instrukcje bezpieczeństwa skanera 17 interfejs użytkownika 22. *Zob.* ekran dotykowy

#### Κ

karuzela 21 czyszczenie 56 lampki 61 karuzela nie może się obracać 68 kody błędów, rozwiązania dla 64 ostrzeżenia dotyczące koszyka 75 kody kreskowe 30 kolejność koszyków 42 komunikat o błędzie 61 komunikaty błąd skanera 61 problemy ze szkiełkiem 62 problemy z koszykiem 62 konserwacja codziennie 51 czyszczenie tacy na szkiełka 56 harmonogram 47 półroczne 52 konserwacja półroczna czyszczenie ekranu dotykowego 59 czyszczenie filtra wentylatora 57 czyszczenie karuzeli 56

czyszczenie koszyków na szkiełka 58 czyszczenie obiektywu 52 czyszczenie pokrywy skanera 58 czyszczenie stolika tacy na szkiełka 55 kontrola jakości, obraz 26 kontrola jakości obrazu, automatyczna 26 koszyk kontrola stanu 40 ostrzeżenie 43 rozładui 39 załaduj do skanera 34 załaduj szkiełka do 33 koszvki czyszczenie 58 koszyki na szkiełka czyszczenie 58

#### L

legenda 23 legenda stanów 23 liczba szkiełek 26

#### Μ

maksymalna ilość szkiełek 26 migające lampki, czerwone 61

#### Ν

nie można przetworzyć koszyka 75

#### 0

obiektyw czyszczenie 52 lokalizacja 53 obsługiwane kody kreskowe 26 ocena jakości obrazu 46 okres eksploatacji 17 opcje priorytet 36 ostrzeżenia koszyk 43, 75 ostrzeżenia elektromagnetyczne 14 ostrzeżenia przyrządu 15 ostrzeżenie dotyczące koszyka 62 obecne skanowanie 41 otwarcie pokrywy 49

#### Ρ

pojemność, szkiełko 26 pokrywa. Zob. pokrywa skanera pokrywa, otwarta i zamknieta 49 pokrywa skanera czyszczenie 58 ponowne uruchamianie skanera codzienna konserwacja 51 po błędzie 62 popychacz, bezpieczna pozycja 59 powiekszenie, skan 25 powiększenie skanowania 25 problem z ekranem dotykowym 82 problem z włączaniem zasilania 82 procedura skanowania 31 procedura, skanowanie 31 przechowywanie, skaner 60 przegląd, interfejs ekranu dotykowego 22 przegląd interfejsu ekranu dotykowego 22 przegląd, skaner 21 przenoszenie skanera 60 przeszkoda w punkcie pochwycenia 70 przygotowywanie szkiełek 27, 28 etykiety 29, 30 naprawianie błedów 28 szkiełka nakrywkowe 29 przygotowywanie tkanek 27

#### R

raporty, skanowanie 46 rozładuj koszyki 39 rozładuj szkiełka 39 rozwiązywanie problemów 61 ekran dotykowy 82 jak korzystać z kroków 61 kody błędów 64 komunikaty o błędach 61, 62 objawy 75 ostrzeżenia dotyczące koszyka 75

#### S

Scanner Administration Manager 26 skaner okres eksploatacji 17 otwarcie pokrywy 49 ponowne uruchomienie 51 ponowne uruchomienie po konserwacji 59 przechowywanie 60 przenoszenie 60 utylizacja 17 zamykanie pokrywy 59 skaner nie jest włączony 82 skanowanie całego szkiełka. Zob. skanuj całe szkiełko skanowanie priorytetowe 36 skanuj całe szkiełko cały koszyk 45 pojedyncze szkiełko 42 ŚOI 61 specyfikacje zgodność z przepisami 16 specyfikacje dotyczące zgodności 16 środki ochrony indywidualnej 61 stan, koszyk opisy 40 stan pomarańczowy 43 stan, szkiełko 41 statystyki skanowania 46 statystyki, skanowanie 46 szkiełka nakrywkowe 26, 29 szkiełka, pęknięte 83 szkiełka, załaduj do koszyka 33

#### Т

taca stolika na szkiełka, czyszczenie 55 typy obrazów, obsługiwane 26

#### U

UI. *Zob.* ekran dotykowy usuń koszyk 39 uszkodzone szkiełka, odzysk 83 utrata połączenia z Internetem 83 utylizacja 17

#### ۷

VPU otwieranie 50 zamykanie 59

#### W

wewnętrzna pamięć została zapełniona 70 widok koszyka, wyświetlanie 41 widok szkiełka 42 włącznik/wyłącznik 22 włóż koszyki 34 włóż szkiełka 33 wydajność analityczna 84 wydajność kliniczna 86 wyłączanie skanera 48 wymagania dotyczące barwienia 27 wymagania dotyczące barwienia szkiełek 27

#### Ζ

załaduj koszyki do skanera 34 załaduj szkiełka do koszyka 33 zgodność FCC 16 zgodność z przepisami 16 LeicaBiosystems.com/Aperio

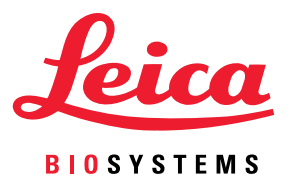